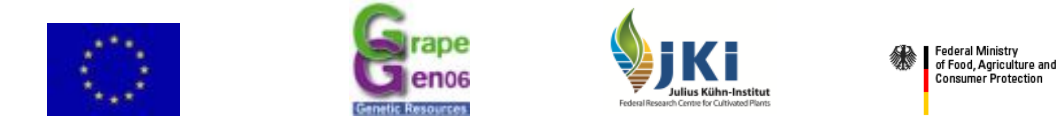

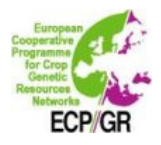

## European Vitis Database – Handbook

#### Contents

| 1     | Introduction2                                                                                                    |
|-------|----------------------------------------------------------------------------------------------------|
| 1.1   | General remarks                                                                                                    |
| 2     | Description of search tools on the public access level                                                                                                    |
| 2.1   | Quick search offers a rapid search for 6 MCPD's: species, subtaxa, subtaxa authority,                                                                                 |
|       | accession name, country of origin of the variety and holding institution                                                                                              |
| 2.2   | Advanced search encompasses two data types: A: Passport descriptors and B:                                                                                            |
| • •   | Characterisation descriptors                                                                                                    |
| 2.3   | <i>Photo search</i> provides photos from the described accessions                                                                                                    |
| 2.4   | <i>Characterisation</i> data leads to the ampelographic data of an described accessions and offers a delimited search as well                                         |
| 2.5   | SSR-marker data access is possible by subscription. The conditions to be agreed upon                                                                                  |
| 2.0   | are specified. To subscribe you have to address to Erika Maul, as indicated in the text.                                                                              |
|       | A username and a password will be provided10                                                                                                    |
| 2.6   | Virus data of most of the characterized accessions are available                                                                                                    |
| 2.7   | Catalogue of varieties offers to users a one side description of an accession                                                                                         |
|       | downloadable as a pdf document. The description encompasses morphological and                                                                                         |
| 20    | agronomical characteristics and photos of the shoot tip, leaves and a bunch                                                                                           |
| 2.0   | <i>On-jurm maintenance</i> - of neglected varieties and of minor importance - by winggrowars represents a practicable alternative to its preservation in governmental |
|       | granevine repositories. A granomical features of such kind of germulasm have been                                                                                     |
|       | evaluated                                                                                                    |
| 2.9   | Descriptors/file formats lead to both, the descriptors and the excel file format for                                                                                  |
|       | descriptor recording                                                                                                    |
| 2.10  | Institute codes mentioned in the MCPD data of the partners can be retrieved. Contact                                                                                  |
|       | data of institute codes are provided20                                                                                                    |
| 3     | Description of search and working tools on the partner access level                                                                                                   |
| 3.1   | Annual update of MCPD data in EURISCO                                                                                                    |
| 3.2   | The all partner access level                                                                                                    |
| 3.2.1 | SSR-marker data are accessible only via the partner access level for partners having                                                                                  |
|       | signed the confidentiality agreement. They were made available for public users in                                                                                    |
|       | 2011 after the runtime of GrapeGen0623                                                                                                    |
| 3.2.2 | Access to the data of work packages I to V24                                                                                                    |
| 3.3   | The partner specific access level29                                                                                                    |
| 3.3.1 | Import of MCPD data                                                                                                    |
| 3.3.2 | Interactive MCPD data set modification                                                                                                    |
| 3.3.3 | Import of SSR-marker, characterization, virus and Vitis sylvestris population data 34                                                                                 |
| 3.3.4 | Photograph upload                                                                                                    |
| 3.4   | Conclusion about data input, data set modification and export possibilities in the                                                                                    |
|       | European Vitis Database                                                                                                    |
| 3.5   | Confidentiality agreement:                                                                                                    |
| 4     | Conclusion                                                                                                    |
| 5     | Varieties registered in Europe                                                                                                    |
| 6     | Annex 1                                                                                                    |
| 7     | Annex 2: Figures 1 – 42                                                                                                    |

### 1 Introduction

The European *Vitis* Database encompasses 3 access levels: **public access**, **all partner access** and **partner specific access**.

Via **Public access** the user has direct access to the data of grapevine accessions existing in European grapevine collections.

Via **Login** (username and password) partners of the European *Vitis* Database enter the partner access level which is subdivided in **all partner access** and **partner specific access**. This is the working area for the partners of GrapeGen06 respectively Cost action FA1003. Here the upload and download options are located.

From the **partner specific access** level data can be imported by holding collections themselves. Import programs have been created for data uploading of MCPDs, SSR-markers, characterization, virus, *Vitis sylvestris* populations and photos.

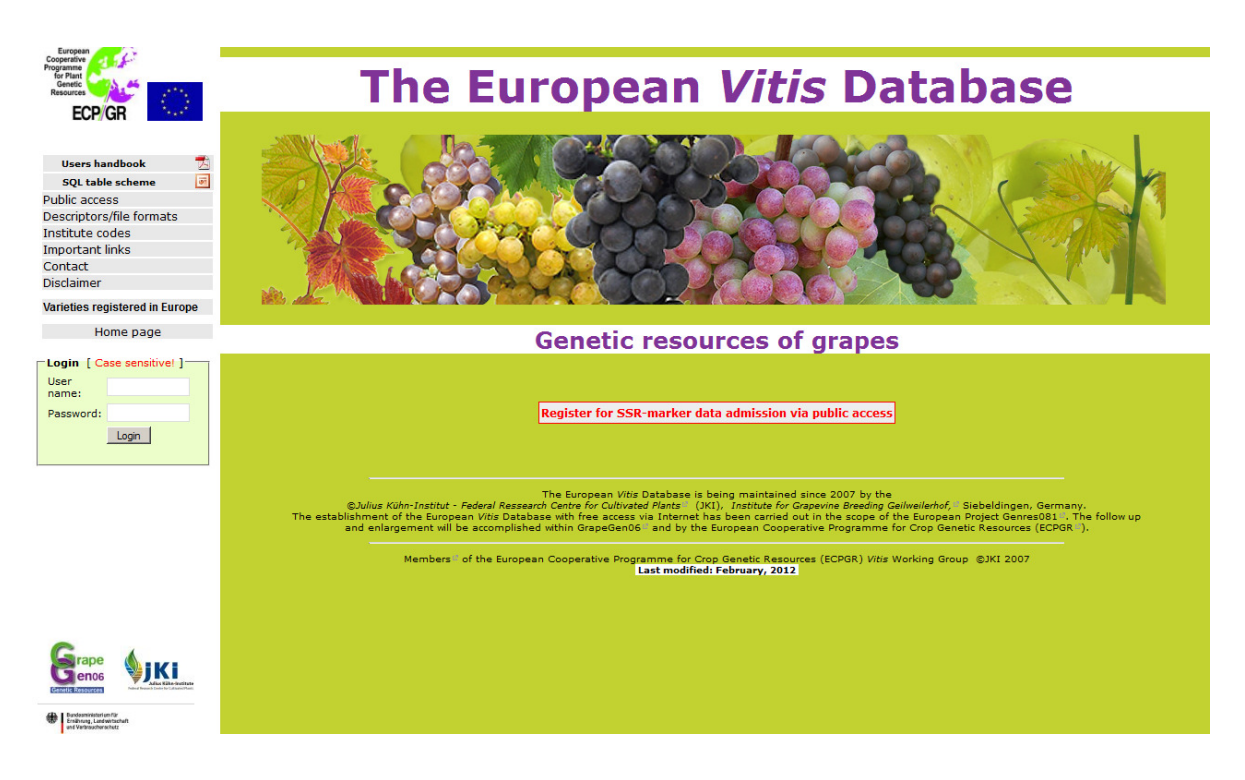

#### All partner access:

<u>Particularity:</u> access to the data recorded in GrapeGen06 work packages I to V

#### Partner specific access:

<u>Particularities:</u> import modules for MCPD data, characterization and SSR-marker data, photos and virus data.

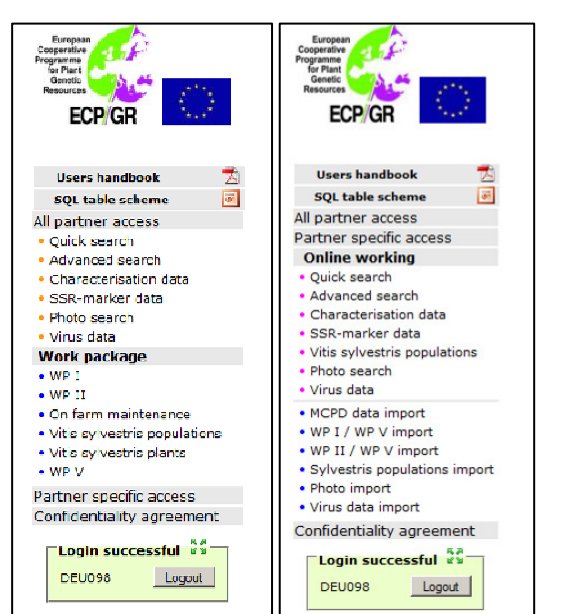

#### 1.1 General remarks

The quality of long term germplasm preservation and management depends on several factors like maintenance in collections, sanitary conditions and selection of valuable and unique genotypes. A prerequisite for the latter is trueness to type. Hence in the European *Vitis* Database high priority has been attributed to the accurate documentation of criteria related to trueness to type. Two documents explaining respective features are to be found at "Descriptors/file formats" (see chapter 2.9), section "A: Multi Crop Passport Descriptors adopted for *Vitis* specific purposes". All partners of the European *Vitis* Database are encouraged to adhere to the therein established requirements.

In the European *Vitis* Database on all generated tables links to further specifications exist. If you pass over the table with your mouse and the writing appears blue, via mouse click you attain further information.

#### 2 Description of search tools on the public access level

**2.1** *Quick search* offers a rapid search for 6 MCPD's: species, subtaxa, subtaxa authority, accession name, country of origin of the variety and holding institution.

| Cooperative                                                                    | Public access       Quick search         Note: use the list fields to select the search criteria.         Use % as wildcard at the beginning of a keyword for searching for the word with multiple beginnings. |                                                  |  |  |  |  |  |  |  |
|--------------------------------------------------------------------------------|----------------------------------------------------------------------------------------------------|--------------------------------------------------|--|--|--|--|--|--|--|
| Genetic<br>Resources<br>ECP/GR                                                 |                                                                                                    |                                                  |  |  |  |  |  |  |  |
|                                                                                | Download (or view):<br>• Guidelines for the compilation of                                                                                                    | f MCPD descriptors related to 'trueness to type' |  |  |  |  |  |  |  |
| Users handbook 🗾 🕺                                                             | <ul> <li>What is 'trueness to type'.</li> </ul>                                                                                                    | The b descriptors related to a deness to type.   |  |  |  |  |  |  |  |
| SQL table scheme 🦉                                                             |                                                                                                    |                                                  |  |  |  |  |  |  |  |
| Public access                                                                  |                                                                                                    |                                                  |  |  |  |  |  |  |  |
| <ul> <li>Quick search</li> <li>Advanced search</li> </ul>                      | Genus, species                                                                                                    | <u> </u>                                         |  |  |  |  |  |  |  |
| Photo search                                                                   | Subtaxa                                                                                                    | ▼                                                |  |  |  |  |  |  |  |
| <ul> <li>Characterisation data</li> <li>SSR-marker data</li> </ul>             | Subtaxa authority                                                                                                    | ×                                                |  |  |  |  |  |  |  |
| <ul> <li>Virus data</li> </ul>                                                 | Accession name                                                                                                    |                                                  |  |  |  |  |  |  |  |
| <ul> <li>Catalogue of varieties</li> <li><u>On farm maintenance</u></li> </ul> | Country of origin of the variety                                                                                                    | BULGARIA                                         |  |  |  |  |  |  |  |
| Descriptors/file formats                                                       | Holding institution                                                                                                    | ▼                                                |  |  |  |  |  |  |  |
| Institute codes                                                                |                                                                                                    |                                                  |  |  |  |  |  |  |  |
| Important links                                                                |                                                                                                    |                                                  |  |  |  |  |  |  |  |
| Contact                                                                        |                                                                                                    |                                                  |  |  |  |  |  |  |  |
| Disclaimer                                                                     | Search Reset                                                                                                    |                                                  |  |  |  |  |  |  |  |
| Varieties registered in Europe                                                 | Ell Vitis - Copyright 1KI @ 2007                                                                                                    |                                                  |  |  |  |  |  |  |  |
| Home page                                                                      |                                                                                                    |                                                  |  |  |  |  |  |  |  |

Figure 1: Search result for accessions with country of origin of the variety = Bulgaria

| Cooperative                                                             | Public access   Quick search                              |               |                                  |                   |         |                   |             |                   |                         |                    |                |  |  |  |
|-------------------------------------------------------------------------|-----------------------------------------------------------|---------------|----------------------------------|-------------------|---------|-------------------|-------------|-------------------|-------------------------|--------------------|----------------|--|--|--|
| Genetic<br>Resource                                                     | Search criteria : BULGARIA<br>Search result : 111 (1 100) |               |                                  |                   |         |                   |             |                   |                         |                    |                |  |  |  |
|                                                                         | Back to searc                                             | <u>h form</u> | Previous pa                      | ge                |         |                   |             |                   |                         |                    |                |  |  |  |
|                                                                         | First   Ne                                                | xt   La       | st                               |                   |         |                   |             |                   |                         |                    |                |  |  |  |
| Users handbook                                                          |                                                           | Color         |                                  | Trueness          |         | Remarks           |             |                   |                         |                    | Country of     |  |  |  |
| SQL table scheme 🦉                                                      | Accession                                                 | of            | Variety                          | to type           | Variety | to the            | Holding     | Accession number  | Species                 | Subtava            | origin of      |  |  |  |
| Public access                                                           | name                                                      | berry<br>skin | name                             | of the<br>variety | VIVC    | accession<br>name | institution | (access to data)  | opecies                 | Subtaxa            | the<br>variety |  |  |  |
| Advanced search                                                         | AHELOI                                                    | green         |                                  | not<br>checked    | 15821   |                   | DEU098      | DEU098-1991-193   | VITIS VINIFERA<br>LINNÉ | SUBSP.<br>VINIFERA | BULGARIA       |  |  |  |
| Characterisation data                                                   | Apyrène de<br>Ruse                                        | green         | Apyrène de<br>Roussé             | yes               | 16237   |                   | FRA139      | FRA139-2990Mtp1   | VITIS VINIFERA<br>LINNÉ | SUBSP.<br>VINIFERA | BULGARIA       |  |  |  |
| <ul> <li>SSR-marker data</li> <li>Virus data</li> </ul>                 | Boba Hasan                                                |               | Boba Hasan                       | yes               |         |                   | FRA139      | FRA139-0Mtp1536   | VITIS VINIFERA<br>LINNÉ | SUBSP.<br>VINIFERA | BULGARIA       |  |  |  |
| <ul> <li>Catalogue of varieties</li> <li>On farm maintenance</li> </ul> | BOUQUET                                                   | black         |                                  | not<br>checked    | 1608    |                   | DEU098      | DEU098-1991-137   | VITIS VINIFERA<br>LINNÉ | SUBSP.<br>VINIFERA | BULGARIA       |  |  |  |
| Descriptors/file formats                                                | Ceaus x<br>Bolgar 2                                       | green         | Ceaus x<br>Bolgar 2              | not<br>checked    |         |                   | CZE041      | CZE041-24V0100175 | VITIS VINIFERA<br>LINNÉ | SUBSP.<br>VINIFERA | BULGARIA       |  |  |  |
| Important links                                                         | CERKOVSKO<br>ZLTO                                         | green         | CERKOVSKO<br>ZLTO                | not<br>checked    | 2392    |                   | DEU098      | DEU098-1990-006   | VITIS VINIFERA<br>LINNÉ | SUBSP.<br>VINIFERA | BULGARIA       |  |  |  |
| Contact<br>Disclaimer                                                   | Cerven<br>septenvrijski                                   | rose          | Cerven<br>septenvrijski          | not<br>checked    |         |                   | CZE041      | CZE041-24V0100275 | VITIS VINIFERA<br>LINNÉ | SUBSP.<br>VINIFERA | BULGARIA       |  |  |  |
| Varieties registered in Europe                                          | Chevka                                                    | black         | Chevka                           | yes               |         |                   | FRA139      | FRA139-0Mtp1539   | VITIS VINIFERA<br>LINNÉ | SUBSP.<br>VINIFERA | BULGARIA       |  |  |  |
| Home page                                                               | Chiroka<br>melnichka                                      | black         | Chiroka<br>Melnichka =<br>Melnik | yes               | 11838   |                   | FRA139      | FRA139-2771Mtp1   | VITIS VINIFERA<br>LINNÉ | SUBSP.<br>VINIFERA | BULGARIA       |  |  |  |
|                                                                         | Dimiat                                                    | green         | Dimiat                           | yes               | 5716    |                   | FRA139      | FRA139-1666Mtp1   | VITIS VINIFERA<br>LINNÉ | SUBSP.<br>VINIFERA | BULGARIA       |  |  |  |
|                                                                         | DIMIAT                                                    | green         |                                  |                   |         |                   | ITA388      | ITA388-858        | VITIS VINIFERA<br>LINNÉ | SUBSP.<br>VINIFERA | BULGARIA       |  |  |  |
|                                                                         | DIMJAT                                                    | green         |                                  | not<br>checked    | 5716    |                   | ESP080      | ESP080-BGVCAM1811 | VITIS VINIFERA<br>LINNÉ |                    | BULGARIA       |  |  |  |

Figure 2: Search for accessions with an accession name starting with "Alfrocheiro"

| Cooperative                                               | Public access   Quick search                                                                                                    |                                                    |  |  |  |  |  |  |  |
|-----------------------------------------------------------|----------------------------------------------------------------------------------------------------|----------------------------------------------------|--|--|--|--|--|--|--|
| Genetic<br>Resources<br>ECP/GR                            | Note: use the list fields to select the search criteria.<br>Use % as wildcard at the beginning of a keyword for searching for the word with multiple<br>beginnings. |                                                    |  |  |  |  |  |  |  |
| Users handbook 🛃                                          | Download (or view):<br>• Guidelines for the compilation of<br>• What is 'trueness to type'.                                                                         | of MCPD descriptors related to 'trueness to type'. |  |  |  |  |  |  |  |
| SQL table scheme 🛛 🐺                                      |                                                                                                    |                                                    |  |  |  |  |  |  |  |
| Public access                                             |                                                                                                    |                                                    |  |  |  |  |  |  |  |
| <ul> <li>Quick search</li> <li>Advanced search</li> </ul> | Genus, species                                                                                                    | <b>•</b>                                           |  |  |  |  |  |  |  |
| <ul> <li>Photo search</li> </ul>                          | Subtaxa                                                                                                    |                                                    |  |  |  |  |  |  |  |
| <ul> <li>Characterisation data</li> </ul>                 | Subtaxa authority                                                                                                    | <b>•</b>                                           |  |  |  |  |  |  |  |
| <ul> <li>SSR-marker data</li> </ul>                       | Subtaxa autionty                                                                                                    |                                                    |  |  |  |  |  |  |  |
| <ul> <li>Virus data</li> </ul>                            | Accession name                                                                                                    | Alfrocheiro                                        |  |  |  |  |  |  |  |
| Catalogue of varieties                                    | Country of origin of the variety                                                                                                    | <b>•</b>                                           |  |  |  |  |  |  |  |
| On farm maintenance                                       | country of origin of the variety                                                                                                    |                                                    |  |  |  |  |  |  |  |
| Descriptors/file formats                                  | Holding institution                                                                                                    | <b>▼</b>                                           |  |  |  |  |  |  |  |
| Institute codes                                           |                                                                                                    |                                                    |  |  |  |  |  |  |  |
| Important links                                           |                                                                                                    |                                                    |  |  |  |  |  |  |  |
| Contact                                                   | Search                                                                                                    |                                                    |  |  |  |  |  |  |  |
| Disclaimer                                                | Search                                                                                                    |                                                    |  |  |  |  |  |  |  |
| Varieties registered in Europe                            | Ell Weig - Conversible IKI @ 2007                                                                                                    |                                                    |  |  |  |  |  |  |  |
| Home page                                                 | - Copyright SKI @ 2007                                                                                                    |                                                    |  |  |  |  |  |  |  |

Figure 3: Search result for accession names beginning with Alfrocheiro"

| Constraint<br>Constraint<br>For Plant<br>Beceperative<br>ECCPL GR                      | Public acces<br>Search criteria<br>Search result<br>Back to search | <b>55  </b><br>a:alfro<br>:5 (<br><u>h form</u><br><b>t</b> | Quick searce<br>ocheiro<br>1 5 )<br><u>Previous pa</u> | :h<br>1996                    |        | With a figure 4 | click o<br>4 with 1 | n the acc<br>MCPD da                       | ession<br>ata poj          | name<br>ps up.     | ;                              |
|----------------------------------------------------------------------------------------|--------------------------------------------------------------------|-------------------------------------------------------------|--------------------------------------------------------|-------------------------------|--------|-----------------|---------------------|--------------------------------------------|----------------------------|--------------------|--------------------------------|
| Users handbook 💋<br>SQL table scheme 🗃<br>Public access                                | Accession<br>name                                                  | Color<br>of<br>berry                                        | Variety<br>name                                        | Trueness<br>to type<br>of the | Variet | Sion            | fiolding            | Accession<br>number<br>(access to<br>data) | Species                    | Subtaxa            | Country<br>of origin<br>of the |
| <ul> <li>Quick search</li> <li>Advanced search</li> <li>Photo search</li> </ul>        | ALFROCHEIRO                                                        | black                                                       |                                                        | ed                            | 277    | Indine          | ESP080              | ESP080-<br>BGVCAM1192                      | VITIS<br>VINIFERA<br>LINNÉ |                    | PORTUGAI                       |
| <ul> <li>Characterisation data</li> <li>SSR-marker data</li> <li>Virus data</li> </ul> | Alfrocheiro                                                        | black                                                       | Alf erro                                               | yes                           | 277    |                 | FRA139              | FRA139-50Mtp1                              | VITIS<br>VINIFERA<br>LINNÉ | SUBSP.<br>VINIFERA | PORTUGA                        |
| <ul> <li>Catalogue of varieties</li> <li>On farm maintenance</li> </ul>                | Alfrocheiro<br>preto                                               | black                                                       |                                                        |                               |        |                 | ESP074              | P04#7326                                   | VITIS<br>VINIFERA<br>LINNÉ | SUBSP.<br>VINIFERA | SPAIN                          |
| Descriptors/file formats<br>Institute codes                                            | ALFROCHEIRO<br>BRANCO                                              | green                                                       | DOURADINHA                                             |                               |        |                 | PRT051              | PRT051-51610                               |                            |                    | PORTUGAL                       |
| Important links<br>Contact                                                             | ALFROCHEIRO<br>PRETO                                               | black                                                       | ALFROCHEIRO                                            | yes                           |        | synonym         | PRT051              | PRT051-52003                               |                            |                    | PORTUGAL                       |
| Disclaimer                                                                             | Back to search                                                     | n form                                                      | Previous pa                                            | age                           |        |                 |                     |                                            |                            |                    |                                |

#### Figure 4: MCPD data of the accession "Alfrocheiro preto"

| Cooperative                                                        | MCPD - Multi Crop Passpor         | t Descriptor Data    |                           |
|--------------------------------------------------------------------|-----------------------------------|----------------------|---------------------------|
| Genetic<br>Resources<br>ECP/GR                                     | Back to search form Previous page | 2                    | A click on the photo      |
|                                                                    | Common passport descriptors :     |                      |                           |
| -                                                                  | Accession name                    | ALFROCHEIRO PRETO    | number generates a        |
| Users handbook 🗾                                                   | Color of berry skin               | black                | what a seller of the      |
| SQL table scheme 🛛 🦉                                               | Variety name                      | ALFROCHEIRO          | photo gallery of the      |
| Public access                                                      | Accession number                  | PRT051-52003         | according and figure 5    |
| <ul> <li>Quick search</li> </ul>                                   | Acquisition date                  | 1988                 | accession, see figure 5.  |
| <ul> <li>Advanced search</li> </ul>                                | Holding institution               | PRT051               |                           |
| Photo search                                                       | Genus, species                    | VITIS VINIFERA LINNÉ | 7                         |
| <ul> <li>Characterisation data</li> <li>SSP-marker data</li> </ul> | Subtaxa                           | SUBSP. VINIFERA      |                           |
| • Virus data                                                       | Subtaxa autority                  |                      |                           |
| <ul> <li>Catalogue of varieties</li> </ul>                         | Country of origin of the variety  | PORTUGAL             |                           |
| On farm maintenance                                                | Breeder                           |                      |                           |
| Descriptors/file formats                                           | Pedigree                          |                      | With a aliak on the year  |
| nstitute codes                                                     | Year of breeding                  |                      | with a click of the year  |
| mportant links                                                     | Use (crop name)                   | WINE GRAPE           | of characterisation or    |
| Contact                                                            | Donor institute code              | PRT079               | of characterisation of    |
| )isclaimer                                                         | Decoded breeding institute        |                      | "All" the recorded        |
| ariaties registered in Europe                                      | Decoded donor institute           |                      | The the recorded          |
| uncues registered in Europe                                        | MLS Status                        |                      | notations are listed, see |
| Home page                                                          | AEGIS Status                      |                      |                           |
|                                                                    | Photos                            | 4                    | figure 6.                 |
|                                                                    | Trueness to type                  | yes                  |                           |
| -                                                                  | Remarks to the accession name     |                      |                           |
| rape                                                               | Questionable variety              |                      |                           |
|                                                                    | Characterisation data             | 2000   2001   All    |                           |
| Genetic Resources                                                  | Virus status                      |                      |                           |
| Bundesministerium für                                              | Variety number VIVC               |                      |                           |
| and Varbrauchurschurz                                              | Additional information            |                      |                           |

Figure 5: Photo gallery of the accession "Alfrocheiro preto"

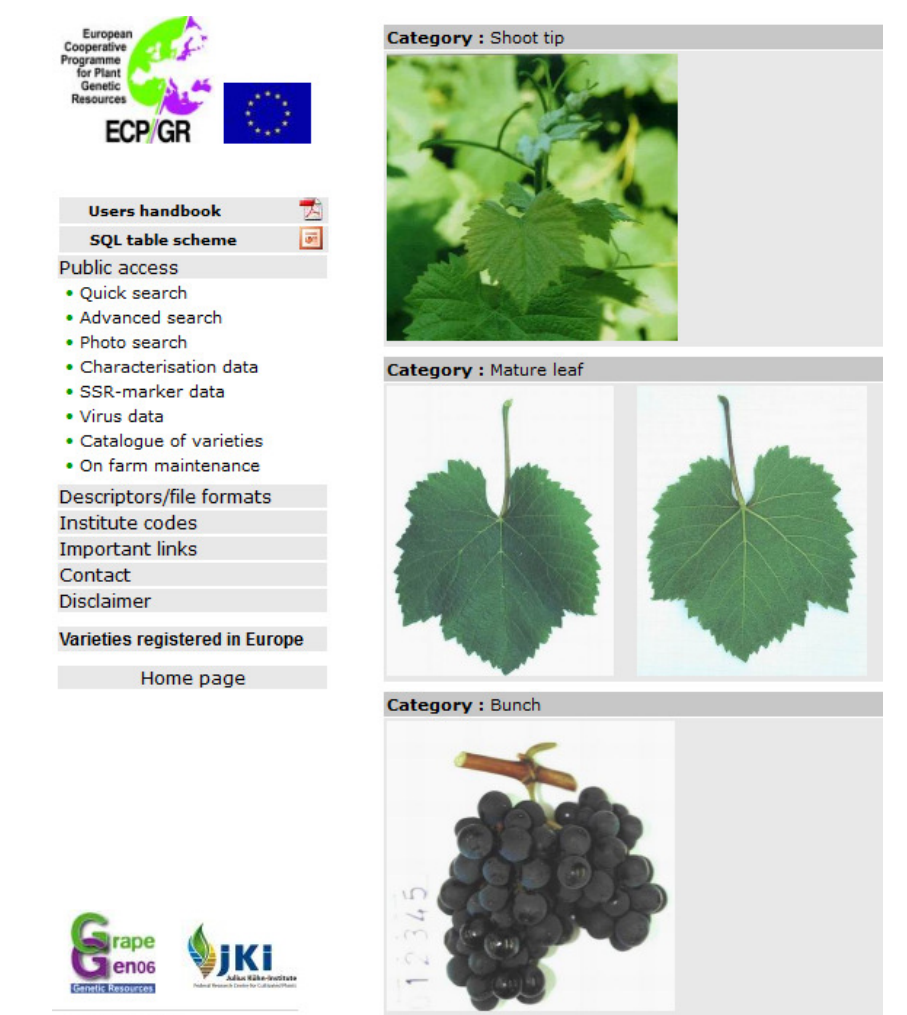

Figure 6: Characterisation data of the accession "Alfrocheiro preto"

| European<br>Cooperative<br>Programme   | Characteri          | sation data                                     |                                               |          |                     |      |          |              |      |
|----------------------------------------|---------------------|-------------------------------------------------|-----------------------------------------------|----------|---------------------|------|----------|--------------|------|
| Genetic<br>Resources                   | <u>Back to sear</u> | <u>ch form</u> <u>Previous</u>                  | <u>page</u>                                   |          |                     |      |          |              |      |
|                                        | Commo               | on passport descrip                             | tors                                          |          |                     |      |          |              |      |
|                                        | Accession           | name                                            | ALEROCHEIRO P                                 | RETO     |                     |      |          |              | -    |
| Users handbook 🛃                       | Accession r         | number                                          | PRT051-52003                                  |          | A click             | on   | the que  | estion       |      |
| SQL table scheme                       | Variety nar         | ne                                              |                                               |          | mark n              | rov  | ides the | notation     |      |
| Public access                          | Color of be         | rry skin                                        | Descriptor notations:                         |          | levels i            | n 11 | vorde h  | ere of       |      |
| Quick search                           | Genus, spe          | cies                                            | 1=closed                                      |          |                     | 11 W |          |              |      |
| Advanced search                        | Country of          | origin of the varie                             | 5=fully open                                  |          | descriptor OIV 001. |      |          |              |      |
| Photo search     Characterisation data | Use (crop r         | name)                                           |                                               |          |                     |      |          |              |      |
| SSR-marker data                        | Holding insi        |                                                 |                                               | _        |                     |      |          |              |      |
| • Virus data                           | Tear or des         | cription                                        | OK                                            |          |                     |      |          |              |      |
| Catalogue of varieties                 |                     |                                                 |                                               |          |                     |      |          |              |      |
| On farm maintenance                    |                     |                                                 | All descri                                    | ptors d  | ata                 |      |          |              |      |
| Descriptors/file formats               |                     |                                                 |                                               |          |                     |      |          |              |      |
| Institute codes                        | Quanti              | tative descriptors                              |                                               |          |                     |      |          | /            |      |
| Important links                        |                     |                                                 |                                               |          | 2000                |      |          | 2001         | 11   |
| Contact                                | OIV Code            | Descriptor                                      |                                               | Notation | Notation text       | ~    | Notation | Notation te: | xt \ |
| Disclaimer                             | OIV 001             | Young shoot: opening                            | g of the shoot tip                            | 5        | fully open          | ?    | 5        | fully open   | 3    |
| Varieties registered in Europe         | OIV 003             | Young shoot: intensit<br>coloration on prostrat | y of anthocyanin<br>te hairs of the shoot tip | 5        | medium              | ?    | 5        | medium       | ?    |
| Home page                              | OIV 004             | Young shoot: density shoot tip                  | of prostrate hairs on the                     | 7        | high                | 3    | 7        | high         | ?    |
| Grape                                  | OIV 006             | Shoot: attitude (befor                          | re tying)                                     | 3        | semi-erect          | ?    | 3        | semi-erect   | ?    |
| Genos VJKI                             | OIV 007             | Shoot: color of the do                          | orsal side of internodes                      | 1        | green               | ?    | 1        | green        | ?    |
| Island Sealer Freedowerses             | 0IV 008             | Shoot: color of the ve                          | entral side of internodes                     | 1        | green               | ?    | 1        | green        | ?    |

# 2.2 Advanced search encompasses two data types:A: Passport descriptors and B: Characterisation descriptors.

| European<br>Cooperative                                                      | Public access   Advanced search                                                                                                    |                             |
|------------------------------------------------------------------------------|----------------------------------------------------------------------------------------------------|-----------------------------|
| General<br>Resources                                                         | Note: use the list fields to select the search criteria.<br>Use % as wildcard at the beginning of a keyword for searching for the word<br>beginnings. | with multiple               |
|                                                                              | - 1 · Dascoort descriptors                                                                                                    | search by 23 MCPD           |
| -                                                                            | - Common passport descriptors                                                                                                    |                             |
| Users handbook 🗾                                                             | Common passport descriptors                                                                                                    |                             |
| SQL table scheme 🦉                                                           | status, germplasm storage, etc.                                                                                                    |                             |
| Public access                                                                |                                                                                                    |                             |
| Quick search                                                                 |                                                                                                    | search by 39MCPD            |
| <ul> <li>Advanced search</li> </ul>                                          | B : Characterisation descriptors                                                                                                    |                             |
| Photo search     Characterization data                                       | Priority descriptors sea                                                                                                    | rch for accessions with     |
| <ul> <li>Characterisation data</li> <li>SSP-marker data</li> </ul>           | Descriptors used in GrapeGenub ma                                                                                                    | tching notations for up to  |
| Virus data                                                                   | All descriptors                                                                                                    | terning notations for up to |
| Catalogue of varieties                                                       | 48                                                                                                    | characteristics.            |
| • On farm maintenance                                                        |                                                                                                    |                             |
| Descriptors/file formats                                                     |                                                                                                    |                             |
| Institute codes                                                              | Continue Reset                                                                                                    |                             |
| Important links                                                              |                                                                                                    |                             |
| Contact /                                                                    | EU. <i>Vitis</i> - Copyright JKI © 2007                                                                                                    |                             |
| Disclaimer                                                                   |                                                                                                    |                             |
| (search for accessions w                                                     | vith (search for accessions with                                                                                                    | th                          |
| matching notations for u                                                     | in to matching notations for un                                                                                                    | to                          |
|                                                                              |                                                                                                    |                             |
| 14 characteristics, see th                                                   | 68 characteristics.                                                                                                    |                             |
| figure 7-9 below.                                                            |                                                                                                    |                             |
|                                                                              |                                                                                                    |                             |
| Bundesministerium Tür<br>Ernähnung, Land wirtschuft<br>und Varbraucharschafz |                                                                                                    |                             |

#### Figure 7: Search for accessions with specific characteristics, e.g. OIV 001 = 5.

#### Public access | Advanced search

Quantitative descriptors

|      | EC     | P/0       | äR     |              | 145      |     |
|------|--------|-----------|--------|--------------|----------|-----|
| 1    | Users  | han       | dboo   | ok           |          | -   |
|      | SQL (  | able      | sche   | eme          |          | 100 |
| Pub  | olic a | cces      | s      |              |          |     |
| • Q  | uick   | sear      | ch     |              |          |     |
| • A  | dvan   | ced       | sear   | ch           |          |     |
| • P  | hoto   | sear      | ch     |              |          |     |
| • C  | hara   | cteri     | satio  | n da         | ta       |     |
| • S  | SR-n   | harkı<br> | er da  | ata          |          |     |
| • •  | irus ( | Jata      |        | - ri - ti    |          |     |
| • 0  | n far  | m m       | ainte  | aneu<br>anan | сэ<br>се |     |
| Doc  | cript  | ore       | filo i | form         | ate      |     |
| Inci | tituta | .015/     | doc    | onn          | aus      |     |
| Imr  | orta   | nt li     | nke    |              |          |     |
| Cor  | ntact  | ine m     | 1115   |              |          |     |
| Disi | laim   | er        |        |              |          |     |
|      |        | -<br>-    |        |              | _        |     |
| Vari | eties  | regi      | ster   | ed in        | Euro     | pe  |
|      |        | Ho        | me p   | bage         |          |     |
|      |        |           |        | -            |          |     |

jKi

Centelle Resources

European Cooperative

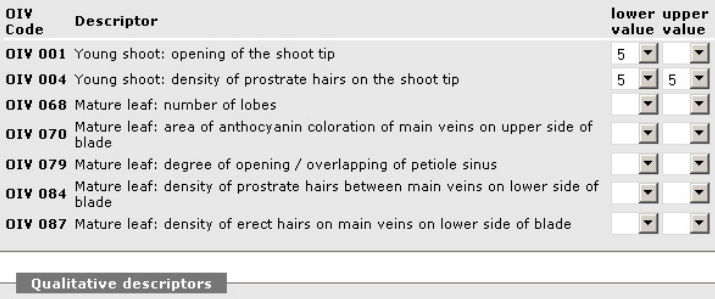

Priority descriptors

Note: Quantitative descriptors: 1. To search for a range: use the lower and the upper value drop down list to select the desired expression level range. 2. To search for a definite value: the same expression level has to be selected in the lower and the upper value drop down list. *Qualitative descriptors*: two expression levels can be searched at once.

| OIV<br>Code  | Descriptor                                          | Option1<br>value | Option2<br>value |
|--------------|-----------------------------------------------------|------------------|------------------|
| 019 016      | Shoot: number of consecutive tendrils               | -                | -                |
| 019 051      | Young leaf: color of upper side of blade (4th leaf) | •                | -                |
| OI¥ 067      | Mature leaf: shape of blade                         | -                | -                |
| 019 076      | Mature leaf: shape of teeth                         | •                | -                |
| OI¥<br>081-2 | Mature leaf: petiole sinus base limited by vein     | •                | <b>•</b>         |
| OI¥ 223      | Berry: shape                                        | -                | -                |

6

Figure 8: 233 accessions are matching the entered notation values.

| Cooperative                                                               | Public access   Advanced search                                                                        |                                         |                                                                    |                        |                                                       |                             |                     |                        |  |  |  |
|---------------------------------------------------------------------------|----------------------------------------------------------------------------------------------------|-----------------------------------------|--------------------------------------------------------------------|------------------------|-------------------------------------------------------|-----------------------------|---------------------|------------------------|--|--|--|
| Resources<br>ECP/GR                                                       | Search criteria :<br>1. OIV 001 lo<br>2. OIV 004 lo<br>3. OIV 004 u<br>4. OIV 051 0<br>Search result : | ow valu<br>ow valu<br>pper v<br>option1 | Access to<br><b>ampelographic data</b> via<br>the accession number |                        |                                                       |                             |                     |                        |  |  |  |
| Users handbook 🛛 📩                                                        | Jearch result, 2                                                                                       |                                         | 1 100 )                                                            |                        |                                                       | _                           |                     |                        |  |  |  |
| SQL table scheme 🛛 🐱                                                      | <u>Back to search f</u>                                                                                | orm                                     | Previous page                                                      | 2                      |                                                       | 7 /                         |                     |                        |  |  |  |
| ublic access                                                              | First   Next                                                                                           | Las                                     | t                                                                  |                        |                                                       |                             |                     |                        |  |  |  |
| • Quick search                                                            |                                                                                                    | Color                                   |                                                                    |                        |                                                       | Country of                  |                     | -                      |  |  |  |
| • Advanced search<br>• Photo search<br>• Characterisation data            | Accession<br>name                                                                                      | of<br>berry<br>skin                     | Variety<br>name                                                    | Holding<br>institution | Accession number<br>(access to<br>ampelographic data) | origin of<br>the<br>variety | Trueness<br>to type | Year of<br>description |  |  |  |
| • SSR-marker data<br>• Virus data                                         | 1527-1-EM                                                                                              | green                                   | 1527-1-EM                                                          | CZE041                 | CZE041-24V0130047                                     | FRANCE                      | not<br>checked      | 2007-2009              |  |  |  |
| Catalogue of varieties                                                    | 1540-51-EM                                                                                             | green                                   | 1540 - 51 - EM                                                     | CZE041                 | CZE041-24V0130050                                     | FRANCE                      | not<br>checked      | 2007-2009              |  |  |  |
| escriptors/file formats                                                   | 34 - EM FDEY(<br>BER.x RIP.)                                                                           |                                         |                                                                    | GRC010                 | P07#B-7                                               |                             |                     | 1999                   |  |  |  |
| nstitute codes                                                            | AGASFARK                                                                                               | black                                   |                                                                    | HUN045                 | HUN045-49                                             |                             |                     | 2010                   |  |  |  |
| mportant links                                                            | Airén                                                                                                  | green                                   |                                                                    | ESP074                 | P04#9184                                              | SPAIN                       |                     | 1999                   |  |  |  |
| ontact                                                                    | Albariño                                                                                               | green                                   |                                                                    | ESP074                 | P04#12048                                             | SPAIN                       |                     | 2001                   |  |  |  |
| isclaimer                                                                 | Alipora                                                                                                | green                                   |                                                                    | GRC010                 | P07#B-21                                              | GREECE                      | yes                 | 2000                   |  |  |  |
| arieties registered in Europe                                             | ALVADURÃO                                                                                              | green                                   | ALVADURÃO                                                          | PRT051                 | PRT051-52114                                          | PORTUGAL                    | yes                 | 2008                   |  |  |  |
| aneties registered in Europe                                              | Aubun                                                                                                  | black                                   | Aubun                                                              | FRA139                 | FRA139-49Mtp14                                        | FRANCE                      | yes                 | 2001                   |  |  |  |
| Home page                                                                 | Augster                                                                                                |                                         |                                                                    | AUT024                 | AUTXX01-Leth-10                                       |                             |                     |                        |  |  |  |
|                                                                           | Avanà                                                                                                  | black                                   | Avanà                                                              | ITA360                 | ITA360-144                                            | ITALY                       | yes                 | 2007                   |  |  |  |
|                                                                           | Avarenchetto                                                                                           | black                                   |                                                                    | ITA360                 | ITA360-215                                            | ITALY                       | no<br>reference     | 2009                   |  |  |  |
| Grape SjKi                                                                | BAKATOR,<br>PIROS<br>TÜDOSZINU *                                                                       | rose                                    |                                                                    | HUN045                 | HUN045-65                                             |                             |                     | 2010                   |  |  |  |
| Genetic Resources Pales Date - California                                 | BANATI RIZLING                                                                                         | green                                   |                                                                    | HUN045                 | HUN045-83                                             |                             |                     | 2010                   |  |  |  |
| Bundesministerium für<br>Enähnung, Landwirtschaft<br>and Klansushare beit | Barbera 'd Davi                                                                                        | black                                   | Barbera 'd<br>Davi                                                 | ITA360                 | ITA360-179                                            | ITALY                       | yes                 | 2008                   |  |  |  |

#### Figure 9: Characterisation data of the accession "Aubun"

| European<br>Programme<br>for Jamete<br>Resources<br>ECCP/GR | B<br>B |
|-------------------------------------------------------------|--------|
| Users handbook 🛛 📩                                          |        |
| SQL table scheme 🛛 🗖                                        |        |
| Public access                                               |        |
| Quick search                                                |        |
| <ul> <li>Advanced search</li> </ul>                         |        |
| • Photo search                                              |        |
| <ul> <li>Characterisation data</li> </ul>                   |        |
| SSR-marker data                                             |        |
| Virus data     Catalogue of variation                       | Ŀ      |
| On farm maintenance                                         |        |
| Descriptors /file formats                                   |        |
| Institute codes                                             | _      |
| Important links                                             |        |
| Contact                                                     |        |
| Disclaimer                                                  |        |
| Varieties registered in Europe                              |        |
| Home page                                                   |        |
| Grane A                                                     |        |
| Genoe VIKI                                                  |        |

Bundesministerium für Ernähnung, Landwirtschaft und Varbrauchenschutz

#### Ampelographic data

lack to search form Previous page

| Common passport descripto        | rs                   |
|----------------------------------|----------------------|
| Accession name                   | Aubun                |
| Accession number                 | FRA139-49Mtp14       |
| Variety name                     | Aubun                |
| Color of berry skin              | black                |
| Genus, species                   | VITIS VINIFERA LINNÉ |
| Country of origin of the variety | FRANCE               |
| Use (crop name)                  | WINE GRAPE           |
| Holding institution              | FRA139               |
| Year of description              | 2001                 |

#### Ampelographic data

| Quant        | itative descriptors                                                                         |          |                   |   |
|--------------|---------------------------------------------------------------------------------------------|----------|-------------------|---|
| OIV Code     | Descriptor                                                                                  | Notation | Notation text     |   |
| OIV 001      | Young shoot: opening of the shoot tip                                                       | 5        | fully open        | ? |
| 01V 003      | Young shoot: intensity of anthocyanin coloration on prostrate hairs of the shoot tip        | 3        | low               | ? |
| OIV 004      | Young shoot: density of prostrate hairs on the shoot tip                                    | 5        | medium            | ? |
| 01V 006      | Shoot: attitude (before tying)                                                              | 1        | erect             | ? |
| OIV 007      | Shoot: color of the dorsal side of internodes                                               | 2        | green and red     | ? |
| 800 VIO      | Shoot: color of the ventral side of internodes                                              | 1        | green             | ? |
| OIV<br>015-1 | Shoot: distribution of anthocyanin coloration on the bud scales $% \label{eq:constraint}$   |          |                   | ? |
| 0I¥<br>015-2 | Shoot: intensity of anthocyanin coloration on the bud scales                                | 1        | none or very weak | ? |
| 019 053      | Young leaf: density of prostrate hairs between main veins on lower side of blade (4th leaf) | 1        | none or very low  | ? |

2.3 *Photo search* provides photos from the described accessions.

| European<br>Cooperative                   | Public access   Photo search                                                                                                    |  |  |  |  |  |  |  |  |
|-------------------------------------------|----------------------------------------------------------------------------------------------------|--|--|--|--|--|--|--|--|
| ECP/GR                                    | Note: use the list fields to select the search criteria.<br>Use % as wildcard at the beginning of a keyword for searching for the word with multiple<br>beginnings. |  |  |  |  |  |  |  |  |
| Users handbook 🛛 📩                        | Accession name                                                                                                    |  |  |  |  |  |  |  |  |
| SQL table scheme 🦉                        | Variety name                                                                                                    |  |  |  |  |  |  |  |  |
| Public access                             |                                                                                                    |  |  |  |  |  |  |  |  |
| Quick search                              | Variety number VIVC                                                                                                    |  |  |  |  |  |  |  |  |
| <ul> <li>Advanced search</li> </ul>       | Accession number                                                                                                    |  |  |  |  |  |  |  |  |
| <ul> <li>Photo search</li> </ul>          |                                                                                                    |  |  |  |  |  |  |  |  |
| <ul> <li>Characterisation data</li> </ul> | Origin of the photo                                                                                                    |  |  |  |  |  |  |  |  |
| • SSR-marker data                         | Part of the plant Bunch                                                                                                    |  |  |  |  |  |  |  |  |
| • Virus data                              |                                                                                                    |  |  |  |  |  |  |  |  |
| Catalogue of varieties                    |                                                                                                    |  |  |  |  |  |  |  |  |
| On farm maintenance                       |                                                                                                    |  |  |  |  |  |  |  |  |
| Descriptors/file formats                  | Search Reset                                                                                                    |  |  |  |  |  |  |  |  |
| Institute codes                           |                                                                                                    |  |  |  |  |  |  |  |  |
| Important links                           | ELL///ric - Convight 1/KT の 2007                                                                                                    |  |  |  |  |  |  |  |  |
| Contact                                   |                                                                                                    |  |  |  |  |  |  |  |  |
| Disclaimer                                |                                                                                                    |  |  |  |  |  |  |  |  |
| Varieties registered in Europe            |                                                                                                    |  |  |  |  |  |  |  |  |
| Homo page                                 |                                                                                                    |  |  |  |  |  |  |  |  |

Figure 10: Of 1181 accessions photos from bunches are available

| Cooperative<br>Programme                                 | Public access                       | 5   Pho           | to search                  | (               |       | 7:41      | -1: -       | 1               |                                                  | £              |          |       |
|----------------------------------------------------------|-------------------------------------|-------------------|----------------------------|-----------------|-------|-----------|-------------|-----------------|--------------------------------------------------|----------------|----------|-------|
| Genetic<br>Resources                                     | Search criterion<br>Search result : | : Bunch<br>1181 ( | 1 100 )                    |                 | W     | duaa      | d           | k on the        | pnoto o                                          | 1              |          |       |
|                                                          | Back to search I                    | form Pr           | evious page                |                 | re    | auce      | a siz       | e, me pr        | ioto is                                          |                |          |       |
|                                                          | First   Next                        | Last              |                            |                 | er    | large     | ad e        | e figure        | 11                                               |                |          |       |
| Users handbook 🗾                                         |                                     |                   |                            | True            | U     | nargo     | .u, 51      | ce figure       |                                                  | )              |          | Part  |
| SQL table scheme 🦉                                       | Accession                           | Color of          | Variety                    | to type         |       |           |             |                 |                                                  | of origin      | Rhoto    | of    |
| Public access                                            | name                                | skin              | name                       | of the          | VIVC  | accession | institution | access to data) | ```                                              | of the variety | Filoto   | the   |
| Quick search                                             |                                     |                   |                            | variety         |       | name      |             |                 | VIT                                              | \              |          | plant |
| Advanced search     Photo search                         |                                     | green             | Sangiovese<br>forte        | yes             |       |           | ITA412      | ITA412-SF131    | VINIFE                                           | X              | <b>F</b> | Bunch |
| Characterisation data     SSR-marker data     Virus data | ABELLO                              | green             |                            | no<br>reference |       |           | ITA388      | ITA388-G001     | VITIS<br>VINIFERA<br>LINNÉ                       |                |          | Bunch |
| Catalogue of varieties     On farm maintenance           | Acini piccoli                       | black             | Trevisana<br>nera          | yes             |       | misnomer  | ITA360      | ITA360-516      | VITIS<br>VINIFERA<br>LINNÉ                       | ITALY          | ×        | Bunch |
| Descriptors/file formats<br>Institute codes              | Admirable de<br>Courtiller          | green             | Admirable de<br>Courtiller | yes             | 68    | true name | FRA139      | FRA139-814Mtp1  | VITIS<br>VINIFERA<br>VINIFERA                    | FRANCE         | 1        | Bunch |
| Contact<br>Disclaimer                                    | ADREULI<br>SKELKANA                 | green             | ADREULI<br>SKELKANA        |                 | 21849 |           | GEO015      | GE0015-21-E     | VITIS<br>VINIFERA<br>LINNÉ<br>SUBSP.<br>VINIFERA | GEORGIA        |          | Bunch |
| Varieties registered in Europe                           | Afalos<br>Chanoumissas              | green             |                            | yes             | 40087 |           | GRC010      | P07#S/A-16      | VITIS<br>VINIFERA SUBSP.<br>VINIFERA             | GREECE         | ۲        | Bunch |
| Home page                                                | AFFENTHALER                         | black             | AFFENTHALER                | yes             | 79    |           | DEU098      | DEU098-1992-074 | VITIS<br>VINIFERA<br>LINNÉ<br>SUBSP.<br>VINIFERA | GERMANY        | ¥.       | Bunch |
|                                                          | AGHBIJ                              | black             | AGHBIZH                    |                 | 97    |           | GEO014      | GE0014-3-19B    | VITIS<br>VINIFERA<br>LINNÉ<br>SUBSP.<br>VINIFERA | GEORGIA        |          | Bunch |
|                                                          | AGHBIJ                              | black             | AGHBIZH                    |                 | 97    |           | GEO014      | GE0014-3-19B    | VITIS<br>VINIFERA<br>LINNÉ<br>SUBSP.<br>VINIFERA | GEORGIA        |          | Bunch |
|                                                          | AGHEDENE                            | green             |                            |                 |       |           | ITA388p     | ITA388p-ersaAGH | VITIS<br>VINIFERA<br>LINNÉ<br>SUBSP.<br>VINIFERA | 4              | <b>1</b> | Bunch |
|                                                          | AGIANNIOTIKO                        | black             |                            | yes             | 99    |           | GRC005      | P06#16-H        | VITIS<br>VINIFERA<br>LINNÉ<br>SUBSP.<br>VINIFERA | GREECE         |          | Bunch |
|                                                          | AGIORGITIKO                         | black             |                            | yes             | 102   |           | GRC005      | P06#6-1         | VITIS<br>VINIFERA<br>VINIFERA                    | GREECE         |          | Bunch |

Figure 11: Bunch of the accession "Admirable de Courtiller"

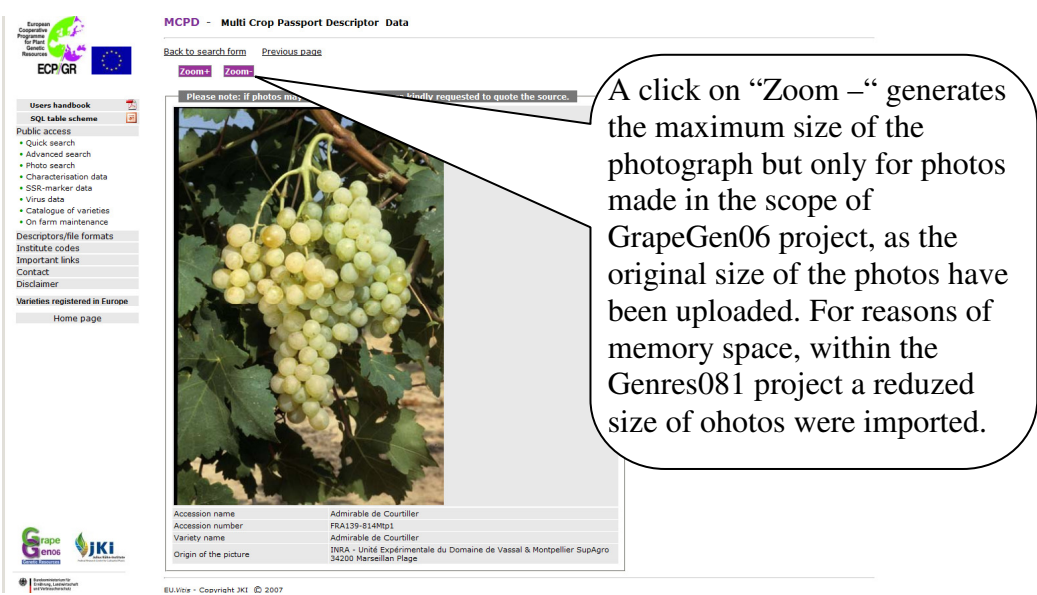

**2.4** *Characterisation* data leads to the ampelographic data of all described accessions and offers a delimited search as well.

| European<br>Programme<br>Genetic<br>Resource<br>ECP/GR                                                                                                    | Public access         Characterisation data         Note: either chose option A or B.       A click on the check box generates a list of all the described accessions to be found in the database, see figure 12.         A : Listing of all accessions described.                                                             |
|----------------------------------------------------------------------------------------------------|----------------------------------------------------------------------------------------------------|
| Users handbook 🗾 📩                                                                                                    |                                                                                                    |
| SQL table scheme                                                                                                    | B : Specific search                                                                                                    |
| Public access<br>• Quick search<br>• Advanced search<br>• Photo search<br>• Characterisation data<br>• SSR-marker data<br>• Virus data<br>• Catalogue of varieties<br>• On farm maintenance<br>Descriptors/file formats<br>Institute codes<br>Important links<br>Contact<br>Disclaimer | Note: use the list fields to select the search criterias.         Use % as wildcard at the beginning of a keyword for searching for the word with multiple beginnings.         Accession name         Variety name         Variety number VIVC         Accession number         Year of description         Origin of the data |
| Varieties registered in Europe                                                                                                    |                                                                                                    |
| Homo page                                                                                                    |                                                                                                    |
| nome page                                                                                                    | Search                                                                                                    |
|                                                                                                    | Search Reset                                                                                                    |

Figure 12: At the moment (February, 2012) the database encompasses 2748 descriptions. Some accessions have been described twice. Access to ampelographic data and photos is described in figures 4-6 and 8.

| Cooperative                                                                           | Public access   Characterisation data |                         |                   |                   |         |                  |         |                             |                            |                    |                                     |                        |  |  |  |
|---------------------------------------------------------------------------------------|---------------------------------------|-------------------------|-------------------|-------------------|---------|------------------|---------|-----------------------------|----------------------------|--------------------|-------------------------------------|------------------------|--|--|--|
| Genetic<br>Resources                                                                  | Search criterior<br>Search result :   | n : all acce:<br>2748 ( | ssions<br>1 100 ) |                   |         |                  |         |                             |                            |                    |                                     |                        |  |  |  |
|                                                                                       | Back to search                        | <u>torm Pr</u>          | evious page       |                   |         |                  |         |                             |                            |                    |                                     |                        |  |  |  |
|                                                                                       | First   Next                          | :   Last                |                   |                   |         |                  |         |                             |                            |                    |                                     |                        |  |  |  |
| SQL table scheme                                                                      |                                       | Color of                | 8.                | Trueness          | Variety | Remarks          |         | Accession number            |                            |                    |                                     |                        |  |  |  |
| SQL table scheme M                                                                    | Accession                             | berry                   | Variety name      | to type<br>of the | number  | to the accession | Holding | (access to<br>ampelographic | Species                    | Subtaxa            | Country of origin<br>of the variety | Year of<br>description |  |  |  |
| Ouick search                                                                          |                                       | skin                    |                   | variety           | NIAC    | name             |         | data)                       |                            |                    |                                     |                        |  |  |  |
| <ul> <li>Advanced search</li> <li>Photo search</li> </ul>                             | 1527-1-EM                             | green                   | 1527-1-EM         | not<br>checked    |         |                  | CZE041  | CZE041-24V0130047           | VITIS<br>VINIFERA<br>LINNÉ | SUBSP.<br>VINIFERA | FRANCE                              | 2007-2009              |  |  |  |
| <ul> <li>Characterisation data</li> <li>SSR-marker data</li> <li>View data</li> </ul> | 1540-51-EM                            | green                   | 1540 - 51 - EM    | not<br>checked    |         |                  | CZE041  | CZE041-24V0130050           | VITIS<br>VINIFERA<br>LINNÉ | SUBSP.<br>VINIFERA | FRANCE                              | 2007-2009              |  |  |  |
| Catalogue of varieties     On farm maintenance                                        | 1624-42                               | green                   | 1624 - 42         | not<br>checked    |         |                  | CZE041  | CZE041-24V0130051           | VITIS<br>VINIFERA<br>LINNÉ | SUBSP.<br>VINIFERA | FRANCE                              | 2007-2009              |  |  |  |
| Descriptors/file formats<br>Institute codes                                           | 32-B-8                                | green                   | 32 - B - 8        | not<br>checked    |         |                  | CZE041  | CZE041-24V0130052           | VITIS<br>VINIFERA<br>LINNÉ | SUBSP.<br>VINIFERA |                                     | 2007-2009              |  |  |  |
| Important links<br>Contact                                                            | 34 - EM FDEY(<br>BER.x RIP.)          |                         |                   |                   |         |                  | GRC010  | P07#B-7                     |                            |                    |                                     | 1999                   |  |  |  |
| Disclaimer                                                                            | 420 A                                 |                         |                   |                   |         |                  | GRC010  | P07#B-4                     |                            |                    |                                     | 1999                   |  |  |  |
| Varieties registered in Europe                                                        | ABELLO                                | green                   |                   | no<br>reference   |         |                  | ITA388  | ITA388-G001                 | VITIS<br>VINIFERA<br>LINNÉ | SUBSP.<br>VINIFERA | GREECE                              | 2007                   |  |  |  |
| nome page                                                                             | ABENDROETE                            | green                   | AROMRIESLING      | yes               | 637     |                  | DEU098  | DEU098-1980-117             | VITIS<br>VINIFERA<br>LINNÉ | SUBSP.<br>VINIFERA | FRANCE                              | 2000                   |  |  |  |
|                                                                                       | ABENDROETE                            | green                   | AROMRIESLING      | yes               | 637     |                  | DEU098  | DEU098-1980-117             | VITIS<br>VINIFERA<br>LINNÉ | SUBSP.<br>VINIFERA | FRANCE                              | 2001                   |  |  |  |
|                                                                                       | Acini piccoli                         | black                   | Trevisana nera    | yes               |         | misnomer         | ITA360  | ITA360-516                  | VITIS<br>VINIFERA<br>LINNÉ | SUBSP.<br>VINIFERA | ITALY                               | 2009                   |  |  |  |
| Bundesminister om für<br>Ernähnung, Land wirtschaft<br>und Vartersucherse hatz        | Admirable de                          | areen                   | Admirable de      | Ver               | 4.9     | true nome        | FD A130 | FD 0130-81/M+61             | VITIS                      | SUBSP.             | FDANCE                              | 2007                   |  |  |  |

**2.5** *SSR-marker data* access is possible by subscription. The conditions to be agreed upon are specified. To subscribe you have to address to Erika Maul, as indicated in the text. A username and a password will be provided.

Figure 13: To register for SSR-marker data admission read carefully the specifications below.

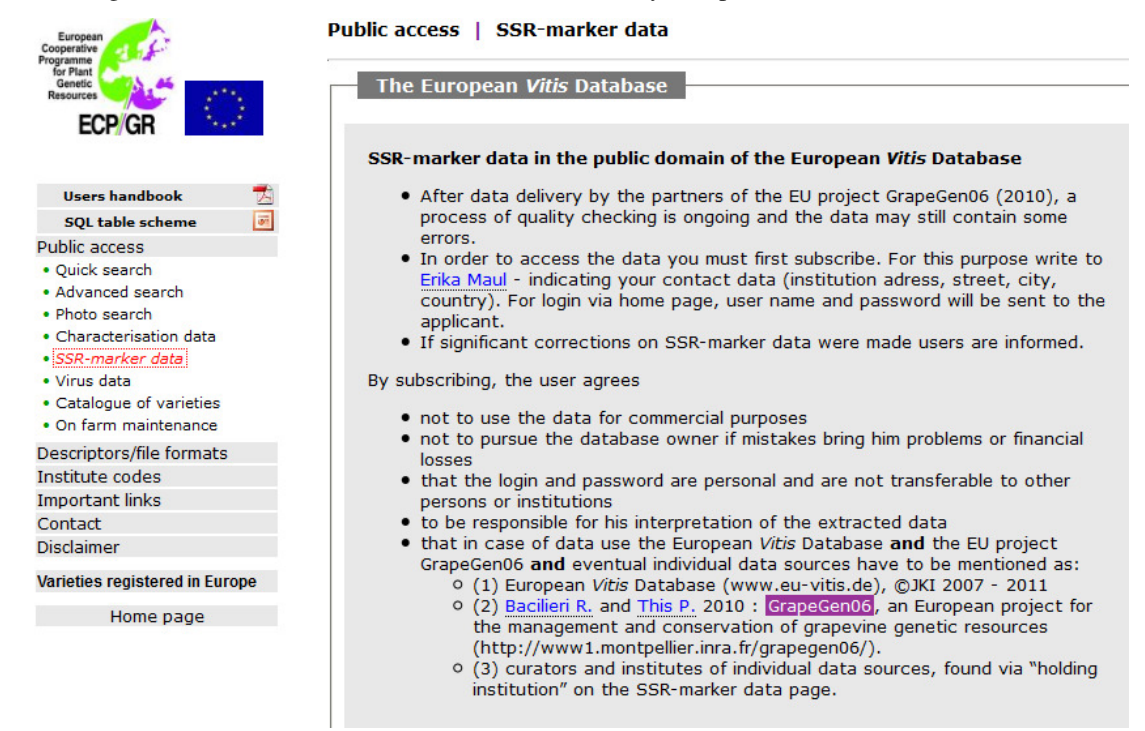

Figure 14: Two search possibilities are offered: Search by cultivars and search by allele lengths. Example: Search for SSR-marker data of accessions named Heunisch weiss.

| European<br>Cooperative                                               | Public access   Search by                                                                                                   | cultivars                                                                       |
|-----------------------------------------------------------------------|----------------------------------------------------------------------------------------------------|---------------------------------------------------------------------------------|
| for Plant<br>Genetic<br>Resources<br>ECP/GR                           | Note: use the list fields to select t<br>Use % as wildcard at the beginnir<br>beginnings.                                   | he search criteria.<br>Ig of a keyword for searching for the word with multiple |
| Users handbook 📩<br>SQL table scheme 🗃                                | Download (or view):<br>• Guidelines for the compilation<br>• What is 'trueness to type'.<br>• SSR-marker data of 'reference | of MCPD descriptors related to 'trueness to type'.<br>varieties'.               |
| SSR-marker data                                                       |                                                                                                    |                                                                                 |
| Search by cultivars     Search by allele lengths                      | Accession name                                                                                                    | Heunisch weiss                                                                  |
|                                                                       | Color of berry skin                                                                                                    | •                                                                               |
| Login successful         Description           DEUM001         Logout | Variety name<br>Accession number                                                                                            |                                                                                 |
|                                                                       | Holding institution<br>Genus, species                                                                                       | <b>v</b>                                                                        |
|                                                                       | Subtaxa                                                                                                    |                                                                                 |
|                                                                       | Subtaxa authority                                                                                                    |                                                                                 |
|                                                                       | Country of origin of the variety                                                                                            | <b>v</b>                                                                        |
|                                                                       | Trueness to type                                                                                                    | <b>•</b>                                                                        |
|                                                                       | Variety number VIVC                                                                                                    |                                                                                 |
|                                                                       | Search Reset                                                                                                    |                                                                                 |

Figure 15: For three accessions named Heunisch weiss SSR-marker data are available. With a click on the accession number you have access to the data.

| Cooperative<br>Program                       | Public access   Search by cultivars                                                 |               |                   |                     |         |                   |             |                       |                            |                    |                   |  |  |
|----------------------------------------------|-------------------------------------------------------------------------------------|---------------|-------------------|---------------------|---------|-------------------|-------------|-----------------------|----------------------------|--------------------|-------------------|--|--|
| for Plant<br>Genetic<br>Resources<br>ECP/GR  | Search criterion :<br>1. Accession name : Heunisch weiss<br>Search result : 3 (1 3) |               |                   |                     |         |                   |             |                       |                            |                    |                   |  |  |
|                                              | Back to sea                                                                         | arch fo       | rm <u>Previ</u>   | ous page            |         |                   |             |                       |                            |                    |                   |  |  |
| Users handbook 🗾 📩                           | First   L                                                                           | ast           |                   |                     |         |                   |             |                       |                            |                    |                   |  |  |
| SQL table scheme 📝<br>Public access          | Accession                                                                           | Color<br>of   | Variety           | Trueness<br>to type | Variety | Remarks<br>to the | Holding     | Accession             | Species                    | Subtava            | Country<br>of     |  |  |
| • Search by cultivars                        | name                                                                                | berry<br>skin | name              | of the<br>variety   | VIVC    | accession<br>name | institution | to data)              | opecies                    | Subtaxu            | of the<br>variety |  |  |
| <ul> <li>Search by allele lengths</li> </ul> | HEUNISCH<br>WEISS                                                                   | green         | HEUNISCH<br>WEISS | yes                 | 5374    |                   | DEU098      | DEU098-1993-303       | VITIS<br>VINIFERA<br>LINNÉ | SUBSP.<br>VINIFERA | AUSTRIA           |  |  |
| Login successful                             | HEUNISCH<br>WEISS                                                                   | green         | HEUNISCH<br>WEISS | yes                 | 5374    | true name         | ESP080      | ESP080-<br>BGVCAM2767 | VITIS<br>VINIFERA<br>LINNÉ |                    | AUSTRIA           |  |  |
|                                              | HEUNISCH<br>WEISS                                                                   | green         |                   |                     |         |                   | HUN045      | HUN045-408            |                            |                    |                   |  |  |

Figure 16: The coded SSR-marker data of the accession Heunisch weiss, described by ESP080.

| for Plant<br>Genetic<br>Resources | <u>Back to s</u>                                                                                             | earch form                                                                                                    | Previous page                                                                                                    |                                                                            |                                                                                                    |                                                                                                    |                                                                                |                                                                                                    |                                              |  |  |  |
|-----------------------------------|----------------------------------------------------------------------------------------------------|----------------------------------------------------------------------------------------------------|----------------------------------------------------------------------------------------------------|----------------------------------------------------------------------------|----------------------------------------------------------------------------------------------------|----------------------------------------------------------------------------------------------------|--------------------------------------------------------------------------------|----------------------------------------------------------------------------------------------------|----------------------------------------------|--|--|--|
|                                   | Con                                                                                                    | imon passpo                                                                                                    | rt descriptors                                                                                                    |                                                                            |                                                                                                    |                                                                                                    |                                                                                |                                                                                                    |                                              |  |  |  |
|                                   | Accessi                                                                                                    | on name                                                                                                    |                                                                                                    | HEU                                                                        | NISCH WEISS                                                                                                    |                                                                                                    |                                                                                |                                                                                                    |                                              |  |  |  |
| Users handbook                    | Accessi                                                                                                    | Accession number                                                                                                    |                                                                                                    |                                                                            | ESP080-BGVCAM2767                                                                                                    |                                                                                                    |                                                                                |                                                                                                    |                                              |  |  |  |
| QL table scheme                   | Variety                                                                                                    | Variety name                                                                                                    |                                                                                                    |                                                                            | NISCH WEISS                                                                                                    |                                                                                                    |                                                                                |                                                                                                    |                                              |  |  |  |
| blic access                       | Color o                                                                                                    | Color of berry skin                                                                                                    |                                                                                                    |                                                                            | n                                                                                                    |                                                                                                    |                                                                                |                                                                                                    |                                              |  |  |  |
| R-marker data                     | Genus,                                                                                                    | Genus, species                                                                                                    |                                                                                                    |                                                                            | S VINIFERA LINNÉ                                                                                                    |                                                                                                    |                                                                                |                                                                                                    |                                              |  |  |  |
| Search by cultivars               | Country                                                                                                    | Country of origin of the variety                                                                                             |                                                                                                    |                                                                            | TRIA                                                                                                    |                                                                                                    |                                                                                |                                                                                                    |                                              |  |  |  |
| Search by allele lengths          | Use (cr                                                                                                    | Use (crop name)                                                                                                    |                                                                                                    |                                                                            | E GRAPE                                                                                                    |                                                                                                    |                                                                                |                                                                                                    |                                              |  |  |  |
|                                   | Holding                                                                                                    | institution                                                                                                    |                                                                                                    | ESP                                                                        | 080                                                                                                    |                                                                                                    |                                                                                |                                                                                                    |                                              |  |  |  |
| DEUM001 Logout                    | SSR                                                                                                    | -marker                                                                                                    |                                                                                                    |                                                                            | SSR-marker data                                                                                                    |                                                                                                    |                                                                                |                                                                                                    |                                              |  |  |  |
| Login successful                  | SSR<br>OIV<br>Code                                                                                           | -marker                                                                                                    | Allele size (N)<br>observed by<br>GrapeGen06<br>partners                                                                                                    | Coded<br>allele1                                                           | SSR-marker data<br>Variety code (example var                                                                                                    | iety)                                                                                                 | Coded<br>allele2                                                               | Variety code (example va                                                                                                    | riet                                         |  |  |  |
| Login successful                  | SSR<br>OIV<br>Code<br>OIV 80                                                                                 | -marker<br>Descriptor<br>1 VVS2                                                                                              | Allele size (N)<br>observed by<br>GrapeGen06<br>partners<br>121 - 124 bp                                                                                                    | Coded<br>allele1<br>N+10                                                   | SSR-marker data<br>Variety code (example var<br>BA1 (Barbera N 1)                                                                                                    | riety)<br>?                                                                                           | Coded<br>allele2<br>N+20                                                       | <b>Variety code (example va</b><br>CH2 (Chardonnay B 2)                                                                                                    | riety<br>(                                   |  |  |  |
| ogin successful                   | SSF<br>OIV<br>Code<br>OIV 80<br>OIV 80                                                                       | -marker<br>Descriptor<br>1 VVS2<br>2 VVMD5                                                                                   | Allele size (N)<br>observed by<br>GrapeGen06<br>partners<br>121 - 124 bp<br>218 - 224 bp                                                                                                 | Coded<br>allele1<br>N+10<br>N+12                                           | SSR-marker data<br>Variety code (example var<br>BA1 (Barbera N 1)<br>CH1 (Chardonnay B 1)                                                                                                    | riety)<br>?                                                                                           | Coded<br>allele2<br>N+20<br>N+18                                               | Variety code (example va<br>CH2 (Chardonnay B 2)<br>CF2 (Cabernet franc N 2)                                                                                                    | riet<br>(                                    |  |  |  |
| ogin successful 🥵                 | 556<br>01V<br>Code<br>01V 80<br>01V 80<br>01V 80                                                             | -marker<br>Descriptor<br>1 VVS2<br>2 VVMD5<br>3 VVMD7                                                                        | Allele size (N)<br>observed by<br>GrapeGen06<br>partners<br>121 - 124 bp<br>218 - 224 bp<br>229 - 235 bp                                                                                 | Coded<br>allele1<br>N+10<br>N+12<br>N+8                                    | SSR-marker data<br>Variety code (example var<br>BA1 (Barbera N 1)<br>CH1 (Chardonnay B 1)<br>CF1 (Cabernet franc N 1)                                                                                               | riety)<br>(?)<br>(?)<br>(?)                                                                           | Coded<br>allele2<br>N+20<br>N+18<br>N+18                                       | Variety code (example va<br>CH2 (Chardonnay B 2)<br>CF2 (Cabernet franc N 2)<br>MU2 (Muscat à petits grains<br>blancs B 2)                                                                                 | riet<br>(<br>(                               |  |  |  |
| Login successful 25               | 554<br>01V<br>Code<br>01V 80<br>01V 80<br>01V 80<br>01V 80                                                   | -marker<br>Descriptor<br>1 VVS2<br>2 VVMD5<br>3 VVMD7<br>4 VVMD27                                                            | Allele size (N)<br>observed by<br>GrapeGen06<br>partners<br>121 - 124 bp<br>218 - 224 bp<br>229 - 235 bp<br>171 - 175 bp                                                                 | Coded<br>allele1<br>N+10<br>N+12<br>N+8<br>N+4                             | SSR-marker data<br>Variety code (example var<br>BA1 (Barbera N 1)<br>CH1 (Chardonnay B 1)<br>CF1 (Cabernet franc N 1)<br>MU1 (Muscat à petits grains<br>blancs B 1)                                                 | riety)<br>?<br>?<br>?<br>?                                                                            | Coded<br>allele2<br>N+20<br>N+18<br>N+18<br>N+6                                | Variety code (example va<br>CH2 (Chardonnay B 2)<br>CF2 (Cabernet franc N 2)<br>MU2 (Muscat à petits grains<br>blancs B 2)<br>CF1 (Cabernet franc N 1)                                                     | riet<br>((<br>((<br>()                       |  |  |  |
| Login successful 25               | 556<br>01V<br>Code<br>01V 80<br>01V 80<br>01V 80<br>01V 80<br>01V 80<br>01V 80                               | <ul> <li>-marker</li> <li>Descriptor</li> <li>VVS2</li> <li>VVMD5</li> <li>VVMD7</li> <li>VVMD27</li> <li>VrZAG62</li> </ul> | Allele size (N)<br>observed by<br>GrapeGen06<br>partners<br>121 - 124 bp<br>218 - 224 bp<br>229 - 235 bp<br>171 - 175 bp<br>172 - 178 bp                                                 | Coded<br>allele1<br>N+10<br>N+12<br>N+8<br>N+4<br>N+22                     | SSR-marker data<br>Variety code (example var<br>BA1 (Barbera N 1)<br>CH1 (Chardonnay B 1)<br>CF1 (Cabernet franc N 1)<br>MU1 (Muscat à petits grains<br>blance B 1)<br>CH2 (Chardonnay B 2)                         | riety)<br>?<br>?<br>?<br>?<br>?                                                                       | Coded<br>allele2<br>N+20<br>N+18<br>N+18<br>N+6<br>N+30                        | Variety code (example va<br>CH2 (Chardonnay B 2)<br>CF2 (Cabernet franc N 2)<br>MU2 (Muscat à petits grains<br>blancs B 2)<br>CF1 (Cabernet franc N 1)<br>CF2 (Cabernet franc N 2)                         | riet;<br>((<br>((<br>()                      |  |  |  |
| Login successful 25               | 558<br>01V<br>Code<br>01V 80<br>01V 80<br>01V 80<br>01V 80<br>01V 80<br>01V 80<br>01V 80<br>01V 80           | -marker<br>Descriptor<br>1 VVS2<br>2 VVMD5<br>3 VVMD7<br>4 VVMD27<br>5 VrZAG62<br>6 VrZAG79                                  | Allele size (N)<br>observed by<br>GrapeGen06<br>partners<br>121 - 124 bp<br>218 - 224 bp<br>229 - 235 bp<br>171 - 175 bp<br>172 - 178 bp<br>234 - 238 bp                                 | Coded<br>allele1<br>N+10<br>N+12<br>N+8<br>N+4<br>N+22<br>N                | Variety code (example var<br>BA1 (Barbera N 1)<br>CH1 (Chardonnay B 1)<br>CF1 (Cabernet franc N 1)<br>MU1 (Muscat à petits grains<br>blancs B 1)<br>CH2 (Chardonnay B 2)<br>RO1 (Romorantin B 1)                    | riety)<br>?<br>?<br>?<br>?<br>?<br>?<br>?<br>?<br>?<br>?<br>?<br>?<br>?<br>?<br>?<br>?<br>?<br>?<br>? | Coded<br>allele2<br>N+20<br>N+18<br>N+18<br>N+6<br>N+30<br>N+6                 | Variety code (example va<br>CH2 (Chardonnay B 2)<br>CF2 (Cabernet franc N 2)<br>MU2 (Muscat à petits grains<br>blancs B 2)<br>CF1 (Cabernet franc N 1)<br>CF2 (Cabernet franc N 2)<br>CH1 (Chardonnay B 1) | riet;<br>((<br>((<br>((<br>()                |  |  |  |
| Login successful                  | 556<br>01V<br>Code<br>01V 80<br>01V 80<br>01V 80<br>01V 80<br>01V 80<br>01V 80<br>01V 80<br>01V 80           | -marker<br>Descripton<br>1 VVS2<br>2 VVMD5<br>3 VVMD7<br>4 VVMD27<br>5 VrZAG62<br>6 VrZAG79<br>7 VVMD25                      | Allele size (N)<br>observed by<br>GrapeGen06<br>partners<br>121 - 124 bp<br>218 - 224 bp<br>229 - 235 bp<br>171 - 175 bp<br>172 - 178 bp<br>234 - 238 bp                                 | Coded<br>allele1<br>N+10<br>N+12<br>N+8<br>N+4<br>N+22<br>N<br>N+4         | Variety code (example var<br>BA1 (Barbera N 1)<br>CH1 (Chardonnay B 1)<br>CF1 (Cabernet franc N 1)<br>MU1 (Muscat à petits grains<br>blancs B 1)<br>CH2 (Chardonnay B 2)<br>RO1 (Romorantin B 1)                    | riety)<br>?<br>?<br>?<br>?<br>?<br>?                                                                  | Coded<br>allele2<br>N+20<br>N+18<br>N+18<br>N+6<br>N+30<br>N+6<br>N+20         | Variety code (example va<br>CH2 (Chardonnay B 2)<br>CF2 (Cabernet franc N 2)<br>MU2 (Muscat à petits grains<br>blancs B 2)<br>CF1 (Cabernet franc N 1)<br>CF2 (Cabernet franc N 2)<br>CH1 (Chardonnay B 1) | riet;<br>((<br>((<br>((<br>()                |  |  |  |
| Login successful 25               | SSH<br>OIV<br>Code<br>OIV 80<br>OIV 80<br>OIV 80<br>OIV 80<br>OIV 80<br>OIV 80<br>OIV 80<br>OIV 80<br>OIV 80 | -marker<br>Descriptor<br>VVS2<br>VVMD5<br>VVMD7<br>VVMD27<br>VrZAG62<br>VrZAG79<br>VVMD28                                    | Allele size (N)<br>observed by<br>GrapeGen06<br>partners<br>121 - 124 bp<br>218 - 224 bp<br>229 - 235 bp<br>171 - 175 bp<br>172 - 178 bp<br>234 - 238 bp<br>233 - 239 bp<br>235 - 219 bp | Coded<br>allele1<br>N+10<br>N+12<br>N+8<br>N+4<br>N+22<br>N<br>N+4<br>N+12 | SSR-marker data<br>Variety code (example var<br>BA1 (Barbera N 1)<br>CH1 (Chardonnay B 1)<br>CF1 (Cabernet franc N 1)<br>MU1 (Muscat à petits grains<br>blancs B 1)<br>CH2 (Chardonnay B 2)<br>RO1 (Romorantin B 1) | riety)<br>?<br>?<br>?<br>?<br>?<br>?                                                                  | Coded<br>allele2<br>N+20<br>N+18<br>N+18<br>N+6<br>N+30<br>N+6<br>N+20<br>N+30 | Variety code (example va<br>CH2 (Chardonnay B 2)<br>CF2 (Cabernet franc N 2)<br>MU2 (Muscat à petits grains<br>blancs B 2)<br>CF1 (Cabernet franc N 1)<br>CF2 (Cabernet franc N 2)<br>CH1 (Chardonnay B 1) | riet<br>(<br>(<br>(<br>(<br>(<br>(<br>(<br>( |  |  |  |

Figure 17: A click on the question mark the allelic ladder of markers are displayed.

| European<br>Fogramme<br>for Plant<br>Genetic<br>Resources | Public acc | rch form        | R-marker d                                             | lata                                                                                  |             |                  |                                       |          |
|-----------------------------------------------------------|------------|-----------------|--------------------------------------------------------|---------------------------------------------------------------------------------------|-------------|------------------|---------------------------------------|----------|
| ECP/GR                                                    | Comn       | ion passpor     | t descriptors                                          |                                                                                       |             |                  |                                       |          |
|                                                           | Accession  | name            |                                                        | HEUNISCH WEISS                                                                        |             |                  |                                       |          |
| Users handbook 🛛 📩                                        | Accession  | number          |                                                        | ESP080-BGVCAM2767                                                                     |             |                  |                                       |          |
| SQL table scheme                                          | Variety na | me              |                                                        | HEUNISCH WEISS                                                                        |             |                  |                                       |          |
| Public access                                             | Color of b | erry skin       |                                                        |                                                                                       |             |                  |                                       |          |
| SSR-marker data                                           | Genus, sp  | ecies           |                                                        | Descriptor notations:                                                                 |             |                  |                                       |          |
| Search by cultivars                                       | Country o  | f origin of the | e variety                                              | n=33C1 (Couderc 3309 1)                                                               |             |                  |                                       |          |
| Search by allele lengths     Use (crop name)              |            |                 |                                                        | n+2=VIA1 (Vialian 1)<br>n+4=4MG1 (Millardat at Grasset 420 A 1)                       |             |                  |                                       |          |
|                                                           | Holding in | stitution       |                                                        | n+6=RO1 (Romorantin B 1)                                                              |             |                  |                                       |          |
|                                                           |            |                 |                                                        | n+8=VE 1 (Veitliner rot RG 1)                                                         |             |                  |                                       |          |
| Login successful                                          |            |                 |                                                        | n+10=BA1 (Barbera N 1)                                                                |             |                  |                                       |          |
| DEUM001 Logout                                            |            |                 |                                                        | n+14=CH1 (Chardonnay B 1)                                                             | la          |                  |                                       |          |
|                                                           |            |                 |                                                        | n+16=CF1 (Cabernet franc N 1)                                                         |             |                  |                                       |          |
|                                                           | SSR-I      | narker          |                                                        | n+18=GO2 (Goethe 9 2)                                                                 |             |                  |                                       |          |
|                                                           | OIV Code   | Descriptor      | Allele size (<br>observed by<br>GrapeGen06<br>partners | n+22=SUI (Sultanina B 1)<br>n+24=CF2 (Cabernet franc N 2)<br>n+26=99R2 (Richter 99 2) | variety)    | Coded<br>allele2 | Variety code (example va              | riety)   |
|                                                           | OIV 801    | VVS2            | 121 - 124 bp                                           | n+28=SI1 (Silvaner B 1)<br>n+30=SI2 (Silvaner B 2)                                    | (?)         | N+20             | CH2 (Chardonnay B 2)                  |          |
|                                                           | OIV 802    | VVMD5           | 218 - 224 bp                                           | n+32=MAR2 (Madeleine Royale B 2)                                                      | (?)         | N+18             | CF2 (Cabernet franc N 2)              |          |
|                                                           | OIV 803    | VVMD7           | 229 - 235 bp                                           | n+36=<br>n+38=33C2 (Couderc 3309 2)                                                   | ?           | N+18             | MU2 (Muscat à petits grains b<br>B 2) | ancs (?) |
|                                                           | OIV 804    | VVMD27          | 171 - 175 bp                                           |                                                                                       | ns blancs ? | N+6              | CF1 (Cabernet franc N 1)              |          |
|                                                           | OIV 805    | VrZAG62         | 172 - 178 bp                                           | OK                                                                                    | ?           | N+30             | CF2 (Cabernet franc N 2)              |          |
|                                                           | OIV 806    | VrZAG79         | 234 - 238 bp                                           |                                                                                       | ?           | N+6              | CH1 (Chardonnay B 1)                  |          |
|                                                           | OIV 807    | VVMD25          | 233 - 239 bp                                           | N+4                                                                                   |             | N+20             |                                       |          |
|                                                           | OIV 808    | VVMD28          | 215 - 219 bp                                           | N+12                                                                                  |             | N+30             |                                       |          |
|                                                           | OIV 809    | VVMD32          | 234 - 236 bp                                           | 0                                                                                     |             | 0                |                                       |          |
|                                                           |            |                 |                                                        |                                                                                       |             |                  |                                       |          |

Figure 18: To search by allele length edit the coded values, e.g. for VVS2 "n+20" and "n+22".

| European<br>Cooperative                      | Public access   Search by allele lengths                                                                                                    |         |         |  |  |  |  |  |  |
|----------------------------------------------|----------------------------------------------------------------------------------------------------|---------|---------|--|--|--|--|--|--|
| Genetic<br>Resources                         | Note: Edit the coded allele lengths.                                                                                                    |         |         |  |  |  |  |  |  |
| ECP/GR                                       | Download (or view):<br>• Guidelines for the compilation of MCPD descriptors related to 'trueness to type'.<br>• What is 'trueness to type'. |         |         |  |  |  |  |  |  |
| Users handbook 🛃                             | Son-marker data of reference varieties :                                                                                                    |         |         |  |  |  |  |  |  |
| SQL table scheme 🛛                           | CCD marker                                                                                                    |         |         |  |  |  |  |  |  |
| Public access                                | SSR-marker                                                                                                    |         |         |  |  |  |  |  |  |
| SSR-marker data                              | Search by allele lengths                                                                                                    |         |         |  |  |  |  |  |  |
| Search by cultivars                          | Search by ancie lengths                                                                                                    | codod   | codod   |  |  |  |  |  |  |
| <ul> <li>Search by allele lengths</li> </ul> | OIV Code Descriptor                                                                                                    | allele1 | allele2 |  |  |  |  |  |  |
|                                              | 0IV 801 SSR-marker VVS2                                                                                                    | n+20    | n+22    |  |  |  |  |  |  |
| Login successful                             | 0IV 802 SSR-marker VVMD5                                                                                                    |         |         |  |  |  |  |  |  |
| DEUM001 Logout                               | 0IV 803 SSR-marker VVMD7                                                                                                    |         |         |  |  |  |  |  |  |
|                                              | 0IV 804 SSR-marker VVMD27                                                                                                    |         |         |  |  |  |  |  |  |
|                                              | 0IV 805 SSR-marker VrZAG62                                                                                                    |         |         |  |  |  |  |  |  |
|                                              | 0IV 806 SSR-marker VrZAG79                                                                                                    |         |         |  |  |  |  |  |  |
|                                              | 0IV 807 SSR-marker VVMD25                                                                                                    |         |         |  |  |  |  |  |  |
|                                              | 0IV 808 SSR-marker VVMD28                                                                                                    |         |         |  |  |  |  |  |  |
|                                              | OIV 809 SSR-marker VVMD32                                                                                                    |         |         |  |  |  |  |  |  |

Figure 19: 166 accessions have been found with allele sizes "n+20" and "n+22" at VVS2 locus.

| Cooperative                                                                             | Public acces                                                                     | Public access       Search by allele lengths         Search criteria :       1. OTV 801 VVS2 coded allele1 : n+20         2. OTV 801 VVS2 coded allele2 : n+22         Search result : 166 (1 - 100)         Back to search form         Previous page |                 |                                          |                           |                                        |                        |                                         |                            |                    |                                              |  |  |  |  |
|-----------------------------------------------------------------------------------------|----------------------------------------------------------------------------------|----------------------------------------------------------------------------------------------------|-----------------|------------------------------------------|---------------------------|----------------------------------------|------------------------|-----------------------------------------|----------------------------|--------------------|----------------------------------------------|--|--|--|--|
| For Plant<br>Genetic<br>ECP//GR                                                         | Search criteria<br>1. OIV 801<br>2. OIV 801<br>Search result :<br>Back to search |                                                                                                    |                 |                                          |                           |                                        |                        |                                         |                            |                    |                                              |  |  |  |  |
| Users handbook 🗾 📩                                                                      |                                                                                  |                                                                                                    |                 |                                          |                           |                                        |                        |                                         |                            |                    |                                              |  |  |  |  |
| SQL table scheme 🛛 🐱                                                                    | First   Nex                                                                      | t   La                                                                                                    | st              |                                          |                           |                                        |                        |                                         |                            |                    |                                              |  |  |  |  |
| Public access<br>SSR-marker data<br>• Search by cultivars<br>• Search by allele lengths | Accession<br>name                                                                | Color<br>of<br>berry<br>skin                                                                                                    | Variety<br>name | Trueness<br>to type<br>of the<br>variety | Variety<br>number<br>VIVC | Remarks<br>to the<br>accession<br>name | Holding<br>institution | Accession<br>number (access<br>to data) | Species                    | Subtaxa            | Country<br>of<br>origin<br>of the<br>variety |  |  |  |  |
|                                                                                         | Aceria                                                                           | green                                                                                                    |                 | not<br>checked                           |                           |                                        | ITA362                 | ITA362-39                               |                            |                    |                                              |  |  |  |  |
| Login successful                                                                        | Agiorgitico noir                                                                 | black                                                                                                    | Aghiorgitiko    | yes                                      | 102                       |                                        | FRA139                 | FRA139-1816Mtp2                         | VITIS<br>VINIFERA<br>LINNÉ | SUBSP.<br>VINIFERA | GREECE                                       |  |  |  |  |
|                                                                                         | AGIORGITIKO                                                                      | black                                                                                                    | AGIORGITIKO     | yes                                      | 102                       | true name                              | ESP080                 | ESP080-<br>BGVCAM2624                   | VITIS<br>VINIFERA<br>LINNÉ |                    | GREECE                                       |  |  |  |  |
|                                                                                         | AGIORGITIKO                                                                      | black                                                                                                    |                 | yes                                      |                           |                                        | GRC005                 | GRC005-19/A                             | VITIS<br>VINIFERA<br>LINNÉ | SUBSP.<br>VINIFERA | GREECE                                       |  |  |  |  |
|                                                                                         | AIREN                                                                            | green                                                                                                    | AIREN           | yes                                      | 157                       |                                        | DEU098                 | DEU098-1994-060                         | VITIS<br>VINIFERA<br>LINNÉ | SUBSP.<br>VINIFERA | SPAIN                                        |  |  |  |  |
|                                                                                         | AIRÉN                                                                            | green                                                                                                    | AIRÉN           | yes                                      | 157                       | true name                              | ESP080                 | ESP080-<br>BGVCAM2031                   | VITIS<br>VINIFERA<br>LINNÉ |                    | SPAIN                                        |  |  |  |  |
|                                                                                         | Airen                                                                            | green                                                                                                    |                 | not<br>checked                           |                           |                                        | ITA362                 | ITA362-57                               |                            |                    |                                              |  |  |  |  |
|                                                                                         | ALARIJE                                                                          | green                                                                                                    | ALARIJE         | yes                                      | 213                       | true name                              | ESP080                 | ESP080-<br>BGVCAM2328                   | VITIS<br>VINIFERA<br>LINNÉ |                    | SPAIN                                        |  |  |  |  |
|                                                                                         | ALBILLO                                                                          | green                                                                                                    | ALBILLO         | yes                                      | 12581                     | true name                              | ESP080                 | ESP080-                                 | VITIS<br>VINIFERA          |                    | SPAIN                                        |  |  |  |  |

Figure 20: With a click on "SSR-marker data of reference varieties" the coded allele sizes of 46 reference varieties can be either viewed or downloaded

| 1  | Work | 1-INSTCO | 2-ACCENUM   | 11-ACCENAN    | A-Variety na  | B-BERRY O | VVMD5 | VVMD5 | VVMD7 | VVMD7 | VVMD25 | VVMD25 | VVMD27 | VVMD27 | VVMD |
|----|------|----------|-------------|---------------|---------------|-----------|-------|-------|-------|-------|--------|--------|--------|--------|------|
| 2  | WP1  | FRA139   | FRA139-18M  | Carignan      | Cariñena ma   | BLACK     | N+6   | N+12  | N+8   | N+18  | N+4    | N+20   | N+4    | N+10   | N+2  |
| 3  | WP1  | FRA139   | FRA139-64M  | Mourvèdre     | Mourvèdre     | BLACK     | N+4   | N+18  | N+18  | N+18  | N+6    | N+28   | N+4    | N+14   | N+28 |
| 4  | WP1  | FRA139   | FRA139-25M  | Furmint       | Tokay         | GREEN     | N+4   | N+18  | N+8   | N+18  | N+4    | N+6    | N+4    | N+19   | N+12 |
| 5  | WP1  | FRA139   | FRA139-74M  | Ugni blanc    | Ugni blanc U  | GREEN     | N+4   | N+10  | N+18  | N+22  | N+6    | N+20   | N+4    | N+8    | N+28 |
| 6  | WP1  | FRA139   | FRA139-555N | Muscat à pet  | Moscato di C  | GREEN     | N+6   | N+14  | N+2   | N+18  | N+6    | N+14   | N+4    | N+19   | N+30 |
| 7  | WP1  | FRA139   | FRA139-308N | Muscat d'Ale  | Muscat d'Ale  | GREEN     | N+6   | N+10  | N+18  | N+20  | N+14   | N+14   | N+4    | N+19   | N+28 |
| 8  | WP1  | FRA139   | FRA139-443N | Mauzac        | Mauzac blan   | GREEN     | N+8   | N+10  | N+8   | N+18  | N+14   | N+14   | N+10   | N+16   | N+12 |
| 9  | WP1  | FRA139   | FRA139-326N | Merlot        | Merlot noir   | BLACK     | N+6   | N+14  | N+8   | N+22  | N+6    | N+14   | N+10   | N+14   | N+18 |
| 10 | WP1  | FRA139   | FRA139-258N | Gewurztram    | Gewürztram    | ROSE      | N+4   | N+12  | N+8   | N+8   | N+4    | N+20   | N+6    | N+19   | N+12 |
| 11 | WP1  | FRA139   | FRA139-284N | Velteliner ro | Velteliner ro | ROSE      | N+18  | N+24  | N+8   | N+22  | N+4    | N+6    | N+8    | N+19   | N+30 |
| 12 | WP1  | FRA139   | FRA139-193N | Pinot noir    | Pinot fin     | BLACK     | N+6   | N+16  | N+8   | N+12  | N+4    | N+14   | N+10   | N+14   | N+2  |
| 13 | WP1  | FRA139   | FRA139-270N | Sylvaner      | Sylvain Froe  | GREEN     | N+4   | N+10  | N+12  | N+16  | N+6    | N+14   | N+14   | N+19   | N+12 |
| 14 | WP1  | FRA139   | FRA139-199N | Chardonnay    | Chardonnay    | GREEN     | N+12  | N+16  | N+8   | N+12  | N+4    | N+20   | N+6    | N+14   | N+2  |
| 15 | WP1  | FRA139   | FRA139-322N | Cabernet-Sa   | Cabernet Sa   | BLACK     | N+6   | N+12  | N+8   | N+8   | N+6    | N+20   | N+4    | N+10   | N+18 |
| 16 | WP1  | FRA139   | FRA139-324N | Cabernet fra  | Cabernet fra  | BLACK     | N+4   | N+10  | N+12  | N+24  | N+14   | N+20   | N+14   | N+19   | N+18 |
| 17 | WP1  | FRA139   | FRA139-304N | Romorantin    | Romorantin    | GREEN     | N+12  | N+16  | N+12  | N+18  | N+4    | N+14   | N+4    | N+14   | N+12 |
| 18 | WP1  | FRA139   | FRA139-1216 | Mancin        | Mancin        | BLACK     | N+10  | N+16  | N+8   | N+8   | N+4    | N+20   | N      | N+14   | N+32 |
| 19 | WP1  | FRA139   | FRA139-450N | Portugais ble | Portugais ble | BLACK     | N+4   | N+10  | N+12  | N+24  | N+14   | N+14   | N+6    | N+19   | N+12 |
| 20 | WP1  | FRA139   | FRA139-653N | Madeleine r   | Madeleine R   | GREEN     | N+4   | N+4   | N+16  | N+32  | N+4    | N+14   | N+8    | N+19   | N+20 |
| 21 | WP1  | FRA139   | FRA139-814N | Admirable d   | Admirable d   | GREEN     | N+4   | N+14  | N+8   | N+12  | N+6    | N+20   | N+10   | N+19   | N+18 |
| 22 | WP1  | FRA139   | FRA139-1595 | Hans          | Hansen        | ROSE      | N+14  | N+16  | N+8   | N+26  | N+4    | N+14   | N      | N+14   | N+20 |

#### 2.6 *Virus data* of most of the characterized accessions are available

Figure 21: Two options exist: either you select "A" to obtain all accessions for which virus status has been determined or you carry out a preselection by list fields, using "B" Specific search.

| European<br>Cooperative                    | Public access   Virus data                                                                |
|--------------------------------------------|-------------------------------------------------------------------------------------------|
| for Plant<br>Genetic<br>Resources          | Note: either chose option A or B.                                                         |
| ECP/GR                                     | A : Listing of all accessions                                                             |
|                                            | Virus data of all accessions described.                                                   |
| Users handbook 🗾 📩                         |                                                                                           |
| SQL table scheme 🛛 🐻                       | B : Specific search                                                                       |
| Public access                              |                                                                                           |
| Quick search                               | Note: use the list fields to select the search chieffas.                                  |
| <ul> <li>Advanced search</li> </ul>        | beginnings.                                                                               |
| Photo search                               |                                                                                           |
| <ul> <li>Characterisation data</li> </ul>  | Remark: The Elisa test has been carried out according to Clark M.F., Bar Joseph, M. 1984: |
| <ul> <li>SSR-marker data</li> </ul>        | Enzyme initiatiosofbent assays in plant virology, Methods in Virology, 7.51-65            |
| Virus data                                 |                                                                                           |
| <ul> <li>Catalogue of varieties</li> </ul> | Accession name                                                                            |
| <ul> <li>On farm maintenance</li> </ul>    |                                                                                           |
| Descriptors/file formats                   | Variety name                                                                              |
| Institute codes                            | Variety number VIVC                                                                       |
| Important links                            |                                                                                           |
| Contact                                    | Accession number                                                                          |
| Disclaimer                                 | Origin of the data                                                                        |
| Varieties registered in Europe             |                                                                                           |
| Home page                                  |                                                                                           |

Figure 22: By choosing option "A" the total of analysed accessions turned out to be 466 (February 2012)

| Corporation<br>Forganian<br>Genetic<br>Resource<br>ECP/GR                              | Public access<br>Search criterior<br>Search result :<br>Back to search | s   Viru<br>n : all acces<br>466 ( 1<br><u>form</u> Pro | ssions<br>100 )<br>evious page |             |                             |                            |                    |           |                         |         |
|----------------------------------------------------------------------------------------|------------------------------------------------------------------------|---------------------------------------------------------|--------------------------------|-------------|-----------------------------|----------------------------|--------------------|-----------|-------------------------|---------|
| Users handbook 🛛 📩                                                                     | FIFSt   Next                                                           | Last                                                    |                                |             |                             |                            |                    |           |                         |         |
| SQL table scheme                                                                       | Accession                                                              | Color of<br>berry                                       | Variety                        | Holding     | Accession number (access to | Species                    | Subtaxa            | Subtaxa   | Country of<br>origin of | of      |
| Public access                                                                          | name                                                                   | skin                                                    | name                           | institution | data)                       |                            |                    | authority | variety                 | testing |
| <ul> <li>Quick search</li> <li>Advanced search</li> <li>Photo search</li> </ul>        | 1527-1-EM                                                              | green                                                   | 1527-1-EM                      | CZE041      | CZE041-24V0130047           | VITIS<br>VINIFERA<br>LINNÉ | SUBSP.<br>VINIFERA |           | FRANCE                  | 2009    |
| <ul> <li>Characterisation data</li> <li>SSR-marker data</li> <li>Virus data</li> </ul> | 1540-51-EM                                                             | green                                                   | 1540 - 51 -<br>EM              | CZE041      | CZE041-24V0130050           | VITIS<br>VINIFERA<br>LINNÉ | SUBSP.<br>VINIFERA |           | FRANCE                  | 2009    |
| <ul><li>Catalogue of varieties</li><li>On farm maintenance</li></ul>                   | 1624-42                                                                | green                                                   | 1624 - 42                      | CZE041      | CZE041-24V0130051           | VITIS<br>VINIFERA<br>LINNÉ | SUBSP.<br>VINIFERA |           | FRANCE                  | 2009    |
| Descriptors/file formats<br>Institute codes<br>Important links                         | 32-B-8                                                                 | green                                                   | 32 - B - 8                     | CZE041      | CZE041-24V0130052           | VITIS<br>VINIFERA<br>LINNÉ | SUBSP.<br>VINIFERA |           |                         | 2009    |
| Contact<br>Disclaimer                                                                  | Acini piccoli                                                          | black                                                   | Trevisana<br>nera              | ITA360      | ITA360-516                  | VITIS<br>VINIFERA<br>LINNÉ | SUBSP.<br>VINIFERA |           | ITALY                   | 2009    |
| Varieties registered in Europe                                                         | Admirable de<br>Courtiller                                             | green                                                   | Admirable de<br>Courtiller     | FRA139      | FRA139-814Mtp1              | VITIS<br>VINIFERA<br>LINNÉ | SUBSP.<br>VINIFERA |           | FRANCE                  | 2007    |
|                                                                                        | AGHEDENE                                                               | green                                                   |                                | ITA388p     | ITA388p-ersaAGH             | VITIS<br>VINIFERA<br>LINNÉ | SUBSP.<br>VINIFERA |           |                         | 2009    |
|                                                                                        | AGOSTENGA                                                              | green                                                   | AGOSTENGA                      | DEU098      | DEU098-2002-002             | VITIS<br>VINIFERA<br>LINNÉ | SUBSP.<br>VINIFERA |           | ITALY                   | 2008    |
| Davdesministerium für<br>Ensilvrung, Landwirtschuft                                    | ALBILLO REAL                                                           | green                                                   | ALBILLO<br>REAL DE             | ESP080      | ESP080-BGVCAM0930           | VITIS<br>VINIFERA          |                    |           | SPAIN                   | 2007    |

**2.7** *Catalogue of varieties* offers to users a one side description of an accession downloadable as a pdf document. The description encompasses morphological and agronomical characteristics and photos of the shoot tip, leaves and a bunch.

| Users handbook       Image: Second in the variety is the variety is the                                   | EccPu GR                                   | Public access   Catalogue<br>Note : variety description sheets<br>clusters of the varieties described<br>as ampelographic and agronomic<br>Use % as wildcard at the beginnin<br>beginnings. | of autochthonous varieties<br>encompass photos of the shoot tip, lea<br>in the scope of Gerres081 and Grape@<br>characteristics. Use the list fields to sel<br>ig of a keyword for searching for the wi | aves and<br>SenO6, as well<br>lect the search criteria.<br>ord with multiple |  |
|----------------------------------------------------------------------------------------------------|--------------------------------------------|----------------------------------------------------------------------------------------------------|----------------------------------------------------------------------------------------------------|------------------------------------------------------------------------------|--|
| sQL table scheme     Accession name       Public access     Color of berry skin       Quick search     Variety name       Advaned search     Variety name       Characterisation data     Country of origin of the variety       SPR-marker data     Use (crop name)       Virus data     Use (crop name)       Catalogue of varieties     Holding institutions       Parkitak     Workpackage       Descriptors/file formats     Variety access       Institute codes     Search       Contact     Search       Disclaimer     Eu/keir - Copyright JKI © 2007                                                                                                    | Users handbook 🛛 📩                         |                                                                                                    |                                                                                                    |                                                                              |  |
| Public access     Color of berry skin     Important links       Quick search     Variety name     Important links       Characteristies     Holding institutions     SPAIN       Virus data     Use (crop name)     Important links       Descriptors/file formats     Morkpackage     Important links       Contact     Descriptors/file formats     Reset                                                                                                    | SQL table scheme 🛛 🐱                       | Accession name                                                                                                    |                                                                                                    |                                                                              |  |
| • Quick search     Cools of Drift Skill       • Quick search     Variety name       • Photos search     Variety name       • Characterisation data     Country of origin of the variety       • SR-marker data     Use (crop name)       • Virus data     Catalogue of varieties       • On farm maintenance     Workpackage       • On farm maintenance     Workpackage       • On farm maintenance     Workpackage                                                                                                    | Public access                              | Color of berry skip                                                                                                    |                                                                                                    |                                                                              |  |
| Advanced search     Variety name     Country of origin of the variety     SPAIN     SPAIN  | Quick search                               | color of berry skin                                                                                                    |                                                                                                    |                                                                              |  |
| Country of origin of the variety     SPAIN          • Characterisation data      Use (crop name)          • SSR-marker data      Use (crop name)          • Catalogue of varieties      Holding institutions           • On farm maintenance      Workpackage           • Descriptors/file formats      Workpackage           mistitute codes      Search           mistitute codes      Reset                                                                                                    | Advanced search     Bhoto coprob           | Variety name                                                                                                    |                                                                                                    |                                                                              |  |
| SSR-marker data     Use (crop name)     Virus data     Catalogue of varieties     Holding institutions     Workpackage     Workpackage     Workpackage     Virus     Contact     Search     Reset     Varieties registered in Europe     Uuvers - Copyright JKL © 2007                                                                                                    | Characterisation data                      | Country of origin of the variety                                                                                                    | SPAIN                                                                                                    | <b>•</b>                                                                     |  |
|                                                                                                    | • SSR-marker data                          |                                                                                                    |                                                                                                    |                                                                              |  |
|                                                                                                    | • Virus data                               | Use (crop name)                                                                                                    |                                                                                                    |                                                                              |  |
| Workpackage     Workpackage     Workpackage     Workpackage     Variation Second Second | <ul> <li>Catalogue of varieties</li> </ul> | Holding institutions                                                                                                    |                                                                                                    |                                                                              |  |
| Descriptors/file formats Institute codes Important links Ontact Search Reset Disclaimer Inities registered in Europe EU.Veis - Copyright JKI © 2007                                                                                                    | <ul> <li>On farm maintenance</li> </ul>    | Workpackage                                                                                                    |                                                                                                    |                                                                              |  |
| Institute codes Important links Contact Search Reset Disclaimer Artieties registered in Europe EU.Vkr/s - Copyright XI © 2007                                                                                                    | Descriptors/file formats                   | ······                                                                                                    |                                                                                                    |                                                                              |  |
| Important links<br>Contact Search Reset<br>Disclaimer<br>Artieties registered in Europe<br>EU.Vzt/s - Copyright Xt © 2007                                                                                                    | Institute codes                            |                                                                                                    |                                                                                                    |                                                                              |  |
| Contact     Search     Reset       Disclaimer                                                                                                    | important links                            |                                                                                                    |                                                                                                    |                                                                              |  |
| Jisclaimer<br>Ariteties registered in Europe<br>EU.Vitis - Copyright JKI © 2007                                                                                                    | Contact                                    | Search Reset                                                                                                    |                                                                                                    |                                                                              |  |
| Arrieties registered in Europe EU.Vite's - Copyright JKI (© 2007                                                                                                    | Disclaimer                                 | 20                                                                                                    |                                                                                                    |                                                                              |  |
|                                                                                                    | /arieties registered in Europe             | EU. <i>Vitis</i> - Copyright JKI 🔘 2007                                                                                                    |                                                                                                    |                                                                              |  |
| Home page                                                                                                    | Home page                                  |                                                                                                    |                                                                                                    |                                                                              |  |

Figure 23: With respect to country of origin of the variety "Spain", 487 accessions have been described. For the generation of a pdf document the accession "Forcallat", described by ESP080 has been chosen.

jKi

Bundapreiniste Ensilbrung, Las

| Cooperation<br>for Plant<br>Reservices<br>ECCP/ GR                                       | Public acces<br>Search criteric<br>Search result<br><u>Back to search</u> | 55   Ca<br>in : SPAIM<br>: 487 (<br><u>n form</u><br>:t   Last | atalogue of auto<br>1 100 )<br>Previous page | ochthonou              | A to                                   | the ne                      | on the<br>ext stej<br>ument, | access<br>p befor<br>see fig | ion nun<br>e gener<br>gure 14.         | nber leads<br>ating the |
|------------------------------------------------------------------------------------------|---------------------------------------------------------------------------|----------------------------------------------------------------|----------------------------------------------|------------------------|----------------------------------------|-----------------------------|------------------------------|------------------------------|----------------------------------------|-------------------------|
| Users handbook 🔀<br>SQL table scheme 🗃                                                   | Accession<br>name                                                         | Color of<br>berry                                              | ¥ariety name                                 | Holding<br>institution | Accession number<br>(access to variety | Species                     | Subtaxa                      | Subtaxa<br>authority         | Country of<br>origin of<br>the upriotu | Year of<br>description  |
| Public access     Quick search     Advanced search                                       | AGUDELO                                                                   | SKIII                                                          | AGUDELO                                      | ESP080                 | ESP080-BGVCAM1564                      | VITIS<br>VINIFERA<br>LINNÉ  |                              |                              | SPAIN                                  | 2008                    |
| <ul> <li>Photo search</li> <li>Characterisation data</li> <li>SSR-marker data</li> </ul> | AIREN                                                                     |                                                                | AIREN                                        | DEU098                 | DEU098-1994-060                        | VITIS<br>VINIFERA<br>LINNÉ  | SUBSP.<br>VINIFERA           |                              | SPAIN                                  | 1999                    |
| Virus data     Catalogue of varieties     On farm maintenance                            | Airén                                                                     |                                                                |                                              | ESP074                 | P04#9184                               | VITIS<br>VINIFERA<br>LINNÉ  | SUBSP.<br>VINIFERA           |                              | SPAIN                                  | 1999                    |
| Descriptors/file formats Institute codes                                                 | Airén                                                                     |                                                                |                                              | ESP074                 | P04#9184                               | VITIS<br>VINIFERA<br>LINNÉ  | SUBSP.<br>VINIFERA           |                              | SPAIN                                  | 2000                    |
| Important links<br>Contact                                                               | AIRÉN                                                                     |                                                                | AIRÉN                                        | ESP080                 | ESP080-BGVCAM2031                      | VITIS<br>VINIFERA<br>LINNÉ  |                              |                              | SPAIN                                  | 1999                    |
| Disclaimer<br>Varieties registered in Europe                                             | AIRÉN                                                                     |                                                                | AIRÉN                                        | ESP080                 | ESP080-BGVCAM2031                      | VITIS<br>VINIFERA<br>LINNÉ  |                              |                              | SPAIN                                  | 2008                    |
| Home page                                                                                | ALARIJE                                                                   |                                                                | ALARIJE                                      | ESP080                 | ESP080-BGVCAM2328                      | VITIS<br>VINIFERA<br>LINNÉ  |                              |                              | SPAIN                                  | 2008                    |
| <b>C</b>                                                                                 | Alarije dorado                                                            |                                                                |                                              | ESP074                 | P04#9002                               | VITIS<br>VINIFERA<br>LINNÉ  | SUBSP.<br>VINIFERA           |                              | SPAIN                                  | 2000                    |
|                                                                                          | Alarije dorado                                                            |                                                                |                                              | ESP074                 | P04#9002                               | VITIS<br>VINIFERA<br>LINNÉ  | SUBSP.<br>VINIFERA           |                              | SPAIN                                  | 1999                    |
| Bundesministerian für<br>Emälvang, Laevantachaft<br>und Verkoschnarkskat                 | ALBARÍN<br>BLANCO                                                         |                                                                | ALBARÍN BLANCO<br>(SAVAGNIN<br>BLANC)        | ESP080                 | ESP080-BGVCAM1571                      | VITIS<br>VINIFERA<br>I INNÉ |                              |                              | SPAIN                                  | 2008                    |

Figure 24: If several photos of one category exist, the most appropriate can be chosen.

Public access | Catalogue of autochthonous varieties

| Cooperative<br>for Plant<br>Senetic<br>Resource<br>ECP/CR          | Back to search form Previous page PDF Document | Click on the pdf document to generate the<br>one side description of the accession. See<br>an example in figure 25. |
|--------------------------------------------------------------------|------------------------------------------------|----------------------------------------------------------------------------------------------------|
| Users handbook 🕺                                                   | Common passport descriptors                    |                                                                                                    |
| SQL table scheme                                                   | Accession name                                 | FORCALLAT                                                                                                    |
| Public access                                                      | Accession number                               | ESP080-BGVCAM0973                                                                                                   |
| Quick search                                                       | Variety name                                   | FORCALLAT BLANCA                                                                                                    |
| Auvanced search                                                    | Color of berry skin                            | green                                                                                                    |
| Characterisation data                                              | Genus, species                                 | VITIS VINIFERA LINNÉ                                                                                                |
| SSR-marker data                                                    | Subtaxa                                        |                                                                                                    |
| Virus data                                                         | Subtaxa autority                               |                                                                                                    |
| Catalogue of varieties                                             | Country of origin of the variety               | SPAIN                                                                                                    |
| On farm maintenance                                                | Use (crop name)                                | WINE GRAPE                                                                                                    |
| escriptors/file formats                                            | Holding institution                            | ESP080                                                                                                    |
| nstitute codes                                                     | Year of description                            | 1999                                                                                                    |
| mportant links                                                     |                                                |                                                                                                    |
| Contact                                                            |                                                |                                                                                                    |
| visclaimer                                                         | Category of photos                             |                                                                                                    |
| /arieties registered in Europe                                     | Note: for the establishment of the estale      | ave shares and convenient photo of each estagoria, cheat tin last and hunch                                         |
| Home page                                                          | Note. for the establishment of the catalo      | gue choose one convenient photo of each categorie "shoot up, rear and bunch.                                        |
|                                                                    | C                                              |                                                                                                    |
|                                                                    | Mature leaf                                    |                                                                                                    |
|                                                                    | Bunch                                          |                                                                                                    |
|                                                                    | °                                              |                                                                                                    |
| Genetic Resources Adapt State for Adapt State                      | Berry                                          |                                                                                                    |
| Bundesministerium für<br>and Varisscharath<br>and Varisscharathtat |                                                |                                                                                                    |

Figure 25: The finalized pdf document of "Forcallat" can be downloaded.

| Multi Cro<br>Color of b<br>Variety na |                               |                                           |                                   | Annual Accounts                                                                                                    |
|---------------------------------------|-------------------------------|-------------------------------------------|-----------------------------------|----------------------------------------------------------------------------------------------------|
| Color of b<br>Variety na              | n Passnort Descriptor Data    | 1                                         |                                   |                                                                                                    |
| Variety na                            | op Pasaport Descriptor Data   | oreen                                     |                                   |                                                                                                    |
|                                       | ame                           | FORCALLAT                                 |                                   |                                                                                                    |
| Genus, Sj                             | pecles                        | VITIS VINIFERA LIN                        | NÉ                                |                                                                                                    |
| Country o                             | f origin of the variety       | SPAIN                                     |                                   |                                                                                                    |
| Holding In                            | name)                         | Instituto Madrileño de                    | e investigación Agraria y Aliment | aria (LM.LA)                                                                                                    |
|                                       |                               | Finca "El Encin", Alc<br>E - 28800 Madrid | alà de Henares - I.M.I.D.R.A      | and A second at a                                                                                                    |
| Priority d                            | lescriptor data               |                                           |                                   |                                                                                                    |
| OIV 004                               | Young shoot: density of pro   | strate hairs on the                       | high                              | A CONTRACTOR OF A CONTRACTOR OF A CONTRACTOR OF A CONTRACTOR OF A CONTRACTOR OF A CONTRACTOR OF A CONTRACTOR OF                                                                                                    |
|                                       | shoot tip                     |                                           |                                   |                                                                                                    |
| OIV 051                               | Young leaf: color of upper s  | ide of blade (4th                         | bronze                            |                                                                                                    |
|                                       | leaf)                         |                                           |                                   |                                                                                                    |
| OIV 068                               | Mature leaf: number of lobe   | 6                                         | seven                             |                                                                                                    |
| OIV 070                               | Mature leaf: area of anthory  | anin coloration of                        | absent                            |                                                                                                    |
| 510 610                               | main veins on the unner sid   | e of blade                                | and Marine                        | and the second second                                                                                                    |
| OIV 076                               | Mature leaf: shape of teeth   |                                           | both sides straight               | STATE I                                                                                                    |
| OIV 079                               | Mature leaf: degree of onen   | ing / overlapping                         | open                              |                                                                                                    |
| 2.2 612                               | of petiole sinus              |                                           |                                   |                                                                                                    |
| 01/184                                | Mature leaf: density of prost | trate hairs                               | low.                              |                                                                                                    |
| 010 004                               | hetween main veins on jow     | ar side of blade                          | 1044                              |                                                                                                    |
| 01/ 087                               | Mature leaf: density of erect | thairs on main                            | low.                              |                                                                                                    |
| 010 007                               | value real, density of erect  |                                           |                                   |                                                                                                    |
| OIV 223                               | Remy: shape                   |                                           | hmad allinsold                    |                                                                                                    |
| 010 220                               | Berry: enlage                 |                                           | oroen vellev                      |                                                                                                    |
| OIV 225                               | Berry: color of skin          |                                           | green yellow                      |                                                                                                    |
| Bunch / b                             | berry descriptor data         |                                           |                                   | The second second second second second second second second second second second second second second second se                                                                                                    |
| OIV 202                               | Bunch: length (peduncle ex    | cluded)                                   |                                   |                                                                                                    |
| OIV 204                               | Bunch: density                |                                           | loose / medlum                    |                                                                                                    |
| OIV 206                               | Bunch: length of peduncie of  | of primary bunch                          | short (about 50 mm)               | 1 1 1 1 1 1 1 1 1 1 1 1 1 1 1 1 1 1 1                                                                                                    |
| OIV 209                               | Bunch: number of winos of     | the primary bunch                         | 1-2 winds, 3-4 winds              | and a lot                                                                                                    |
| OIV 220                               | Berry: length                 |                                           |                                   | 1                                                                                                    |
| OIV 221                               | Berry: width                  |                                           |                                   |                                                                                                    |
| OIV 502                               | Bunch: single bunch weight    |                                           |                                   |                                                                                                    |
| OIV 503                               | Berry: single berry weight    |                                           | low (about 3 g)                   |                                                                                                    |
|                                       |                               |                                           | 21                                |                                                                                                    |
| Agronom                               | nic features                  |                                           |                                   |                                                                                                    |
| OIV 301                               | Time of bud burst             |                                           | very early                        |                                                                                                    |
| OIV 303                               | Time of beginning of berry r  | ipening (veraison)                        |                                   | and the second second sec |
| OIV 351                               | Vigor of shoot growth         |                                           |                                   | and the second state                                                                                                    |
| OIV 504                               | Yield per m2                  |                                           |                                   |                                                                                                    |
| OIV 505                               | Sugar content of must         |                                           | high (about 21 %)                 |                                                                                                    |
|                                       |                               |                                           |                                   |                                                                                                    |
| enD6                                  |                               | © JKI - Institut für                      | Rebenzüchtung Geliwellerhof       | 07.01.201                                                                                                    |

**2.8** *On-farm maintenance* - of neglected varieties and of minor importance - by winegrowers represents a practicable alternative to its preservation in governmental grapevine repositories. Agronomical features of such kind of germplasm have been evaluated.

Figure 26: Two options exist: either you select "A" to obtain all varieties studied or you carry out a preselection by list fields, using "B" Specific search.

| European<br>Cooperative                                                         | Public access   On farm evaluatio                 | n                                                                  |
|---------------------------------------------------------------------------------|---------------------------------------------------|--------------------------------------------------------------------|
| Genetic<br>Resources                                                            | Note: either chose option A or B.                 |                                                                    |
| ECP/GR                                                                          | Listing of the complete table of v                | arieties studied.                                                  |
| Users handbook 🛛 📩                                                              |                                                   |                                                                    |
| SQL table scheme 🛛 🐻                                                            | B : Specific search                               |                                                                    |
| Public access                                                                   | Makes was the Eat Calde to cale take a            | and alteria                                                        |
| <ul> <li>Quick search</li> <li>Advanced search</li> <li>Photo search</li> </ul> | Use % as wildcard at the beginning of beginnings. | arch chiena.<br>a keyword for searching for the word with multiple |
| <ul> <li>Characterisation data</li> </ul>                                       |                                                   |                                                                    |
| <ul> <li>SSR-marker data</li> </ul>                                             | Variety name                                      | •                                                                  |
| Virus data                                                                      | Origin of the data                                | <b>_</b>                                                           |
| <ul> <li>Catalogue of varieties</li> </ul>                                      | origin of the data                                |                                                                    |
| On farm maintenance                                                             | Country of origin of the variety                  | <b>•</b>                                                           |
| Descriptors/file formats                                                        |                                                   |                                                                    |
| Institute codes                                                                 |                                                   |                                                                    |
| Important links                                                                 |                                                   |                                                                    |
| Contact                                                                         | Course Doort                                      |                                                                    |
| Disclaimer                                                                      | Search Reset                                      |                                                                    |
| Varieties registered in Europe                                                  |                                                   |                                                                    |
| Home page                                                                       | EU.vitis - Copyright JKI (C) 2007                 |                                                                    |

Figure 27: 56 varieties have been evaluated on-farm. A downloadable document encompasses all information about the variety divided into 6 sections, starting from "General description of the cultivar" to "Wine evaluation", see the next figure. Access to data is obtained by clicking on the "Variety name" in the 1<sup>st</sup> column.

| Cooperative                                  | Public access                                                    | On farm                                           | evaluation                                                                                                    |                                     |                             |
|----------------------------------------------|------------------------------------------------------------------|---------------------------------------------------|----------------------------------------------------------------------------------------------------|-------------------------------------|-----------------------------|
| Genetic<br>Resource<br>ECP/GR                | Search criterion : a<br>Search result : 56<br>Back to search for | all varieties<br>(156<br><u>m</u> <u>Previous</u> | )<br>I page                                                                                                    |                                     |                             |
| Users handbook 🛛 📩                           |                                                                  |                                                   |                                                                                                    |                                     |                             |
| SQL table scheme 📝<br>Public access          | Variety name<br>(access to data)                                 | Color of<br>berry skin                            | Holding institution                                                                                                    | Country of origin<br>of the variety | Download<br>On farm<br>data |
| Quick search                                 |                                                                  |                                                   |                                                                                                    |                                     | (PDF-File)                  |
| Advanced search                              | Aghedene                                                         | green yellow                                      | CRA – Centro di ricerca per la viticoltura, #6, (in collaboration<br>with CRA – Unità di ricerca per la Viticoltura (ITA372)) | Italy                               | view                        |
| Photo search     Characterization data       | Albillo                                                          | green yellow                                      | I.M.I.D.R.A. Partner 3                                                                                                    | Spain                               | view                        |
| Characterisation data     SSR-marker data    | Arcè                                                             | blue dark                                         | University of Verone                                                                                                    | Italy                               | view                        |
| Virus data                                   | Babica                                                           | blue dark                                         | Faculty of Agriculture, University of Zagreb                                                                                  | Croatia                             | view                        |
| Catalogue of varieties                       | Barsaglina                                                       | blue dark                                         | CRA - Centro di ricerca per la viticoltura, #6, (in collaboration with CRA - Unità di ricerca per la Viticoltura (ITA372))    | Italy                               | view                        |
| On farm maintenance Descriptors/file formats | Berzamino                                                        | blue dark                                         | CRA - Centro di ricerca per la viticoltura, #6, (in collaboration with CRA - Unità di ricerca per la Viticoltura (ITA372))    | Italy                               | view                        |
| Institute codes                              | Brajdica bijela                                                  |                                                   | Faculty of Agriculture, University of Zagreb                                                                                  | Croatia                             | view                        |
| Important links                              | Brambana                                                         | blue dark                                         | CRA – Centro di ricerca per la viticoltura, #6, (in collaboration<br>with CRA – Unità di ricerca per la Viticoltura (ITA372)) | Italy                               | view                        |
| Disclaimer                                   | Capolongo                                                        | green yellow                                      | CRA - Centro di ricerca per la viticoltura, #6, (in collaboration with ARSIAL)                                                | Italy                               | view                        |
| Varieties registered in Europe               | Casetta                                                          | blue dark                                         | Istituto Agrario di S. Michele a/A                                                                                            | Italy                               | view                        |
| Home page                                    | Cjavalgjàn                                                       | blue dark                                         | CRA - Centro di ricerca per la viticoltura, #6, (in collaboration<br>with CRA - Unità di ricerca per la Viticoltura (ITA372)) | Italy                               | view                        |
|                                              | Crepolino                                                        | green yellow                                      | CRA - Centro di ricerca per la viticoltura, #6, (in collaboration with CRA - Unità di ricerca per la Viticoltura (ITA372))    | Italy                               | view                        |
|                                              | Cuneute                                                          |                                                   | CRA – Centro di ricerca per la viticoltura, #6, (in collaboration<br>with CRA – Unità di ricerca per la Viticoltura (ITA372)) | Italy                               | view                        |
|                                              | Elbling blau                                                     | blue dark                                         | Julius Kühn Institut, Institut für Rebenzüchtung Geilweilerhof,<br>partner number 1                                           | Germany                             | view                        |

Figure 28: Head of the downloaded document encompassing all information about the variety divided into 6 sections, starting from "General description of the cultivar" to "Wine evaluation".

#### **On farm evaluation**

| ion of the cultivar                                                                                                    |
|----------------------------------------------------------------------------------------------------|
| Montanera (di Perosa)                                                                                                    |
| Negrera (biellese), Corvino, Paganona                                                                                                    |
| Montanera, Negrera and Corvino are quoted<br>in documents of late 1800 (before phylloxera)<br>as belonging to the varietal assortment of the<br>3 alpine areas where these grapes, now<br>endangered to disappear, were recently<br>recovered. When planted in collection, these<br>3 cultivars resulted synonyms. |
| The specification of the site of recovery in its<br>name ("di Perosa") is due to the existence of<br>a different, homonymous Montanera.<br>Nowadays Montanera (di Perosa) can be<br>rarely found in the alpine valleys of Chisone,<br>Ossola and Valtellina, all areas at the foot of<br>the Alps.                 |
| extimated 2 ha (2008)                                                                                                    |
| This cultivar has been evaluated either on 2008 or 2009 in the same experimental vineyard at Grinzane (central Piedmont)                                                                                                    |
|                                                                                                    |

Figure 29: All information encompassing the on-farm description/evaluation of neglected cultivars.

| ck to search form Previous page                         |                                                                                                    |
|---------------------------------------------------------|----------------------------------------------------------------------------------------------------|
|                                                         |                                                                                                    |
| Section 1 - General description of the                  | e cultivar                                                                                                    |
| Variety main local name                                 | Montanera (di Perosa)                                                                                                    |
| Synonyms                                                | Negrera (biellese), Corvino, Paganona                                                                                                    |
| Reasons for which the variety is studied                | Montanera, Negrera and Corvino are quoted in documents of late 1800 (befor<br>phylloxera) as belonging to the varietal assortment of the 3 alpine areas<br>where these grapes, now endangered to disappear, were recently recovered<br>When planted in collection, these 3 cultivars resulted synonyms. |
| Historical data                                         | The specification of the site of recovery in its name ("di Perosa") is due to th<br>existence of a different, homonymous Montanera. Nowadays Montanera (di<br>Perosa) can be rarely found in the alpine valleys of Chisone, Ossola and<br>Valtellina, all areas at the foot of the Alps.                |
| Area global surface                                     | extimated 2 ha (2008)                                                                                                    |
| Notes                                                   | This cultivar has been evaluated either on 2008 or 2009 in the same<br>experimental vineyard at Grinzane (central Piedmont)                                                                                                    |
|                                                         |                                                                                                    |
| Section 2 - Vineyard general descript                   | tion                                                                                                    |
| Clone                                                   | population                                                                                                    |
| Institution describing the variety                      |                                                                                                    |
| Country                                                 | Italy                                                                                                    |
| Owner of the vineyard                                   | ITA Umberto I, Corso Enotria 1, Alba, CNR, Italy                                                                                                    |
| Geograpical localization                                | Grinzane Cavour (CN), Italy                                                                                                    |
| Name of control variety and distance to the<br>vineyard | Barbera 25 m                                                                                                    |
| Description of the vineyard                             | experimental vineyard                                                                                                    |
| The historical data of the vineyard                     | Planted in 2003                                                                                                    |
| Age (years)                                             | 5                                                                                                    |
| Surface                                                 | 250 m2                                                                                                    |
| Soil type                                               | Sand 20%, silt 53%, clay 27%, pH 8,1                                                                                                    |
| Exposure and slope                                      | South, slope 15%                                                                                                    |
| Spacing and density                                     | 2,8 x 1,0 m, 3570 plants/ha                                                                                                    |
| Rootstock(s)                                            | S04                                                                                                    |
| General status and missing vines                        | Good, no missing vines, rather weak vigour                                                                                                    |
| Trellis system                                          | Vertical trellis                                                                                                    |
| Pest control management                                 | Very good, no remarks                                                                                                    |
| Pruning system                                          | Guyot single cane                                                                                                    |
| Notes                                                   |                                                                                                    |
|                                                         |                                                                                                    |
| Section 3 - Ampelography                                |                                                                                                    |
| DNA-genotyping                                          | 1TA360-220                                                                                                    |
| Accession number                                        | ITA360p-on-tarm Montanera (di Perosa)                                                                                                    |
| Variety number in the VIVC                              | 22777                                                                                                    |
| Virus status                                            | no symptoms                                                                                                    |
| Number of years of observation                          | 2                                                                                                    |
| Characterisation data                                   | YES                                                                                                    |

| Section 4 - Agronomic features                                                                                                    |                                                                                                    |                                                                                                    |
|----------------------------------------------------------------------------------------------------|----------------------------------------------------------------------------------------------------|----------------------------------------------------------------------------------------------------|
| Partner vineyard and owner                                                                                                    | ITA360, Grinzane, Ist.TA Umberto I                                                                                        | ITA360, Grinzane, Ist.TA Umberto I                                                                                          |
| Description of agronomic management                                                                                                    | integrated pest control                                                                                                   | integrated pest control                                                                                                    |
| Year of observation                                                                                                    | 2008                                                                                                    | 2009                                                                                                    |
| Date of first shooting                                                                                                    | 1 April                                                                                                    | 15 April                                                                                                    |
| Date of first shooting                                                                                                    | 19 April                                                                                                    | 26 April                                                                                                    |
| Date of mac should be control variety                                                                                                    | E Avenat                                                                                                    | 20 April                                                                                                    |
| Date of versions of eached versions                                                                                                    | 10 August                                                                                                    | 1 August                                                                                                    |
| Date of veraison of control variety                                                                                                    | 19 August                                                                                                    | 10 August                                                                                                    |
| Date of berry ripening                                                                                                    | 11 September                                                                                                    | 3 September                                                                                                    |
| Date of berry ripening of control variety                                                                                                    | 9 October                                                                                                    | 23 September                                                                                                    |
| Date of the harvest as traditionally issued in the                                                                                                    | 5 October                                                                                                    | 5 October                                                                                                    |
| Bunch weight per plant (kg) (20 plants at the time                                                                                                    |                                                                                                    |                                                                                                    |
| of the harvest)                                                                                                    | 2.44                                                                                                    | 2.44                                                                                                    |
| Yield (kg/ha) (total production at harvest/ number of plants harvested)                                                                                                    | 8.700 (244 kg from 100 plants; 8,7<br>t/ha)                                                                               | 8.700 (244 kg from 100 plants; 8,7<br>t/ha)                                                                                 |
| Number of bunches per plant (20 plants at the                                                                                                    | 12.6                                                                                                    | 6.7                                                                                                    |
| Average weight of a berry (g)                                                                                                    | 2 g                                                                                                    | 2,5 g                                                                                                    |
| Notes                                                                                                    |                                                                                                    |                                                                                                    |
| Grape skin phenolic compounds                                                                                                    |                                                                                                    |                                                                                                    |
| Total anthocyanins [mg/kg]                                                                                                    |                                                                                                    |                                                                                                    |
| average                                                                                                    | 2464                                                                                                    | 2148                                                                                                    |
| standard deviation                                                                                                    | 220                                                                                                    | 456                                                                                                    |
| Proanthocyanidins or tannins (PC) [mg/kg]                                                                                                    |                                                                                                    |                                                                                                    |
| • average                                                                                                    | 2229                                                                                                    | 1974                                                                                                    |
| standard deviation                                                                                                    | 143                                                                                                    | 285                                                                                                    |
| Elavanols (tannins) reactive to vanilling (ED)()                                                                                                    |                                                                                                    |                                                                                                    |
| [mg/kg]                                                                                                    |                                                                                                    |                                                                                                    |
| • average                                                                                                    | 437                                                                                                    | 522                                                                                                    |
| standard deviation                                                                                                    | 89                                                                                                    | 178                                                                                                    |
| FRV/PC                                                                                                    | 0.2                                                                                                    | 0.26                                                                                                    |
| Total flavonoids * [mo/ko]                                                                                                    |                                                                                                    |                                                                                                    |
| • sverage                                                                                                    | 2741                                                                                                    | 5107                                                                                                    |
| <ul> <li>average</li> <li>atopdard douistics</li> </ul>                                                                                                    | 5741                                                                                                    | 1116                                                                                                    |
| <ul> <li>standard deviation</li> </ul>                                                                                                    | 250                                                                                                    | 1110                                                                                                    |
| Grape seed phenolic compounds                                                                                                    |                                                                                                    |                                                                                                    |
| Total flavonoids [mg/kg]                                                                                                    |                                                                                                    |                                                                                                    |
| average                                                                                                    | 584                                                                                                    | 452                                                                                                    |
| <ul> <li>standard deviation</li> </ul>                                                                                                    | 37                                                                                                    | 25                                                                                                    |
| Proanthocyanidins or tannins (PC) [mg/kg]                                                                                                    |                                                                                                    |                                                                                                    |
| average                                                                                                    | 650                                                                                                    | 431                                                                                                    |
| standard deviation                                                                                                    | 54                                                                                                    | 44                                                                                                    |
| Flavanols (tannins) reactive to vanilline (FRV)                                                                                                    |                                                                                                    |                                                                                                    |
| [mg/kg]                                                                                                    |                                                                                                    |                                                                                                    |
| average                                                                                                    | 474                                                                                                    | 248                                                                                                    |
| <ul> <li>standard deviation</li> </ul>                                                                                                    | 44                                                                                                    | 19                                                                                                    |
| FRV/PC                                                                                                    | 0.7                                                                                                    | 0.6                                                                                                    |
| Crease ship antheorypain profile (0/.)                                                                                                    |                                                                                                    |                                                                                                    |
| Grape skin antiocyanin prome (%)                                                                                                    |                                                                                                    |                                                                                                    |
| Delphiniain 3-glucosiae                                                                                                    | 14.9                                                                                                    | 8.6                                                                                                    |
| Cyanidin 3-glucoside                                                                                                    | 2.1                                                                                                    | 0.9                                                                                                    |
| Petunidin 3-glucoside                                                                                                    | 12.2                                                                                                    | 9.1                                                                                                    |
| Peonidin 3-glucoside                                                                                                    | 6.3                                                                                                    | 3.6                                                                                                    |
| Malvidin 3-glucoside                                                                                                    | 41.6                                                                                                    | 41.5                                                                                                    |
| Acyl-derivatives                                                                                                    | 22.9                                                                                                    | 36.3                                                                                                    |
| Section 5 - Enological features                                                                                                    |                                                                                                    |                                                                                                    |
| Section 5 Enological reactines                                                                                                    |                                                                                                    |                                                                                                    |
| Harvesting year                                                                                                    | 2008                                                                                                    | 2009                                                                                                    |
| Must compounds                                                                                                    |                                                                                                    |                                                                                                    |
| Sugar degree (°Brix)                                                                                                    | 25.3                                                                                                    | 24                                                                                                    |
| Titrable acidity (g/L tartaric acid)                                                                                                    | 8.3                                                                                                    | 7.5                                                                                                    |
| pH                                                                                                    | 3.18                                                                                                    | 3.25                                                                                                    |
| Wine chemical composition                                                                                                    |                                                                                                    |                                                                                                    |
| Alcohol % vol                                                                                                    | 14.04                                                                                                    | 14.02                                                                                                    |
| Sugar %                                                                                                    | 0.19                                                                                                    | 0.13                                                                                                    |
| Total day matter a/l                                                                                                    | 27.2                                                                                                    | 29.1                                                                                                    |
| olar ury maller g/L                                                                                                    | 27.5                                                                                                    | 20.1                                                                                                    |
| Total acidity o/L H2CO4                                                                                                    | 6.16                                                                                                    | 6.15                                                                                                    |
|                                                                                                    | 0.10                                                                                                    | 1702                                                                                                    |
|                                                                                                    |                                                                                                    | 1/93                                                                                                    |
| Colour Intensity                                                                                                    | 1.5                                                                                                    | 1.41                                                                                                    |
| Colour hue****                                                                                                    | 0.65                                                                                                    | 0.7                                                                                                    |
| Tartaric acid g/L                                                                                                    | 1./6                                                                                                    | 1.89                                                                                                    |
| Malic acid g/L                                                                                                    | traces                                                                                                    | traces                                                                                                    |
| Volatil acid g/L H2SO4                                                                                                    |                                                                                                    |                                                                                                    |
| Lactic acid g/L                                                                                                    | 2.45                                                                                                    | 3.26                                                                                                    |
| Citric acid g/L                                                                                                    | 2145                                                                                                    |                                                                                                    |
| Ash g/L                                                                                                    | 1.140                                                                                                    |                                                                                                    |
|                                                                                                    | 3.15                                                                                                    | 3.56                                                                                                    |
| Wine phenolic compounds                                                                                                    | 3.15                                                                                                    | 3.56                                                                                                    |
| Wine phenolic compounds<br>Total anthocyanins (mg/L)                                                                                                    | 3.15                                                                                                    | 3.56                                                                                                    |
| Wine phenolic compounds<br>Total anthocyanins (mg/L)<br>Total Polyphenols Content Index or A 280                                                                                                    | 3.15<br>549<br>1573                                                                                                    | 3.56<br>404<br>1458                                                                                                    |
| Wine phenolic compounds<br>Total anthocyanins (mg/L)<br>Total Polyphenols Content Index or A 280<br>Total flavonoids (mg/L)                                                                                                    | 3.15<br>549<br>1573<br>1573                                                                                               | 3.56<br>404<br>1458<br>1458                                                                                                 |
| Wine phenolic compounds<br>Total anthocyanins (mg/L)<br>Total Polyphenols Content Index or A 280<br>Total flavonoids (mg/L)<br>Proanthocyanidins or tannins(PR) (mg/L)                                                                                                    | 3.15<br>549<br>1573<br>1573<br>2209                                                                                       | 3.56<br>404<br>1458<br>1458<br>2249                                                                                         |
| Wine phenolic compounds<br>Total anthocyanins (mg/L)<br>Total Polybenols Content Index or A 280<br>Total flavonoids (mg/L)<br>Proanthocyanidins or tannins(PR) (mg/L)                                                                                                    | 3.15<br>549<br>1573<br>1573<br>2209                                                                                       | 3.56<br>404<br>1458<br>1458<br>2249                                                                                         |
| Wine phenolic compounds<br>Total anthocyanins (mg/L)<br>Total Polyphenols Content Index or A 280<br>Total flavonoids (mg/L)<br>Proanthocyanidins or tannins(PR) (mg/L)<br>Section 6 - Wine evaluation                                                                                                    | 3.15<br>549<br>1573<br>1573<br>2209                                                                                       | 3.56<br>404<br>1458<br>2249                                                                                                 |
| Wine phenolic compounds Total anthocyanins (mg/L) Total Polyphenols Content Index or A 280 Total flavonoids (mg/L) Proanthocyanidins or tannins(PR) (mg/L) Section 6 - Wine evaluation Vintage                                                                                                    | 2008                                                                                                    | 3.56<br>404<br>1458<br>1458<br>2249<br>2009                                                                                 |
| Wine phenolic compounds           Total anthocyanins (mg/L)           Total Polybenols Content Index or A 280           Total flavonoids (mg/L)           Proanthocyanidins or tannins(PR) (mg/L)           Section 6 - Wine evaluation           Vintage           Year of depustation                                                                                                    | 3.15<br>549<br>1573<br>1573<br>2209<br>2008<br>2009                                                                       | 3.56<br>404<br>1458<br>1458<br>2249<br>2009<br>2010                                                                         |
| Wine phenolic compounds Total anthocyanins (mg/L) Total Polyphenols Content Index or A 280 Total flavonoids (mg/L) Proanthocyanidins or tannins(PR) (mg/L) Section 6 - Wine evaluation Vintage Year of degustation Number of paneliste                                                                                                    | 2.15<br>3.15<br>549<br>1573<br>1573<br>2209<br>2008<br>2009<br>9                                                          | 3.56<br>404<br>1458<br>2249<br>2009<br>2010<br>9                                                                            |
| Wine phenolic compounds           Total anthocyanins (mg/L)           Total Polybenols Content Index or A 280           Total flavonoids (mg/L)           Proanthocyanidins or tannins(PR) (mg/L)           Section 6 - Wine evaluation           Vintage           Year of degustation           Number of panelists                                                                                | 3.15<br>549<br>1573<br>1573<br>2209<br>2008<br>2009<br>9<br>9<br>research institute name! fuice                           | 3.56<br>404<br>1458<br>1458<br>2249<br>2009<br>2010<br>9<br>research institute panel (winc                                  |
| Wine phenolic compounds           Total anthocyanins (mg/L)           Total Polybenols Content Index or A 280           Total Flavonoids (mg/L)           Proanthocyanidins or tannins(PR) (mg/L)           Section 6 - Wine evaluation           Vintage           Year of degustation           Number of panelists           Tasting session                                                      | 3.15<br>549<br>1573<br>1573<br>2209<br>2008<br>2008<br>2009<br>9<br>research institute panel (wine<br>experts)            | 3.56<br>404<br>1458<br>1458<br>2249<br>2009<br>2010<br>9<br>research institute panel (wine<br>experts)                      |
| Wine phenolic compounds         Total anthocyanins (mg/L)         Total Polyphenols Content Index or A 280         Total flavonoids (mg/L)         Proanthocyanidins or tannins(PR) (mg/L)         Section 6 - Wine evaluation         Vintage         Year of degustation         Number of panelists         Tasting session         Colour                                                        | 3.15<br>549<br>1573<br>1573<br>2209<br>2008<br>2009<br>9<br>research institute panel (wine<br>experts)<br>8.6             | 3.56<br>404<br>1458<br>1458<br>2249<br>2009<br>2010<br>9<br>research institute panel (wine<br>experts)<br>8.5               |
| Wine phenolic compounds           Total anthocyanins (mg/L)           Total Polybenols Content Index or A 280           Total Flavonoids (mg/L)           Proanthocyanidins or tannins(PR) (mg/L)           Section 6 - Wine evaluation           Vintage           Year of degustation           Number of panelists           Tasting session           Colour           Aroma                     | 3.15<br>549<br>1573<br>1573<br>1573<br>2209<br>2008<br>2009<br>9<br>research institute panel (wine experts)<br>8.6<br>7.7 | 3.56<br>404<br>1458<br>1458<br>2249<br>2009<br>2010<br>9<br>research institute panel (wine<br>experts)<br>8.5<br>7.7        |
| Wine phenolic compounds         Total anthocyanins (mg/L)         Total Polybenols Content Index or A 280         Total Flavonoids (mg/L)         Proanthocyanidins or tannins(PR) (mg/L)         Section 6 - Wine evaluation         Vintage         Year of degustation         Number of panelists         Tasting session         Colour         Aroma                                           | 3.15<br>549<br>1573<br>1573<br>2209<br>2008<br>2009<br>9<br>research institute panel (wine<br>experts)<br>8.6<br>7.7<br>8 | 3.56<br>404<br>1458<br>1458<br>2249<br>2009<br>2010<br>9<br>research institute panel (wine<br>experts)<br>8.5<br>7.7<br>7.6 |
| Wine phenolic compounds         Total anthocyanins (mg/L)         Total Polyphenols Content Index or A 280         Total flavonoids (mg/L)         Proanthocyanidins or tannins(PR) (mg/L)         Section 6 - Wine evaluation         Vintage         Year of degustation         Number of panelists         Tasting session         Colour         Aroma         Taste         Overall assessment | 3.15<br>549<br>1573<br>1573<br>2209<br>2008<br>2009<br>9<br>research institute panel (wine<br>experts)<br>8<br>8          | 3.56<br>404<br>1458<br>1458<br>2249<br>2009<br>2010<br>9<br>research institute panel (wine<br>experts)<br>8.5<br>7.7<br>7.6 |

**2.9** *Descriptors/file formats* lead to both, the descriptors and the excel file format for descriptor recording.

Special attention has to be paid on section "A: Multi Crop Passport Descriptors adopted for *Vitis* specific purposes", as outlined in paragraph 1.1 General remarks.

| Cooperative                                                                                                    | Descriptors and file formats                                                                                                    |
|----------------------------------------------------------------------------------------------------|----------------------------------------------------------------------------------------------------|
| ECP/GR                                                                                                    | Multi Crop Passport Descriptors ( FAO/Bioversity Multi Crop Passport Descriptors - General all Species) and characterisation descriptors can be downloaded as well as excel files for data recording:         A : Multi Crop Passport Descriptors adapted for Vitis specific purposes         • Multi Crop Passport Descriptors - Specific for Grapevine |
| Users handbook 🛃<br>SQL table scheme 📓                                                                                  | <ul> <li>Guidelines for the compilation of MCPD descriptors related to 'trueness to type'</li> <li>What is 'trueness to type'</li> <li>File format for Multi Crop Passport Descriptors</li> </ul>                                                                                                    |
| Public access                                                                                                    | De Deservictore for characterization                                                                                                    |
| Quick search                                                                                                    | B: Descriptors for characterisation                                                                                                    |
| <ul> <li>Advanced search</li> <li>Photo search</li> <li>Characterisation data</li> <li>CCD acterisation data</li> </ul> | Primary and secondary descriptors: tabular listing and single descriptors     File format for descriptor recording     File format for SSR-marker recording                                                                                                    |
| • SSK-marker data                                                                                                    | C : Virus status                                                                                                    |
| Catalogue of varieties     On farm maintenance                                                                          | Guidelines for Elisa test     File format for virus status recording                                                                                                    |
| Descriptors/file formats                                                                                                | D. Or form evaluation                                                                                                    |
| Institute codes                                                                                                    | D: On tarm evaluation                                                                                                    |
| Important links                                                                                                    | Section 1 - General description of the culturar     Section 2 - Vineward description                                                                                                    |
| Contact                                                                                                    | Section 3 - Ampelography                                                                                                    |
| Disclaimer                                                                                                    | Section 4 - Agronomic features                                                                                                    |
|                                                                                                    | Section 5 - Enological features                                                                                                    |
| Varieties registered in Europe                                                                                          | Section 6 - Wine tasting results                                                                                                    |
| Home page                                                                                                    | E : Vitis sylvestris populations/ plants<br>• Protocol for the inventory of Vitis vinifera L. subsp. sylvestris<br>• Vitis sylvestris populations                                                                                                    |
|                                                                                                    | Vitis sylvestris plants                                                                                                    |
|                                                                                                    | F:       Specific descriptor search option         Note:       use the list fields to select the search criterion (download all descriptors: OIV).         All groups       Perry         Berry       Bunch         Flower       Growth                                                                                                    |
| Grape<br>enos                                                                                                    | Mature leaf Phenology Shoot SSR-marker Yield Search Reset                                                                                                    |
| Budennistorium für<br>Enstanza, Laevonschaft<br>ent Farboucherstutz                                                     | EU. <i>Witis</i> - Copyright JKI 🕲 2007                                                                                                    |

**2.10** *Institute codes* mentioned in the MCPD data of the partners can be retrieved. Contact data of institute codes are provided.

| Coopean<br>Pooranine                                                                                                    | Institute codes                                                                                                    |  |
|----------------------------------------------------------------------------------------------------|----------------------------------------------------------------------------------------------------|--|
| Resources                                                                                                    | A : Institute codes and contact data □ Listing of all institute codes and their contact data                                               |  |
| Users handbook 🛛 📩                                                                                                    | B : Institute codes of GrapeGen06 partners                                                                                                 |  |
| SQL table scheme 🛛 🗃                                                                                                    | Note: use the list fields to select the search criterion                                                                                   |  |
| Public access                                                                                                    |                                                                                                    |  |
| Quick search     Advanced search     Photo search     Characterisation data     SSR-marker data     Virus data     Catalogue of varieties     On farm maintenance     Descriptors/file formats     Institute codes | All institute code:<br>ARMENIA<br>AUSTRIA<br>AZERBAJAN<br>BULGARIA<br>CROATIA<br>CROATIA<br>CROATIA<br>CZECH REPUBLIC<br>FRANCE<br>GEORGIA |  |
| Important links                                                                                                    |                                                                                                    |  |
| Contact                                                                                                    |                                                                                                    |  |
| Disclaimer                                                                                                    |                                                                                                    |  |
| /arieties registered in Europe                                                                                                    | EU <i>JVitis</i> - Copyright JKI 🕲 2007                                                                                                    |  |
| Home page                                                                                                    |                                                                                                    |  |
|                                                                                                    |                                                                                                    |  |

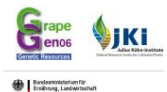

Figure 30: Institute codes occurring in the MCPD data as holding institutions, donors, breeders, collecting institutes or duplicate holders.

| Cooperative<br>Programme<br>for Plant                                                                   | Institute o  | rodes                                                                                                    |           |  |  |  |  |  |
|----------------------------------------------------------------------------------------------------|--------------|----------------------------------------------------------------------------------------------------|-----------|--|--|--|--|--|
| Generic       Search criterion : All institute codes         ECP/GR       Search result : 223 (1 - 100) |              |                                                                                                    |           |  |  |  |  |  |
|                                                                                                    | PDF Docum    | nent                                                                                                    |           |  |  |  |  |  |
| Users handbook 🗾 📩                                                                                      | -            |                                                                                                    |           |  |  |  |  |  |
| SQL table scheme 🛛                                                                                      | Back to sear | ch form Previous page                                                                                                    |           |  |  |  |  |  |
| Public access                                                                                           | First   Ne   | ext   Last                                                                                                    |           |  |  |  |  |  |
| Quick search                                                                                            | T            |                                                                                                    |           |  |  |  |  |  |
| <ul> <li>Advanced search</li> </ul>                                                                     | code         | Institute                                                                                                    | Country   |  |  |  |  |  |
| Photo search                                                                                            |              | I.N.T.A                                                                                                    |           |  |  |  |  |  |
| <ul> <li>Characterisation data</li> </ul>                                                               | ARG 01       | Estación Experimental - Agropecuaria Mendoza                                                                                                    | ARGENTINA |  |  |  |  |  |
| <ul> <li>SSR-marker data</li> </ul>                                                                     |              | C.C. 3-5507 Luján de Cujo                                                                                                    |           |  |  |  |  |  |
| Virus data                                                                                              | ARG 02       | Catedra de Viticultura<br>Facultad de Ciencias Agragias II N C                                                                                                    | ARGENTINA |  |  |  |  |  |
| Catalogue of varieties                                                                                  | ARG 02       | 5505 Charcas de Coria Mendoza                                                                                                    | ARGENTINA |  |  |  |  |  |
| • On farm maintenance                                                                                   |              | Estación Experimental Agropecuaria Junín                                                                                                    |           |  |  |  |  |  |
| Descriptors/file formats                                                                                | ARG025       | Instituto Nacional de Tecnología Agropecuaria                                                                                                    | ARGENTINA |  |  |  |  |  |
| Institute codes                                                                                         |              | INTA Estación Experimental Agronoguaria Dama Caida                                                                                                    |           |  |  |  |  |  |
| Important links                                                                                         | ARG036       | Instituto Nacional de Tecnología Agropecuaria                                                                                                    | ARGENTINA |  |  |  |  |  |
| Contact                                                                                                 |              | 5603 San Rafael (Mendoza)                                                                                                    |           |  |  |  |  |  |
| Disclaimer                                                                                              |              | Armyanskii Nauchno-Issledovatel'skii Institut Vinogradarstva, Vinodeliya I                                                                                                    |           |  |  |  |  |  |
| Varieties registered in Europe                                                                          | ARM 02       | Plodovodstva NIIVVIP<br>Armenyan Research Institute of Viticulture, Winemaking and Fruit crops                                                                                                    |           |  |  |  |  |  |
|                                                                                                    | AIGH 02      | Armenyan Research Institute of Victoricarcy, Whendiking and Hait crops                                                                                                    | ANNENDA   |  |  |  |  |  |
| Home page                                                                                               |              | Remark: The grapevine collection has been given up.                                                                                                    |           |  |  |  |  |  |
| Click on the                                                                                            | ARM 03       | Armyanskii Nauchno-Issledo. Institut Vinog., Vinodelia I Plodovodstva -<br>Noemberyanskii opornyi punkt<br>Research Institute of Viticulture, Winemaking and Fruit crops -Noembryan testing<br>station | ARMENIA   |  |  |  |  |  |
|                                                                                                    |              | Remark: The grapevine collection has been given up.                                                                                                    |           |  |  |  |  |  |
| have access to the                                                                                      |              | Scientific Center of Soil Study and Agrichemistry (SCSA)                                                                                                    |           |  |  |  |  |  |
| complete contact                                                                                        | ARM 05       | Verene                                                                                                    | ARMENIA   |  |  |  |  |  |
|                                                                                                    |              | Crientific Center of Vitiguiture, Wigersplain and Ervit annuing (CC) (WE)                                                                                                    |           |  |  |  |  |  |
| (data, see figure 31. )                                                                                 | ARM 06       | Sciencine Center of Viliculture, whemaking and Fruit growing (SCVWF)                                                                                                    | ARMENIA   |  |  |  |  |  |
|                                                                                                    |              | Yerevan                                                                                                    |           |  |  |  |  |  |
|                                                                                                    | ARM005       | National Academy of Sciences of Armenia<br>Institute of Botany<br>375063 Yerevan                                                                                                    | ARMENIA   |  |  |  |  |  |
|                                                                                                    | ARM011       | International Academy of Viticulture and Wine Making                                                                                                    | ARMENIA   |  |  |  |  |  |
|                                                                                                    |              | 5/5002 Televali                                                                                                    |           |  |  |  |  |  |

#### Figure 31: Code ARM011 and respective complete contact data.

| European<br>Cooperative                                   | The European Vitis Database             |                                                      |  |  |  |  |  |  |
|-----------------------------------------------------------|-----------------------------------------|------------------------------------------------------|--|--|--|--|--|--|
| ECP/GR                                                    | Back to search form Previo              | US DAGE                                              |  |  |  |  |  |  |
| Users handbook 🛛 📩                                        |                                         |                                                      |  |  |  |  |  |  |
| SQL table scheme 🛛 🐖                                      |                                         |                                                      |  |  |  |  |  |  |
| Public access                                             | Institute code                          | ARM011                                               |  |  |  |  |  |  |
| Quick search                                              | Curator                                 | Samuel GASPARYAN                                     |  |  |  |  |  |  |
| <ul> <li>Advanced search</li> <li>Photo search</li> </ul> | Institute                               | International Academy of Viticulture and Wine Making |  |  |  |  |  |  |
| <ul> <li>Characterisation data</li> </ul>                 | Street and/or P.O.B.                    | 33 Pushkin Street Apartment 10                       |  |  |  |  |  |  |
| <ul> <li>SSR-marker data</li> </ul>                       | ZIP-Code and City                       | 375002 Yerevan                                       |  |  |  |  |  |  |
| <ul> <li>Virus data</li> </ul>                            | Country                                 | ARMENIA                                              |  |  |  |  |  |  |
| <ul> <li>Catalogue of varieties</li> </ul>                | Phone                                   | (374-1) 530475 / 233279                              |  |  |  |  |  |  |
| <ul> <li>On farm maintenance</li> </ul>                   | Fax                                     | (374-1) 233279                                       |  |  |  |  |  |  |
| Descriptors/file formats                                  | E-Mail                                  | S-Gasparyan@yandex.ru                                |  |  |  |  |  |  |
| Institute codes                                           | Internet                                |                                                      |  |  |  |  |  |  |
| Important links<br>Contact<br>Disclaimer                  | Accessions hold by the institution      |                                                      |  |  |  |  |  |  |
| Varieties registered in Europe                            |                                         |                                                      |  |  |  |  |  |  |
| Home page                                                 |                                         |                                                      |  |  |  |  |  |  |
|                                                           | EU. <i>Vitis</i> - Copyright JKI 🔘 2007 |                                                      |  |  |  |  |  |  |
|                                                           |                                         |                                                      |  |  |  |  |  |  |

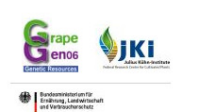

#### **3** Description of search and working tools on the partner access level

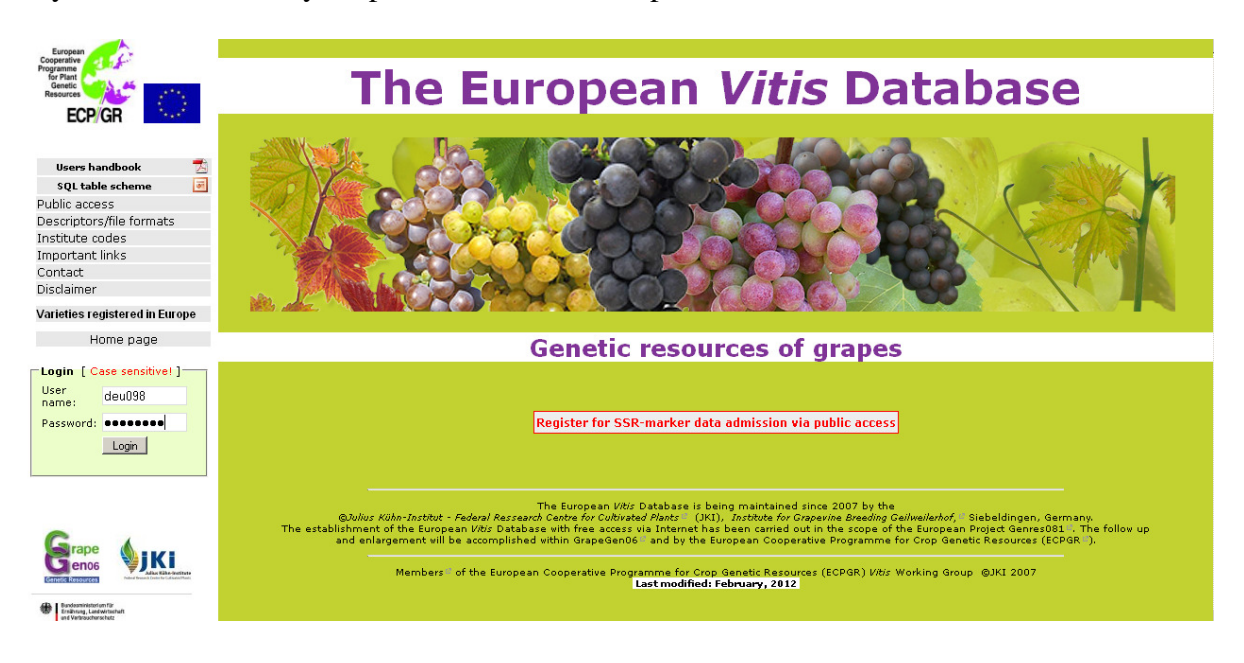

Enter your username and your password to enter the partner access level.

#### 3.1 Annual update of MCPD data in EURISCO

After the successful login you are reminded to send your MCPD data to your national inventory focal point once a year. The national inventory focal point will arrange that the MCPD data are uploaded into the EURISCO-database (<u>http://eurisco.ecpgr.org</u>).

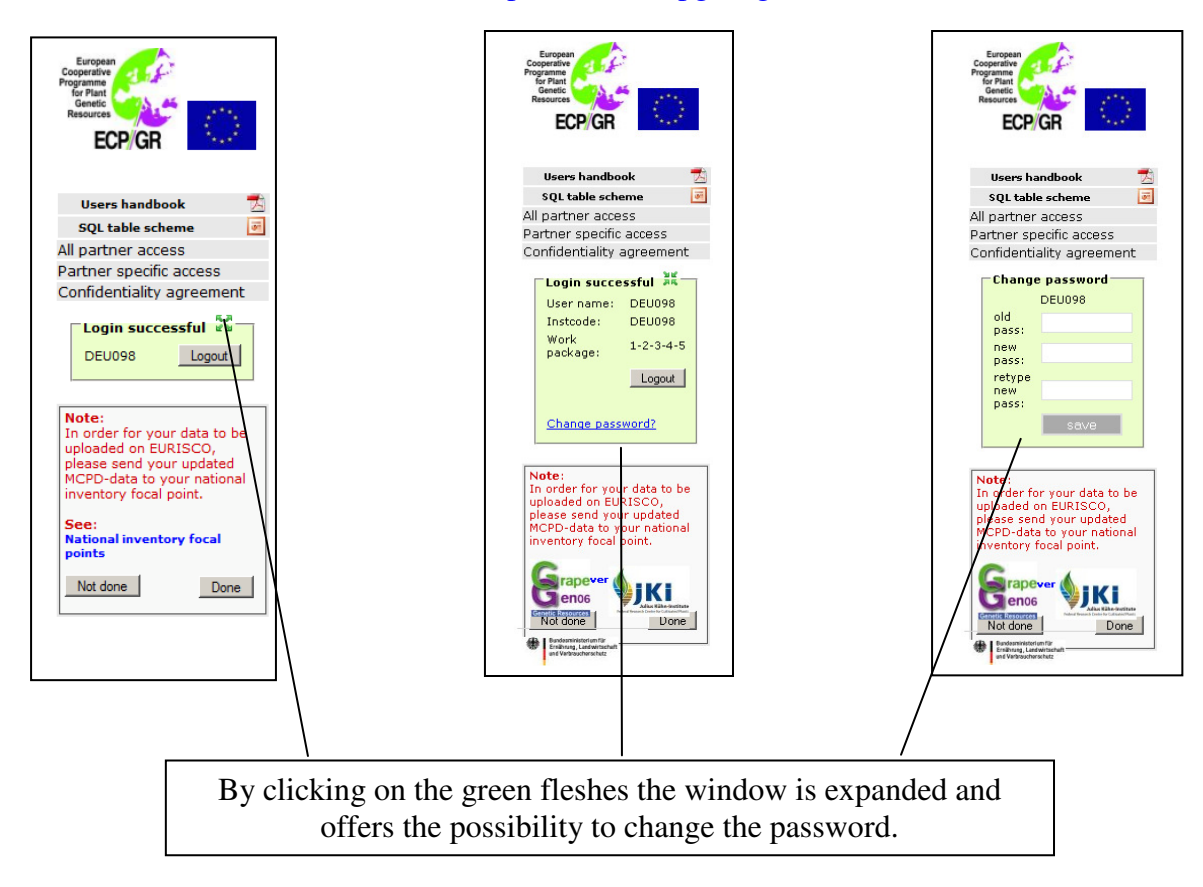

#### 3.2 The all partner access level

The search options on the **all partner access** level are the same as on the **public access** level, see pages 2 to 13and 17 to 19 of the handbook, except for the catalogue of varieties. This latter tool was made available for all users and is thus existing only once on the public level.

**3.2.1** *SSR-marker data* are accessible only via the partner access level for partners having signed the confidentiality agreement. They were made available for public users in 2011 after the runtime of GrapeGen06.

| Cooperative                                                 | All partner access   SSR-marker data                                                                                                    |
|-------------------------------------------------------------|----------------------------------------------------------------------------------------------------|
| for Plant<br>Genetic<br>Resources                           | Note: either chose option A or B.                                                                                                    |
| ECP/GR                                                      | A : Listing of all accessions                                                                                                    |
|                                                             |                                                                                                    |
| lisers bandbook 👘                                           | Note: in the following table all reference varieties are <u>nightighted.</u><br>They were used to establish the coding system.                                                                             |
| SQL table scheme                                            |                                                                                                    |
| All partner access                                          | SSR-marker data of all accessions described.                                                                                                    |
| • Ouick search                                              |                                                                                                    |
| Advanced search                                             |                                                                                                    |
| <ul> <li>Characterisation data</li> </ul>                   | B : Specific search                                                                                                    |
| SSR-marker data                                             | Note: use the list fields to select the search criteria                                                                                                    |
| <ul> <li>Photo search</li> </ul>                            | Use % as wildcard at the beginning of a keyword for searching for the word with multiple                                                                                                    |
| <ul> <li>Virus data</li> </ul>                              | beginnings.                                                                                                    |
| Work package                                                |                                                                                                    |
| • WP I                                                      |                                                                                                    |
| • WP II                                                     | Accession name                                                                                                    |
| On farm maintenance                                         | Variety name                                                                                                    |
| Vitis sylvestris populations                                |                                                                                                    |
| • WD V                                                      | Accession number                                                                                                    |
| Dentrop energific errors                                    | Origin of the data                                                                                                    |
| Confidentiality agreement                                   |                                                                                                    |
| Connuentiality agreement                                    |                                                                                                    |
| Login successful         25           DEU098         Logout | Remark:<br>For a search of varieties via coded allele lengths of SSR-markers see the:<br>• All partner access / Advanced search level respectively.<br>• Specific partners access / Advanced search level. |
|                                                             | Search Reset                                                                                                    |
| Budenninisterium für<br>Erstenung, Laefwrtschaft            |                                                                                                    |

Figure 32: SSR-marker data of 4364 accessions have been uploaded until February, 2012. Reference varieties are highlighted (green color) and can be exported separately.

| Search oriterion : all accessions<br>Search result : 4364 (1 - 100 )       Export passport data       Export passport data                                                                                                    | European<br>Cooperative                                                                                                    | All partner a                      | access                   | SSR-marker                 | data           |                   |                   |             |                             |                            |                    |                         |
|----------------------------------------------------------------------------------------------------|----------------------------------------------------------------------------------------------------|------------------------------------|--------------------------|----------------------------|----------------|-------------------|-------------------|-------------|-----------------------------|----------------------------|--------------------|-------------------------|
| LURCH       Deskt to search form       Previous name       Export passport dat       Report passport dat       Repo                                                                                                    | for Plant<br>Genetic<br>Resources                                                                                                    | Search criterio<br>Search result : | n : all acce<br>: 4364 ( | essions<br>1 100 )         |                |                   |                   |             |                             |                            |                    |                         |
| I First / Next         Last           Name         Acrossin         Acrossin         Acrosin         Acrossin         Acros                                                                                                    | ECP/GR                                                                                                    | Back to search                     | form P                   | revious page               | Export pa      | ssport da         | ita Export        | t SSR-marke | er data 🛛 Export ref        | erence varieties           |                    |                         |
| Iters handbook       Accession<br>name       Color of<br>solutable scheme       Accession<br>name       Accession<br>solutable scheme       Accession<br>name       Renarks<br>bit dive<br>variety       Holding<br>mame       Accession<br>number (access<br>name       Species       Subtax       Con-<br>origit<br>dive         • Quick search<br>• Advancet search<br>• Characterisation data<br>• SSR-marker data<br>• SSR-marker dat |                                                                                                    | First   Nex                        | t   Last                 | L                          |                |                   |                   |             |                             |                            |                    |                         |
| SQL table schemeAccession<br>nameAccession<br>skinAccession<br>schemeSpeciesSubtaxCourAll partner accessAmmeSeeSeeSeeSeeSeeSpeciesSpecies </th <th>Users handbook 🛛 📩</th> <th></th> <th></th> <th></th> <th>_</th> <th></th> <th></th> <th></th> <th></th> <th></th> <th>_</th> <th></th>                                                                                                    | Users handbook 🛛 📩                                                                                                    |                                    |                          |                            | _              |                   |                   |             |                             |                            | _                  |                         |
| All partner access         Nume         skin         Variety         Vito         Name         Indication         to data         to data <thto data<="" th="">         &lt;</thto>                                                                                                    | SQL table scheme 🕢                                                                                                    | Accession                          | Color of<br>berry        | Variety name               | to type        | Variety<br>number | Remarks<br>to the | Holding     | Accession<br>number (access | Species                    | Subtaxa            | Country of<br>origin of |
| Advanced search       RSB 1 clone       RSB 1       yes       4028       RA274       RA274-918123       Index       Index                                                                                                    | All partitier access                                                                                                    | nume                               | skin                     |                            | variety        | NIAC              | name              | mscreacion  | to data)                    |                            |                    | the variety             |
| • Characterisation data       110 R done       110 R done       10 R       yes       10065       FRA274       FRA274-9159537       Set       FRA274         • SSh-marker data       110 R done       110 R       10 R       yes       10065       FRA274       FRA274-9159537       Set       FRA74         • Virus data       110 R done       110 R       yes       10065       FRA274       FRA274-9159537       Set       FRA74         • WP I       164       1103 Pa done       yes       9203       FRA274       FRA274-9159537       Set       FRA74         • WP I       103 Pa done       yes       923       FRA274       FRA274       FRA274-9005E11       Set       FRA74         • WP I       125 AA       Molek       125 AA = Kober       yes       1031       FRA139       FRA139-9191Mp1       INTERGENERIC       FRA14         • Vitis sylvestris populations       161-40 Color       161-49 Color       yes       3016       FRA274       FRA274       FRA274-9001E15       FRA14       FRA19         • Vitis sylvestris populations       161-49 Color       161-49 Color       yes       3136       FRA274       FRA274       FRA274-9031E15       SUBSP       FRA14         • Onf dentiality agreement <td>Advanced search</td> <td>RSB 1 clone<br/>109</td> <td></td> <td>RSB 1</td> <td>yes</td> <td>4028</td> <td></td> <td>FRA274</td> <td>FRA274-9181E3</td> <td></td> <td></td> <td></td>                                                                                                    | Advanced search                                                                                                    | RSB 1 clone<br>109                 |                          | RSB 1                      | yes            | 4028              |                   | FRA274      | FRA274-9181E3               |                            |                    |                         |
| • Photo search       110 R dom       100 R       100 R       yes       10065       PRA274       PRA274-9159500       PRA274-9159500       PRA274-915150       PRA274-915150<                                                                                                    | <ul> <li>Characterisation data</li> <li>SSR-marker data</li> </ul>                                                                                                    | 110 R clone<br>152                 |                          | 110 R                      | yes            | 10065             |                   | FRA274      | FRA274-9159E37              |                            |                    | FRANCE                  |
| Work package         1103 Pa clone         R         1103 Pa         yes         9023         RA274         RA274-9003E11         Approx         Back         Tate           · WP I         · WP I         125 AA         back         125 AA         ves         1234         FRA139         FRA139-9191Mtp1         MTERGENERIC         Amprox         MTERGENERIC         Amprox         MTERGENERIC         MTERGENERIC         MTERGENERIC <t< td=""><td><ul> <li>Photo search</li> <li>Virus data</li> </ul></td><td>110 R clone<br/>164</td><td></td><td>110 R</td><td>yes</td><td>10065</td><td></td><td>FRA274</td><td>FRA274-9159E30</td><td></td><td></td><td>FRANCE</td></t<>                                                                                                    | <ul> <li>Photo search</li> <li>Virus data</li> </ul>                                                                                                    | 110 R clone<br>164                 |                          | 110 R                      | yes            | 10065             |                   | FRA274      | FRA274-9159E30              |                            |                    | FRANCE                  |
| • WP II       125 AA       black       125 AA       kolek       125 AA       kolek       125 AA       kolek       125 AA       kolek       125 AA       kolek       125 AA       kolek       125 AA       kolek       125 AA       kolek       125 AA       kolek       125 AA       kolek       kolek       125 AA       kolek       125 AA       kolek       125 AA       kolek       125 AA       kolek       125 AA       kolek       125 AA       kolek       125 AA       kolek       125 AA       kolek       125 AA       kolek       125 AA       kolek       125 AA       kolek       kolek       125 AA       kolek       126 A       kolek       126 A       kolek       125 AA       kolek       126 A       kolek       126 A       kolek       126 A       kolek       126 A       kolek       126 A       kolek       126 A       kolek       126 A       kolek       126 A       kolek       126 A       kolek       126 A       kolek       126 A       kolek       kolek       kolek       kolek       kolek       kolek       kolek       kolek       kolek       kolek       kolek       kolek       kolek       kolek       kolek       kolek       kolek       kolek       kolek                                                                                                    | • WP I                                                                                                    | 1103 Pa clone<br>768               |                          | 1103 Pa                    | yes            | 9023              |                   | FRA274      | FRA274-9003E11              |                            |                    | ITALY                   |
| 140 Ru clone       140 Ru clone       140 Ru u       yes       10351       FRA274       FRA274-9001E15       Intervalue       Intervalue         Vitis sylvestris populations       161-49 C clone       161-49 C       yes       3016       FRA274       FRA274-9031E15       Intervalue       Intervalue       <                                                                                                    | WP II     On farm maintenance                                                                                                    | 125 AA                             | black                    | 125 AA = Kober<br>125 AA   | yes            | 12344             |                   | FRA139      | FRA139-9191Mtp1             | INTERGENERIC<br>CROSSING   |                    | HUNGARY                 |
| 101-49 C clone<br>wP v       161-49 C clone<br>wP v       161-49 C clone<br>wP v       161-49 C clone<br>wP v       161-49 C clone<br>wP v       161-49 C clone<br>wP v       161-49 C we       3016       FRA274       FRA274-9031E5       Icon       FRAN         Pattner specific access<br>Confidentiality agreement       1616 C clone<br>98       1616 C wes       3134       FRA274       FRA274-9039E2       Icon       FRAN         agreement       4dmirable<br>courtiler       green       Admirable<br>courtiler       ves       68       true name<br>france       FRA139-614Mtpt       VINIFERA<br>VINIFERA       SUBSP.<br>VINIFERA       FRAN         adreuli<br>theleana       black       AFFENTHALER       black       AFFENTHALER       ves       79       Icon       Ita035       Ita035-21       VINIFERA<br>VINIFERA       SUBSP.<br>VINIFERA       SUBSP.                                                                                                    | Vitis sylvestris populations                                                                                                    | 140 Ru clone<br>265                |                          | 140 Ru                     | yes            | 10351             |                   | FRA274      | FRA274-9001E15              |                            |                    | ITALY                   |
| Partner specific access       1616 C done       1616 C yes       3134       FRA274       FRA274-9039E2       Icon       FRAN         Confidentiality agreement       Admirable de Courtiller       green       Admirable de Courtiller       yes       68       true name       FRA139       FRA139-814Mtp       VITIS VITIFERA       SUBSP.       FRAN         EU098       Logout       Adreulii       black        no       Image: Subser in the subser in the subser in                                                                                                    | • WP V                                                                                                    | 161-49 C clone<br>170              |                          | 161-49 C                   | yes            | 3016              |                   | FRA274      | FRA274-9031E5               |                            |                    | FRANCE                  |
| admirable de<br>Courtiller     green     Admirable de<br>Courtiller     yes     68     true name     FRA139     FRA139-B14Mtpl     VITTS<br>LINNÉ     SUBSP.<br>VINIFERA     FRAN<br>FRAN<br>SUBSP.       EU098     Logout     ddreuli<br>kheikanaa     black     no     image     image                                                                                                    | Partner specific access<br>Confidentiality agreement                                                                                                    | 1616 C clone<br>98                 |                          | 1616 C                     | yes            | 3134              |                   | FRA274      | FRA274-9039E2               |                            |                    | FRANCE                  |
| EU098     Logozi     Adreuli<br>tkhelkana     black     no     ITA035     ITA035     VITIS<br>ITA035-21     VITIS<br>VINIFERA     SUBSP.       rape<br>enos     IFAD<br>INFERA     black     AFFENTHALER     yes     79     DEU098     DEU098-1992-074     VINIFERA     SUBSP.       AGADAI     green     not<br>checked     95     DEU098     DEU098-1980-120     VINIFERA     SUBSP.                                                                                                    | ogin successful                                                                                                    | Admirable de<br>Courtiller         | green                    | Admirable de<br>Courtiller | yes            | 68                | true name         | FRA139      | FRA139-814Mtp1              | VITIS<br>VINIFERA<br>LINNÉ | SUBSP.<br>VINIFERA | FRANCE                  |
| Image: Personal personal person                                                                                                    | EU098 Logout                                                                                                    | Adreuli<br>tkhelkana               | black                    |                            | no             |                   |                   | ITA035      | ITA035-21                   | VITIS<br>VINIFERA<br>LINNÉ | SUBSP.<br>VINIFERA |                         |
| AGADAI green not checked 95 DEU098 DEU098-1980-120 VIIIFERA SUBSP. VINIFERA LINNÉ VINIFERA                                                                                                    | rape<br>enos                                                                                                    | AFFENTHALER                        | black                    | AFFENTHALER                | yes            | 79                |                   | DEU098      | DEU098-1992-074             | VITIS<br>VINIFERA<br>LINNÉ | SUBSP.<br>VINIFERA | GERMANY                 |
|                                                                                                    | Noted House End Office Internet House States Training Control of States Training Control of States Training Control of States States St | AGADAI                             | green                    |                            | not<br>checked | 95                |                   | DEU098      | DEU098-1980-120             | VITIS<br>VINIFERA<br>LINNÉ | SUBSP.<br>VINIFERA | DAGHESTAN               |
| WULL VOLLAUE AGASFARK black HUN045 HUN045-49                                                                                                    | WULK DOLKOUP                                                                                                    | AGASFARK                           | black                    |                            |                |                   |                   | HUN045      | HUN045-49                   |                            |                    |                         |
| WP I     Aghbizh green no ITA035 ITA035-22 VINIFERA SUBSP.     VINIFERA VINIFERA                                                                                                    | • WP I<br>• WP II                                                                                                    | Aghbizh                            | green                    |                            | no             |                   |                   | ITA035      | ITA035-22                   | VITIS<br>VINIFERA<br>LINNÉ | SUBSP.<br>VINIFERA |                         |
| On tarm maintenance     Vitis sylvestris populations     Vitis sylvestris populations     Vitis sylvestris populations     Vitis sylvestris population                                                                                                    | <ul> <li>On farm maintenance</li> <li>Vitis sylvestris populations</li> <li>Vitis sylvestris plants</li> </ul>                                                                                                    | AGHEDENE                           | green                    |                            |                |                   |                   | ITA388p     | ITA388p-ersaAGH             | VITIS<br>VINIFERA<br>LINNÉ | SUBSP.<br>VINIFERA |                         |
| Agiorgitico noir black Aghiorgitiko yes 102 FRA139 FRA139-1816Mtp2 VINIFERA SUBSP. VINIFERA GREE     VINIFERA VINIFERA CREE                                                                                                    | • WP V<br>Partner specific access                                                                                                    | Agiorgitico noir                   | black                    | Aghiorgitiko               | yes            | 102               |                   | FRA139      | FRA139-1816Mtp2             | VITIS<br>VINIFERA<br>LINNÉ | SUBSP.<br>VINIFERA | GREECE                  |
| Confidentiality agreement AGIORGITIKO black 102 AUT024 AUT024-3                                                                                                    | Confidentiality agreement                                                                                                    | AGIORGITIKO                        | black                    |                            |                | 102               |                   | AUT024      | AUT024-3                    |                            |                    |                         |

#### 3.2.2 Access to the data of work packages I to V

- GrapeGen06 consists of 7 work packages:
  (I) Acquisition of SSR-marker data
  (II) Characterisation and evaluation of old and endangered grape varieties
  (III) On farm evaluation of agronomic features of autochthonous varieties
  (IV) Study of *Vitis sylvestris* germplasm
  (V) Trueness to type analysis
  (VI) European *Vitis* Database
  (VII) Elaboration of a long term conservation strategy

- (VII) Elaboration of a long term conservation strategy.

The outcome of work packages I to V is documented separately.

In contrast to the **public access** level on the **all partner** and **partner specific access** level, the European *Vitis* Database partners have the possibility to download all registered data of MCPD, characterisation, SSR-marker analysis, virus status, on-farm maintenance and *Vitis sylvestris* populations and plants. Three examples are given: SSR-marker, on-farm management and *Vitis* sylvestris data.

Figure 33: Objective: search for and export of the characterization data of all described accessions.

| European<br>Cooperative                            | All partner access   C                 | haracterisation data                                        |         |  |
|----------------------------------------------------|----------------------------------------|-------------------------------------------------------------|---------|--|
| for Plant<br>Genetic<br>Resources                  | Note: either chose option A            | or B.                                                       |         |  |
| ECP/GR                                             | A : Listing of all access              | ions —                                                      |         |  |
|                                                    | Characterisation of                    | ata of all accessions described.                            |         |  |
| Users handbook 🛛 📩                                 |                                        |                                                             |         |  |
| SQL table scheme 🛛 🐼                               | B : Specific search —                  |                                                             |         |  |
| All partner access                                 | Note: use the list fields              | to select the search criteria                               |         |  |
| <ul> <li>Quick search</li> </ul>                   | Use % as wildcard at th                | e beginning of a keyword for searching for the word with mu | ultiple |  |
| <ul> <li>Advanced search</li> </ul>                | beginnings.                            |                                                             |         |  |
| Characterisation data                              |                                        |                                                             |         |  |
| SSR-marker data                                    |                                        |                                                             |         |  |
| • Virus data                                       | Accession name                         |                                                             |         |  |
| Work package                                       | ¥ariety name                           |                                                             |         |  |
| • WP I                                             | Assossion number                       |                                                             |         |  |
| • WP II                                            | Accession number                       |                                                             |         |  |
| On farm maintenance                                | Year of description                    | ▼                                                           |         |  |
| <ul> <li>Vitis sylvestris populations</li> </ul>   | Origin of the data                     | <b>.</b>                                                    |         |  |
| <ul> <li>Vitis sylvestris plants</li> </ul>        | origin of the duta                     |                                                             |         |  |
| • WP V                                             |                                        |                                                             |         |  |
| Partner specific access                            |                                        |                                                             |         |  |
| Confidentiality agreement                          |                                        |                                                             |         |  |
| Login successful                                   | Search Reset                           | l.                                                          |         |  |
| DEUROR                                             |                                        |                                                             |         |  |
| Logoda                                             | EU. <i>Vitis</i> - Copyright JKI 🔘 200 | 7                                                           |         |  |
|                                                    |                                        |                                                             |         |  |
| Bundesministerium für<br>Ersähnung, Landwirtschuft |                                        |                                                             |         |  |

Figure 34: Search result: 2748 accessions. Export file of the characterization data is created by clicking on the corresponding button.

| Cooperative                                                                                                    | All partner a                      | All partner access   Characterisation data |                   |                   |                |           |              |                                      |                            |                    |                |             |  |  |
|----------------------------------------------------------------------------------------------------|------------------------------------|--------------------------------------------|-------------------|-------------------|----------------|-----------|--------------|--------------------------------------|----------------------------|--------------------|----------------|-------------|--|--|
| for Plant<br>Genetic<br>Resources                                                                                | Search criterio<br>Search result : | n : all acce<br>2748 (                     | ssions<br>1 100 ) |                   |                |           |              |                                      |                            |                    |                |             |  |  |
| ECP/GR                                                                                                    | Back to search                     | form Pr                                    | evious page       | Export p          | assport o      | data Expo | ort characte | risation data Expo                   | irt SSR-m                  | arker data         |                |             |  |  |
| u an a tha a tha a tha a tha a tha a tha a tha a tha a tha a tha a tha a tha a tha a tha a tha a tha a tha a tha | First   Nex                        | t Last                                     |                   |                   |                |           |              |                                      |                            |                    |                |             |  |  |
| SOI table scheme                                                                                                 | •                                  | Color of                                   |                   | Trueness          | Variety        | Remarks   |              | Accession number                     |                            |                    |                |             |  |  |
| All partner access                                                                                               | name                               | berry<br>skin                              | Variety name      | of the<br>variety | number<br>VIVC | accession | institution  | (access to<br>ampelographic<br>data) | Species                    | Subtaxa            | of the variety | description |  |  |
| Quick search     Advanced search     Characterisation data                                                       | 1527-1-EM                          | green                                      | 1527-1-EM         | not<br>checked    |                |           | CZE041       | CZE041-24V0130047                    | VITIS<br>VINIFERA<br>LINNÉ | SUBSP.<br>VINIFERA | FRANCE         | 2007-2009   |  |  |
| <ul> <li>SSR-marker data</li> <li>Photo search</li> <li>Virus data</li> </ul>                                    | 1540-51-EM                         | green                                      | 1540 - 51 - EM    | not<br>checked    |                |           | CZE041       | CZE041-24V0130050                    | VITIS<br>VINIFERA<br>LINNÉ | SUBSP.<br>VINIFERA | FRANCE         | 2007-2009   |  |  |
| • WP I                                                                                                    | 1624-42                            | green                                      | 1624 - 42         | not<br>checked    |                |           | CZE041       | CZE041-24V0130051                    | VITIS<br>VINIFERA<br>LINNÉ | SUBSP.<br>VINIFERA | FRANCE         | 2007-2009   |  |  |
| WP II     On farm maintenance     Vitis sylvestris populations                                                   | 32-B-8                             | green                                      | 32 - B - 8        | not<br>checked    |                |           | CZE041       | CZE041-24V0130052                    | VITIS<br>VINIFERA<br>LINNÉ | SUBSP.<br>VINIFERA |                | 2007-2009   |  |  |
| <ul> <li>Vitis sylvestris plants</li> <li>WP V</li> </ul>                                                        | 34 - EM FDEY(<br>BER.x RIP.)       |                                            |                   |                   |                |           | GRC010       | P07#B-7                              |                            |                    |                | 1999        |  |  |
| Destroy energies process                                                                                         | 420 A                              |                                            |                   |                   |                |           | GRC010       | P07#B-4                              |                            |                    |                | 1999        |  |  |
| Confidentiality agreement                                                                                        | ABELLO                             | green                                      |                   | no<br>reference   |                |           | ITA388       | ITA388-G001                          | VITIS<br>VINIFERA<br>LINNÉ | SUBSP.<br>VINIFERA | GREECE         | 2007        |  |  |
| Login successful 29<br>DEU098 Logout                                                                             | ABENDROETE                         | green                                      | AROMRIESLING      | yes               | 637            |           | DEU098       | DEU098-1980-117                      | VITIS<br>VINIFERA<br>LINNÉ | SUBSP.<br>VINIFERA | FRANCE         | 2000        |  |  |
|                                                                                                    | ABENDROETE                         | green                                      | AROMRIESLING      | yes               | 637            |           | DEU098       | DEU098-1980-117                      | VITIS<br>VINIFERA<br>LINNÉ | SUBSP.<br>VINIFERA | FRANCE         | 2001        |  |  |
|                                                                                                    | Acini piccoli                      | black                                      | Trevisana nera    | yes               |                | misnomer  | ITA360       | ITA360-516                           | VITIS<br>VINIFERA<br>LINNÉ | SUBSP.<br>VINIFERA | ITALY          | 2009        |  |  |
| Dandesministrof en 12r<br>Ernähnung, Landarisschuft<br>und Verbrauchunschutz                                     | Admirable de                       | greep                                      | Admirable de      | ×05               | 68             | true name | FR &1 39     | FR 4139-814Mto1                      | VITIS                      | SUBSP.             | FRANCE         | 2007        |  |  |

#### Figure 35: Excel file encompassing the characterization data of 2748 accessions.

|      | A          | В            | С             | D              | E            | F          | G            | Н      |        | J      | K      | L      | M      | N      |
|------|------------|--------------|---------------|----------------|--------------|------------|--------------|--------|--------|--------|--------|--------|--------|--------|
| 1    | E          | kport charac | terisation da | la             |              |            |              |        |        |        |        |        |        |        |
| 2    |            | I            |               |                |              |            |              |        |        |        |        |        |        |        |
| 3    | Workpackag | 1-INSTCODE   | 2-ACCENUM     | 11-ACCENAN     | A-VARIETY I  | B-BERRY CO | year of desc | OIV001 | OIV003 | OIV004 | 01V006 | 01V007 | OIV008 | OIV016 |
| 1424 | WP2        | FRA139       | FRA139-0Mt    | Burdigala      | Cépage non i | BLACK      | 2009         | 5      | 3      | 7      | 3      | 2      | ! 1    | 1      |
| 1425 | i WP2      | FRA139       | FRA139-0Mt    | Inconnu Cors   | Cépage non i | BLACK      | 2009         | 5      | 5      | 7      | 5      | 3      | 1 3    | 1      |
| 1426 | WP2        | FRA139       | FRA139-0Mt    | Cabernet gou   | Cépage non i | BLACK      | 2008         | 5      | 2      | 7      | 3      | 3      | 2      | 1      |
| 1427 | WP2        | FRA139       | FRA139-0Mt    | Cahours        | Cépage non i | BLACK      | 2008         | 5      | 3      | 7      | 3      | 1      | 1      | 1      |
| 1428 | WP2        | FRA139       | FRA139-0Mt    | Camaraou bla   | Camaraou fei | GREEN      | 2007         | 5      | 1      | 9      | 3      | 2      | 2      | 1      |
| 1429 | WP2        | FRA139       | FRA139-0Mt    | Cayam          | Cépage non i | GREEN      | 2008         | 5      | 1      | 9      | 3      | 3      | I 3    | 1      |
| 1430 | WP2        | FRA139       | FRA139-0Mt    | Chacoli noir   | Cépage non i | BLACK      | 2008         | 5      | 1      | 7      | 3      | 3      | 1 1    | 1      |
| 1431 | WP2        | FRA139       | FRA139-0Mt    | Chasselas ro   | Cépage non i | ROSE       | 2008         | 5      | 5      | 5      | 5      | 3      | I 3    | 1      |
| 1432 | WP2        | FRA139       | FRA139-0Mt    | Cruixen        | Cépage non i | BLACK      | 2008         | 5      | 5      | 7      | 3      | 1      | 1      | 1      |
| 1433 | WP2        | FRA139       | FRA139-0Mt    | Inconnu bland  | Cépage non i | GREEN      | 2008         | 5      | 5      | 7      | 1      | 1      | 1      | 1      |
| 1434 | WP2        | FRA139       | FRA139-0Mt    | Inconnu Marr   | Cépage non i | BLACK      | 2008         | 5      | 5      | 7      | 3      | 3      | 1 1    | 1      |
| 1435 | WP2        | FRA139       | FRA139-0Mt    | Inconnu n°53   | Cépage non i | BLACK      | 2008         | 5      | 1      | 7      | 3      | 2      | ! 1    | 1      |
| 1436 | WP2        | FRA139       | FRA139-0Mt    | Kniperlé préc  | Cépage non i | GREEN      | 2008         | 5      | 1      | 9      | 1      | 3      | 1 3    | 1      |
| 1437 | WP2        | FRA139       | FRA139-0Mt    | Kniperlé tardi | Cépage non i | GREEN      | 2008         | 5      | 3      | 9      | 3      | 2      | 2      | 1      |
| 1438 | WP2        | FRA139       | FRA139-0Mt    | Madeleine Cé   | Cépage non i | GREEN      | 2009         | 5      | 3      | 5      | 5      | 2      | ! 1    | 1      |
| 1439 | WP2        | FRA139       | FRA139-0Mt    | Malvasia bian  | Cépage non i | GREEN      | 2009         | 5      | 1      | 5      | 3      | 2      | ! 1    | 1      |
| 1440 | WP2        | FRA139       | FRA139-0Mt    | Malvoisie de l | Cépage non i | GREEN      | 2009         | 5      | 1      | 7      | 3      | 3      | 1 1    | 1      |
| 1441 | WP2        | FRA139       | FRA139-0Mt    | Notre dame     | Cépage non i | BLACK      | 2009         | 5      | 1      | 7      | 5      | 2      | ! 1    | 1      |
| 1442 | WP2        | FRA139       | FRA139-0Mt    | Péridac        | Cépage non i | BLACK      | 2009         | 5      | 1      | 5      | 5      | 3      | 2      | 1      |
| 1443 | WP2        | FRA139       | FRA139-0Mt    | Belle Denise   | Cépage non i | BLACK      | 2008         | 5      | 5      | 9      | 3      | 2      | ! 1    | 1      |
| 1444 | WP2        | FRA139       | FRA139-0Mt    | Plant Baron T  | Cépage non i | BLACK      | 2009         | 5      | 5      | 7      | 3      | 1      | 1      | 1      |
| 1445 | WP2        | FRA139       | FRA139-0Mt    | Plant de Brur  | Cépage non i | BLACK      | 2008         | 5      | 1      | 7      | 3      | 3      | 2      | 1      |

Figure 36: Search for the information gathered by description/evaluation of minor varieties maintained on-farm.

| European<br>Cooperative                          | Work package III   On farm evaluation                                                               |  |
|--------------------------------------------------|----------------------------------------------------------------------------------------------------|--|
| for Plant<br>Genetic<br>Resources                | Note: either chose option A or B.                                                                   |  |
| ECP/GR                                           | A : Accession table listing                                                                         |  |
|                                                  | ☑ Listing of the complete table of varieties studied.                                               |  |
| Users handbook 🛛 🛃                               |                                                                                                    |  |
| SQL table scheme 🛛 🐼                             | B : Specific search                                                                                 |  |
| All partner access                               |                                                                                                    |  |
| Ouick search                                     | Note: use the list fields to select the search oriteria.                                            |  |
| Advanced search                                  | be % as windard at the beginning of a keyword for searching for the word with multiple<br>beginning |  |
| <ul> <li>Characterisation data</li> </ul>        | beginnings.                                                                                         |  |
| <ul> <li>SSR-marker data</li> </ul>              |                                                                                                    |  |
| Photo search                                     | Variety name                                                                                        |  |
| Virus data                                       |                                                                                                    |  |
| Work package                                     | Origin of the data                                                                                  |  |
| • WP I                                           | Country of origin of the variety                                                                    |  |
| • WP II                                          |                                                                                                    |  |
| On farm maintenance                              |                                                                                                    |  |
| <ul> <li>Vitis sylvestris populations</li> </ul> |                                                                                                    |  |
| <ul> <li>Vitis sylvestris plants</li> </ul>      |                                                                                                    |  |
| • WP V                                           | Search                                                                                              |  |
| Partner specific access                          | - Hoster                                                                                            |  |
| Confidentiality agreement                        |                                                                                                    |  |
| sormachicane, agreement                          | EU.Vitis - Copyright JKI © 2007                                                                     |  |
| Login successful                                 |                                                                                                    |  |
| DEU098 Logout                                    |                                                                                                    |  |

Figure 37: Data can be downloaded section-wise.

| Cooperative                                                                       | Work package                                                     | III   On f                                 | farm evaluation                                                                                                    |                   |                     |
|-----------------------------------------------------------------------------------|------------------------------------------------------------------|--------------------------------------------|----------------------------------------------------------------------------------------------------|-------------------|---------------------|
| ECP/GR                                                                            | Search criterion : :<br>Search result : 56<br>Back to search for | all varieties<br>(156<br><u>m Previous</u> | ) page Export data >> Section1 Section2 Section                                                                               | n3 Section4 Secti | on5 Section6        |
| Users handbook 🗾 📩                                                                | FIFSt   Last                                                     |                                            |                                                                                                    |                   |                     |
| SQL table scheme 🛛                                                                | Variety name                                                     | Color of                                   |                                                                                                    | Country of origin | Download<br>On farm |
| All partner access                                                                | (access to data)                                                 | berry skin                                 | Holding institution                                                                                                    | of the variety    | data                |
| <ul> <li>Quick search</li> <li>Advanced search</li> </ul>                         | Aghedene                                                         | green yellow                               | CRA - Centro di ricerca per la viticoltura, #6, (in collaboration<br>with CRA - Unità di ricerca per la Viticoltura (ITA372)) | Italy             | (PDF-File)<br>view  |
| Characterisation data                                                             | Albillo                                                          | green yellow                               | I.M.I.D.R.A. Partner 3                                                                                                    | Spain             | view                |
| SSR-marker data                                                                   | Arcè                                                             | blue dark                                  | University of Verone                                                                                                    | Italy             | view                |
| Virus data                                                                        | Babica                                                           | blue dark                                  | Faculty of Agriculture, University of Zagreb                                                                                  | Croatia           | view                |
| Work package                                                                      | Barsaglina                                                       | blue dark                                  | CRA – Centro di ricerca per la viticoltura, #6, (in collaboration<br>with CRA – Unità di ricerca per la Viticoltura (ITA372)) | Italy             | view                |
| • WP I<br>• WP II                                                                 | Berzamino                                                        | blue dark                                  | CRA - Centro di ricerca per la viticoltura, #6, (in collaboration<br>with CRA - Unità di ricerca per la Viticoltura (ITA372)) | Italy             | view                |
| On farm maintenance                                                               | Brajdica bijela                                                  |                                            | Faculty of Agriculture, University of Zagreb                                                                                  | Croatia           | view                |
| <ul> <li>Vitis sylvestris populations</li> <li>Vitis sylvestris plants</li> </ul> | Brambana                                                         | blue dark                                  | CRA - Centro di ricerca per la viticoltura, #6, (in collaboration<br>with CRA - Unità di ricerca per la Viticoltura (ITA372)) | Italy             | view                |
| • WP V                                                                            | Capolongo                                                        | green yellow                               | CRA - Centro di ricerca per la viticoltura, #6, (in collaboration with ARSIAL)                                                | Italy             | view                |
| Confidentiality agreement                                                         | Casetta                                                          | blue dark                                  | Istituto Agrario di S. Michele a/A                                                                                            | Italy             | view                |
|                                                                                   | Cjavalgjàn                                                       | blue dark                                  | CRA – Centro di ricerca per la viticoltura, #6, (in collaboration<br>with CRA – Unità di ricerca per la Viticoltura (ITA372)) | Italy             | view                |
| DEU098 Logout                                                                     | Crepolino                                                        | green yellow                               | CRA – Centro di ricerca per la viticoltura, #6, (in collaboration<br>with CRA – Unità di ricerca per la Viticoltura (ITA372)) | Italy             | view                |
|                                                                                   | Cuneute                                                          |                                            | CRA - Centro di ricerca per la viticoltura, #6, (in collaboration with CRA - Unità di ricerca per la Viticoltura (ITA372))    | Italy             | view                |

Figure 38: A listing of the *Vitis sylvestris* populations studied is to be obtained by ticking the case of option A. Specific search offers option B.

| Cooperative<br>Programme                                                                                                    | Work package IV populations   Vitis sylvestris germplasm                                                                                                    |
|----------------------------------------------------------------------------------------------------|----------------------------------------------------------------------------------------------------|
| ECP/GR                                                                                                    | Note: either chose option A or B.                                                                                                    |
| Users handbook 5<br>SQL table scheme 1<br>All partner access<br>Partner specific access                                                                                    | <ul> <li>A : Accession table listing</li> <li>Listing of the complete table of <i>Vitis sylvestris</i> populations studied.</li> </ul>                                                                                                    |
| Online working<br>• Quick search<br>• Advanced search<br>• Characterisation data<br>• SSR-marker data<br>• Vitis sylvestris populations<br>• Photo search<br>• Vitrus data | <ul> <li>B : Specific search Vitis sylvestris populations</li> <li>Note: use the list fields to select the search criterias.</li> <li>Use % as wildcard at the beginning of a keyword for searching for the word with multiple beginnings.</li> </ul> |
| • MCPD data import<br>• WP I / WP V import<br>• WP II / WP V import<br>• Sylvestris populations import<br>• Photo import<br>• Virus data import                            | Population number                                                                                                    |
| Confidentiality agreement                                                                                                    | Country of origin Number of plants Population status Population rick                                                                                                    |
| Budennistation für<br>Erinhung, Lawwitstahl<br>and Förbouchunktut                                                                                                    |                                                                                                    |

Figure 39: Clicking on the population identifier leads to the description of the Vitis sylvestris population site, see figure 40.

| Cor<br>Pro<br>1<br>R | eccp/GR                                                                                                    |
|----------------------|----------------------------------------------------------------------------------------------------|
|                      | Users handbook 🛃                                                                                                    |
|                      | SQL table scheme 🛛 🧧                                                                                                    |
| All .                | partner access<br>Quick search<br>Advanced search<br>Characterisation data<br>SSR-marker data<br>Photo search<br>Virus data<br>York package<br>WP I<br>On farm maintenance<br>Vitis sylvestris populations<br>Vitis sylvestris plants<br>WP V |
| Pa                   | rtner snecific access                                                                                                    |
| Cc                   | nfidentiality agreement                                                                                                    |
|                      | Login successful                                                                                                    |
|                      |                                                                                                    |

Work package IV | Vitis sylvestris populations

| Search criterion<br>Search result : 2 | : all populati<br>25 (1                     | ions<br>100 )                                                                      |                      |                        |
|---------------------------------------|---------------------------------------------|------------------------------------------------------------------------------------|----------------------|------------------------|
| Back to search fo                     | orm <u>Previo</u>                           | ous page Export populations data                                                   |                      |                        |
| First   Next                          | Last                                        |                                                                                    |                      |                        |
| Collecting<br>institute               | Population<br>number<br>(access to<br>data) | Collection site                                                                    | Country of<br>origin | Number<br>of<br>plants |
| AUT024                                | Lob 22                                      | Lobau                                                                              | AUSTRIA              | 2                      |
| AUT024                                | Lob 23                                      | Lobau                                                                              | AUSTRIA              | 2                      |
| AUT024                                | Lob 24                                      | Lobau                                                                              | AUSTRIA              | 3                      |
| AUT024                                | Lob 3                                       | Lobau                                                                              | AUSTRIA              | 2                      |
| AUT024                                | Lob 4                                       | Lobau                                                                              | AUSTRIA              | 1                      |
| DEU098                                | Ketsch                                      | In the neighbourhood of the village Ketsch on a Rhine-<br>Island, 3 km from Speyer | GERMANY              | 80                     |
| DEU494                                | Hoerdt                                      | East from the village Hoerdt                                                       | GERMANY              | 2                      |
| DEU494                                | Reißinsel                                   | In the neighbourhood of the village Mannheim on a<br>Rhine-Island                  | GERMANY              | 3                      |
| ESP080                                | BA-01                                       | RIO ARDILA. CAMINO DE JEREZ (JEREZ DE LOS<br>CABALLEROS)                           | SPAIN                | 6                      |
| ESP080                                | BA-02                                       | LOS REMEDIOS (FREGENAL DE LA SIERRA)                                               | SPAIN                | 7                      |
| ESP080                                | BI-01                                       | URKIOLA (MAÑARIA)                                                                  | SPAIN                | 4                      |
| ESP080                                | BI-BU-01                                    | RIO CADAGUA (ALONSOTEGUI)                                                          | SPAIN                | 5                      |
| ESP080                                | BU-01                                       | PEÑA ANGULO. REFUGIO (ARTZINIEGA)                                                  | SPAIN                | 4                      |
| ESP080                                | CA-01                                       | EL CHORREADERO (PRADO DEL REY)                                                     | SPAIN                | 8                      |
| ESP080                                | CA-02                                       | RIO MAJACEITE (EL BOSQUE)                                                          | SPAIN                | 10                     |
| ESP080                                | CA-03                                       | MANANTIAL EL QUEJIGO (EL BOSQUE)                                                   | SPAIN                | 4                      |
| ESP080                                | CA-04                                       | PANTANO DE LOS HURONES (PRADO DEL REY-ALGAR)                                       | SPAIN                | 8                      |
| ESP080                                | CA-05                                       | RIO TAVIZNA (UBRIQUE)                                                              | SPAIN                | 4                      |
| ESP080                                | CA-06                                       | PRADO DEL REY                                                                      | SPAIN                | 3                      |
| ESP080                                | CA-08                                       | AMBICIONES (EL BOSQUE)                                                             | SPAIN                | 7                      |
| ESP080                                | CA-09                                       | RIVERA MILLAN (UBRIQUE)                                                            | SPAIN                | 8                      |
|                                       |                                             |                                                                                    |                      |                        |

#### Figure 40: Description of the Vitis sylvestris population site.

| Cooperative<br>Programme<br>Genetic<br>Resources  |
|---------------------------------------------------|
| ECP/GR                                            |
| Users handbook 🛃                                  |
| SQL table scheme                                  |
| All partner access                                |
| Partner specific access                           |
| Online working                                    |
| Quick search                                      |
| Advanced search     Characterication data         |
| <ul> <li>SSR-marker data</li> </ul>               |
| <ul> <li>Vitis sylvestris populations</li> </ul>  |
| • Photo search                                    |
| • Virus data                                      |
| MCPD data import                                  |
| <ul> <li>WP I / WP V import</li> </ul>            |
| • WP II / WP V import                             |
| <ul> <li>Sylvestris populations import</li> </ul> |
| Proto Import     Visus data import                |
| • virus data import                               |
| Confidentiality agreement                         |
| Login successful                                  |
| DEU098 Logout                                     |
| Grape 6                                           |
|                                                   |
| Bandesministerium für<br>Ernämsen, Leefwittschaft |

Cooperative Programme for Plant Genetic Resources

European

| Vitis sylvestris germplasm - Populations                                                                 |                                                                                |
|----------------------------------------------------------------------------------------------------|--------------------------------------------------------------------------------|
| Back to search form Previous page                                                                        |                                                                                |
| Populations                                                                                              |                                                                                |
| Population number                                                                                        | Ketsch                                                                         |
| Institute code                                                                                           | DEU098                                                                         |
| Decoded collecting institute                                                                             |                                                                                |
| Population name                                                                                          |                                                                                |
| Country of origin                                                                                        | Germany                                                                        |
| Рор                                                                                                    | ulation site data                                                              |
| Population site                                                                                          |                                                                                |
| Location of population site                                                                              | In the neighbourhood of the village Ketsch on a Rhine-Island, 3 km from Speyer |
| Latitude of population site                                                                              | 492202N                                                                        |
| Longitude of population site                                                                             | 0083120E                                                                       |
| Elevation of population site                                                                             | 95                                                                             |
| Number of plants                                                                                         | 60                                                                             |
| Number of female plants                                                                                  |                                                                                |
| Number of male plants                                                                                    |                                                                                |
| Number of Vitis vinifera subsp. vinifera near population                                                 |                                                                                |
| Number of other Vitis species near population                                                            |                                                                                |
| Distance between Vitis vinifera subsp. vinifera / other Vitis species<br>and Vitis sylvestris population | 2500                                                                           |
| Population status<br>(very bad=1, bad=3, regular=5, good=7, very good=9)                                 | 5                                                                              |
| Population risk<br>(very low=1, low=3, medium=5, high=7, very high=9)                                    | 5                                                                              |
| Reasons for population status and risk                                                                   |                                                                                |
| Land owner                                                                                               | State of Baden Würtemberg                                                      |

Figure 41: A listing of the Vitis sylvestris plants studied is to be obtained by ticking the case of option A. Specific search offers option B.

#### Work package IV plants | Vitis sylvestris germplasm

| Programme for Plant                                |                                                                                          |
|----------------------------------------------------|------------------------------------------------------------------------------------------|
| ECP/GR                                             | Note: either chose option A or B.                                                        |
|                                                    | A : Accession table listing                                                              |
| Users handbook 🛛 📩                                 | 🗖 listing of the complete table of 1995 subjective plants studied                        |
| SQL table scheme 🛛 👼                               | Listing of the complete table of <i>Vias sylves aris</i> plants studied.                 |
| Il partner access                                  |                                                                                          |
| artner specific access                             |                                                                                          |
| Online working                                     | - B · Specific coarch Vitic sulvestric plants                                            |
| Quick search                                       | b. Specific search was sylves as plants                                                  |
| Advanced search     Characterization data          |                                                                                          |
| SSR-marker data                                    | Note: use the list fields to select the search criterias.                                |
| Vitis sylvestris populations                       | Use % as wildcard at the beginning of a keyword for searching for the word with multiple |
| Photo search                                       | beginnings.                                                                              |
| • Virus data                                       |                                                                                          |
| MCPD data import                                   |                                                                                          |
| • WP I / WP V import                               | Provideting symptom                                                                      |
| • WP II / WP V import                              |                                                                                          |
| <ul> <li>Sylvestris populations import</li> </ul>  |                                                                                          |
| Proto Import     Visus data import                 |                                                                                          |
| • virus data import                                |                                                                                          |
| Jornicericality agreement                          |                                                                                          |
| Login successful                                   | According southern                                                                       |
| DEU098 Logout                                      | Accession number                                                                         |
|                                                    | Color of house ship                                                                      |
|                                                    |                                                                                          |
| Careful Contractor                                 | Plant sou                                                                                |
|                                                    |                                                                                          |
| Bundesministeriom für<br>Entlinung, Landwirtschaft |                                                                                          |
| 1817                                               |                                                                                          |
|                                                    |                                                                                          |

Search Reset

Figure 42: Listing of the Vitis sylvestris plants studied.

| Cooperative                                                                       | Work package IV   Vitis sylvestris plants               |             |                  |                       |                |       |  |  |  |
|-----------------------------------------------------------------------------------|---------------------------------------------------------|-------------|------------------|-----------------------|----------------|-------|--|--|--|
| for Plant                                                                         | Search criterion : all plants<br>Search result : 631 (1 | 100 )       |                  |                       |                |       |  |  |  |
| ECP/GR                                                                            | Back to search form Previ                               | ous page Ex | port plants data |                       |                |       |  |  |  |
|                                                                                   | First   Next   Last                                     |             |                  |                       |                |       |  |  |  |
| SOL table scheme                                                                  | Collecting number (access                               | Collecting  | Population       | Accession             | Color of berry | Plant |  |  |  |
| All nartner access                                                                | to uata)                                                | msutute     | number           | Econon.               | SKIII          | sex   |  |  |  |
| Ouick search                                                                      | BA 1,1                                                  | ESP080      | BA-01            | BGVCAM3064            | black          |       |  |  |  |
| Advanced search     Characterisation data                                         | BA 1,6                                                  | ESP080      | BA-01            | ESP080-<br>BGVCAM3063 | black          |       |  |  |  |
| SSR-marker data     Photo cearch                                                  | BA 2,1                                                  | ESP080      | BA-02            | ESP080-<br>BGVCAM3062 |                |       |  |  |  |
| • Virus data                                                                      | BA 2,2                                                  | ESP080      | BA-02            | ESP080-<br>BGVCAM3061 |                |       |  |  |  |
| • WP I                                                                            | BA 2,3                                                  | ESP080      | BA-02            | ESP080-<br>BGVCAM3060 | black          |       |  |  |  |
| WP II     On farm maintenance                                                     | BA 2,5                                                  | ESP080      | BA-02            | ESP080-<br>BGVCAM3059 |                |       |  |  |  |
| <ul> <li>Vitis sylvestris populations</li> <li>Vitis sylvestris plants</li> </ul> | BA 2,6                                                  | ESP080      | BA-02            | ESP080-<br>BGVCAM3058 |                |       |  |  |  |
| • WP V                                                                            | BI 1,1                                                  | ESP080      | BI-01            | ESP080-<br>BGVCAM3179 |                |       |  |  |  |
| Confidentiality agreement                                                         | BI 1,2                                                  | ESP080      | BI-01            | ESP080-<br>BGVCAM3178 |                |       |  |  |  |
| Login successful                                                                  | BI 1,3                                                  | ESP080      | BI-01            | ESP080-<br>BGVCAM3177 | black          |       |  |  |  |
| DEU098 Logout                                                                     | BI 1,4                                                  | ESP080      | BI-01            | ESP080-<br>BGVCAM3199 | black          |       |  |  |  |
| Grane A                                                                           | BI-BU 1,1                                               | ESP080      | BI-BU-01         | ESP080-<br>BGVCAM3184 |                |       |  |  |  |
|                                                                                   | BI-BU 1,2                                               | ESP080      | BI-BU-01         | ESP080-<br>BGVCAM3183 |                |       |  |  |  |
| Contract Restoration                                                              | BI-BU 1,3                                               | ESP080      | BI-BU-01         | ESP080-               |                |       |  |  |  |

Figure 43: Description of individual plants is to be obtained via "photos", "characterization data," and "SSR-marker-data".

| European<br>Cooperative<br>Programme                                         | Vitis sylvestris germplas               |
|------------------------------------------------------------------------------|-----------------------------------------|
|                                                                              | Back to search form Previo              |
| Ecr/Gr                                                                       | Plants                                  |
|                                                                              | Collecting number                       |
| Users handbook 🛛 📩                                                           | Population number                       |
| SQL table scheme 🛛 🐱                                                         | Accession number                        |
| All partner access                                                           | Institute code                          |
| Quick search                                                                 | Acquisition date                        |
| <ul> <li>Advanced search</li> </ul>                                          | Color of berry skin                     |
| <ul> <li>Characterisation data</li> </ul>                                    | Plant sex                               |
| <ul> <li>SSR-marker data</li> </ul>                                          | Country of origin                       |
| <ul> <li>Photo search</li> </ul>                                             | Photos                                  |
| <ul> <li>Virus data</li> </ul>                                               | Characterisation data                   |
| Work package                                                                 | SSR-marker data                         |
| • WP I                                                                       |                                         |
| • WP II                                                                      |                                         |
| On farm maintenance                                                          |                                         |
| Vitis sylvestris populations                                                 |                                         |
| • vius sylvesuis plants                                                      | Collecting site                         |
| • 00F 0                                                                      | Location of collecting site             |
| Partner specific access                                                      | Latitude of collecting site             |
| Confidentiality agreement                                                    | Longitude of collecting site            |
| Login successful                                                             | Elevation of collecting site            |
|                                                                              | Collecting date                         |
| DEU098 Logout                                                                | Collecting / acquisition source         |
|                                                                              | Duplication site                        |
| Grape                                                                        | Decoded collecting institute            |
|                                                                              |                                         |
| Bundosministerium für<br>Ensilvssag, Ladekainschult<br>and Vahroschurtschutz | EU. <i>Vitis</i> - Copyright JKI © 2007 |

Vitis sulu mplasm - Plants taic

| Plants                                                                                                    |                                                       |
|----------------------------------------------------------------------------------------------------|-------------------------------------------------------|
| Collecting number                                                                                                    | BA 1,1                                                |
| Population number                                                                                                    | BA-01                                                 |
| Accession number                                                                                                    | BA 1,1                                                |
| Institute code                                                                                                    | ESP080                                                |
| Acquisition date                                                                                                    |                                                       |
| Color of berry skin                                                                                                    | black                                                 |
| Plant sex                                                                                                    |                                                       |
| Country of origin                                                                                                    | SPAIN                                                 |
| Photos                                                                                                    |                                                       |
| Characterisation data                                                                                                    | 2008                                                  |
| SSR-marker data                                                                                                    | yes                                                   |
| Collecting site                                                                                                    |                                                       |
|                                                                                                    | RIO ARDILA. CAMINO DE JEREZ (JEREZ DE LOS CABALLEROS) |
| Location of collecting site                                                                                                    |                                                       |
| Location of collecting site<br>Latitude of collecting site                                                                                                    |                                                       |
| Location of collecting site<br>Latitude of collecting site<br>Longitude of collecting site                                                                                                    |                                                       |
| Location of collecting site<br>Latitude of collecting site<br>Longitude of collecting site<br>Elevation of collecting site                                                                           |                                                       |
| Location of collecting site<br>Latitude of collecting site<br>Longitude of collecting site<br>Elevation of collecting site<br>Collecting date                                                        |                                                       |
| Location of collecting site<br>Latitude of collecting site<br>Longitude of collecting site<br>Elevation of collecting site<br>Collecting date<br>Collecting / acquisition source                     |                                                       |
| Location of collecting site<br>Latitude of collecting site<br>Longitude of collecting site<br>Elevation of collecting site<br>Collecting date<br>Collecting / acquisition source<br>Duplication site |                                                       |

#### 3.3 The partner specific access level

On the **partner specific access** level import of MCPD, characterisation, SSR-marker, virus and *Vitis sylvestris* population and plant data and photos is carried out. Import of on-farm management data is carried out by the European *Vitis* Database manager.

#### **Attention:**

MCPD data import:

The objective is to document the genotypes maintained in the partners' grapevine collections. With each upload of MCPD data (reflecting the up to date inventory of the grapevine collection) the previous MCPD data are deleted. As a consequence the complete MCPD data of your collection always has to be uploaded.

Characterization data import:

During import procedure data are overwritten if the accession number and the year of description are identical.

Data of new accessions or different years are added.

SSR-marker data and virus data import:

During import procedure data are overwritten if the accession number is identical. Data of new accessions are added.

#### Photo import:

Full sized photos are to be imported. They will be used to produce the variety describing pdfdocument, see figure 15. Smaller sized photos are used for overview. By zooming photographs are enlarged, provided that the original size of the photograph was uploaded.

On-line data set modification of **MCPD data** has been implemented on this level too. Addition, adjustment and deletion of entries are possible.

Guidelines with respect to the accession number

The <u>accession number</u> is the <u>primary key</u> of the European *Vitis* Database. For this reason each partner has to assign to each accession a specific number, which needs to be unique and never reused. As a consequence only MCPD-data with accession numbers are accepted for data import.

Each accession number has to start with the institute code<sup>(1)</sup> to avoid accidental multiple occurrences of the same number in different grapevine collections.

It should be independent of any accession or variety specific information to avoid subsequent changes of the accession number.

Syntax: [your institute code-plus up to 50 characters]; Example: DEU098-2003-012.

All accession specific information (descriptor data, photographs, SSR-marker data, virus status etc.) is linked to the accession number.

<sup>&</sup>lt;sup>1</sup> These numbers or codes are available from <u>http://apps3.fao.org/wiews</u> for registered WIEWS users. From the Main Menu select: 'PGR' and 'download'. If new Institute Codes are required, they can be generated online by national WIEWS correspondents, or by the FAO WIEWS administrator [Stefano.Diulgheroff@fao.org].

#### 3.3.1 Import of MCPD data

Figure 44: The back button of the browsers can not be deactivated. During data import this button needn't to be touched.

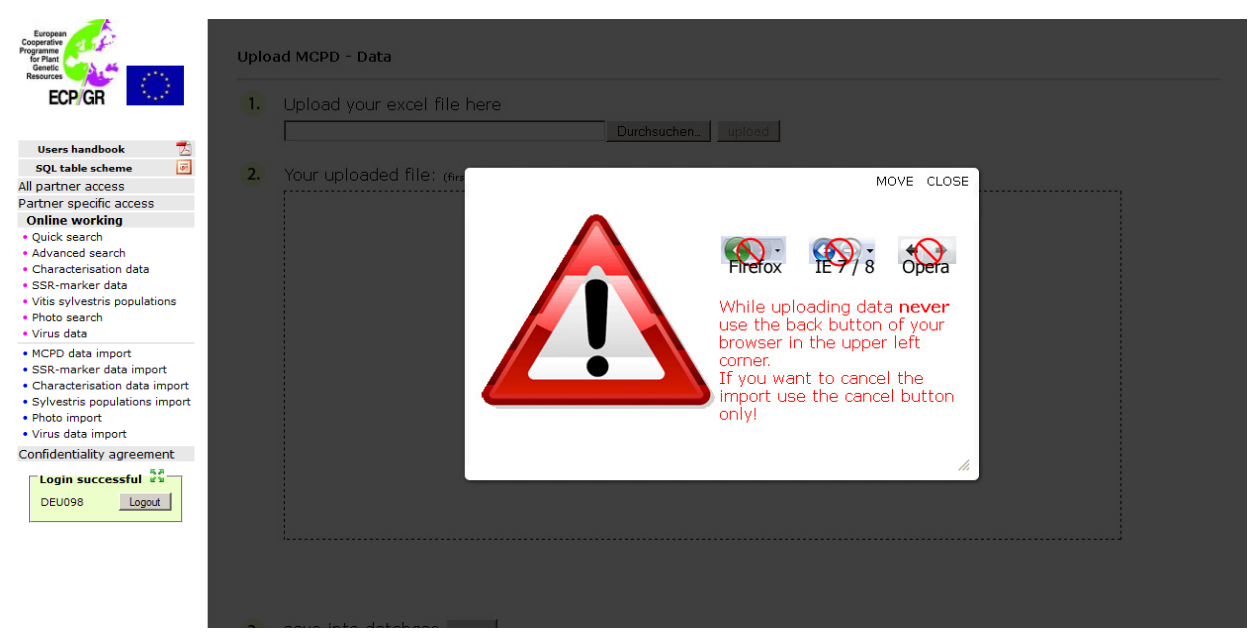

Figure 45: Search of the MCPD data excel file in your directory. Click on upload.

| European<br>Cooperative<br>Programme<br>Genetic<br>Resource                                                                                                    | Upload MCPD - Data                                   |
|----------------------------------------------------------------------------------------------------|------------------------------------------------------|
| ECP/GR                                                                                                    | 1. Upload your excel file here                       |
| Users handbook                                                                                                    | H:\WORD\GENRES NEU\WP6 Datenbank\MCPD DE Durchsuchen |
| SQL table scheme 🕑                                                                                                    | 2. Your uploaded file: (first 10 rows)               |
| Partner specific access<br>Online working<br>• Quick search<br>• Advanced search<br>• Characterisation data<br>• SSR-marker data<br>• Vitis sylvestris populations<br>• Photo search<br>• Virus data |                                                      |
| MCPD data import     SSR-marker data import     Characterisation data import     Sylvestris populations import     Photo import     Virus data import     Confidentiality agreement                  |                                                      |
| Login successful         23           DEU098         Logout                                                                                                    |                                                      |
|                                                                                                    | <u>.</u>                                             |

3. save into database save or cancel upload cancel

Figure 46: If the header contains field names which are not recognized by the program, the user is able to adjust the header by selecting the appropriate field name or to ignore the entire column.

| European<br>Programme<br>Genetic<br>Resources                                                                                                    | Uploa | d MCI                                           | PD - Data                                                                                                    |                         |                                                                                                    |                                                                                                    |   |
|----------------------------------------------------------------------------------------------------|-------|-------------------------------------------------|----------------------------------------------------------------------------------------------------|-------------------------|----------------------------------------------------------------------------------------------------|----------------------------------------------------------------------------------------------------|---|
| ECP/GR                                                                                                    | 1.    | Uploa                                           | ad your excel file here                                                                                                    | ONLINE                  | W Durchsuchen un                                                                                                    | hard                                                                                                    |   |
| Users handbook Z<br>SQL table scheme<br>All partner access<br>Partner specific access                                                                                                    | 2.    | Your                                            | uploaded file: (first 10 rows)                                                                                                    |                         |                                                                                                    |                                                                                                    |   |
| Online working                                                                                                    |       | Itm.                                            | Pls select manually                                                                                                    | -                       | INSTCODE                                                                                                    | ACCENUMB                                                                                                    | • |
| Quick search Advanced search Characterisation data SSR-marker data Vitis sylvestris populations Photo search Vitrus data MCPD data import SSR-marker data import Characterisation data import Sylvestris populations import Virus data import Confidentiality agreement Login successful |       | 1<br>2<br>3<br>4<br>5<br>6<br>7<br>8<br>9<br>10 | GENUS<br>ID_VITIS<br>INSTCODE<br>LINK_TO_KENN_NR<br>LONGITUDE<br>ORIGCTY<br>OTHERNUMB<br>PARTINER_ACCESSION_NUMBER<br>REMARKS<br>SAMPSTAT<br>SPAUTHOR<br>SPECIES<br>STANDORT<br>STORAGE<br>SUBTAUTHOR<br>SUBTAXA<br>TRUENESS_TO_TYPE<br>VARIETY_NAME<br>VARIETY_NAME |                         | INSTCODE<br>DEU099<br>DEU098<br>DEU098<br>DEU098<br>DEU098<br>DEU098<br>DEU098<br>DEU098<br>DEU098<br>DEU098<br>DEU098 | ACCENUMB<br>DEU098-2006-000<br>DEU098-2006-090<br>DEU098-2006-190<br>DEU098-2006-199<br>DEU098-2006-1992<br>DEU098-2006-092<br>DEU098-2006-094<br>DEU098-1980-117 |   |
|                                                                                                    | 3.    | selec<br>save<br>or ca                          | There is/are 1 column(s) t<br>t the corresponding field no<br>Click into table to separat<br>into database save<br>ncel upload cancel                                                                                                    | which<br>ame.<br>te hea | need to be assigne<br>ader from data. Clic                                                                             | d. Please click on the drop down menu to<br>k on first data row.                                                                                                  |   |

Figure 47: If all columns are correctly assigned, the user has to click on the first data row in his table.

| European<br>Cooperative<br>Gor Plant<br>Genetic                                         | Upload M      | CPD - Data                                                                 |                              |                      |          |
|-----------------------------------------------------------------------------------------|---------------|----------------------------------------------------------------------------|------------------------------|----------------------|----------|
| ECP/GR                                                                                  | 1. Up         | load your excel file here<br>WORD\GENRES NEU\WP6 Datenba                   | nKONLINE V Durchsuchen. uplo | bad                  |          |
| Users handbook 🔁<br>SQL table scheme 🗃<br>All partner access<br>Partner specific access | <b>2.</b> You | ur uploaded file: (first 10 rows)                                          |                              |                      |          |
| Online working                                                                          | It            | m. TRUENESS_TO_TYPE                                                        | INSTCODE                     | ACCENUMB             | <b>•</b> |
| Quick search                                                                            | 1             | TRUEeeeNESS_TO_TYPE                                                        | INSTCODE                     | ACCENUMB             |          |
| <ul> <li>Advanced search</li> </ul>                                                     | 2             | not checked                                                                | DELI099                      | DEU098-2006-148      |          |
| <ul> <li>Characterisation data</li> </ul>                                               | 3             | not onookoo                                                                | DEU098                       | DEU098-2006-090      |          |
| <ul> <li>SSR-marker data</li> </ul>                                                     | 4             |                                                                            | DEU098                       | DEU098-2006-091      |          |
| <ul> <li>Vitis sylvestris populations</li> </ul>                                        | 5             | not checked                                                                | DEU098                       | DEU098-2006-149      |          |
| Photo search                                                                            | 6             | not checked                                                                | DEU098                       | DEU098-2006-150      |          |
| Virus data                                                                              | 7             |                                                                            | DEU098                       | DEU098-2006-092      |          |
| MCPD data import                                                                        | 8             |                                                                            | DEU098                       | DEU098-2006-093      |          |
| <ul> <li>SSR-marker data import</li> </ul>                                              | 9             | b and all and                                                              | DEU098                       | DEU098-2006-094      |          |
| Characterisation data import                                                            | 1             | J not checked                                                              | DE0098                       | DE0098-1980-117      |          |
| <ul> <li>Sylvestris populations import</li> </ul>                                       |               |                                                                            |                              |                      |          |
| Photo import                                                                            |               |                                                                            |                              |                      |          |
| Virus data import                                                                       |               |                                                                            |                              |                      |          |
| Confidentiality agreement                                                               |               |                                                                            |                              |                      |          |
| Login successful                                                                        |               |                                                                            |                              |                      | Þ        |
|                                                                                         |               | <ul> <li>All columns assigned</li> <li>Click into table to sepa</li> </ul> | rate header from data. Clid  | < on first data row. |          |

3. save into database save or cancel upload cancel

Figure 48: Different colours indicate the separation of header (red) and data rows (yellow). By clicking on "save into database" the MCPD data import starts.

| Europerative<br>Programs<br>Genetic<br>Resource<br>ECP/GR | Upload      | MCPD - Data                        |                              |                 |          |
|-----------------------------------------------------------|-------------|------------------------------------|------------------------------|-----------------|----------|
|                                                           |             | produ your excer me nere           |                              |                 |          |
|                                                           | F           | H:\WORD\GENRES NEU\WP6 Datenb      | ank\ONLINE V Durchsuchen upl | oad             |          |
| Users handbook 🛛 📶                                        |             |                                    |                              |                 |          |
| SQL table scheme 🛛 📝                                      | <b>2.</b> Y | 'our uploaded file: (first 10 rows | 1                            |                 |          |
| All partner access                                        |             |                                    | <u>′</u>                     |                 | ·····    |
| Partner specific access                                   |             |                                    |                              |                 |          |
| Online working                                            |             | Itm. TRUENESS_TO_TYPE              | INSTCODE                     | ACCENUMB        | <b>-</b> |
| Quick search                                              |             | 1 TRUEeeeNESS TO TYPE              | INSTCODE                     | ACCENUMB        |          |
| <ul> <li>Advanced search</li> </ul>                       |             | 2 estated                          | DELIGOR                      | DEU000.0006.140 |          |
| <ul> <li>Characterisation data</li> </ul>                 |             | 2 not checked                      | DEU099                       | DEU098-2006-090 |          |
| <ul> <li>SSR-marker data</li> </ul>                       |             | 4                                  | DEU098                       | DEU098-2006-091 |          |
| <ul> <li>Vitis sylvestris populations</li> </ul>          |             | 5 not checked                      | DEU098                       | DEU098-2006-149 |          |
| Photo search                                              |             | 6 not checked                      | DEU098                       | DEU098-2006-150 |          |
| Virus data                                                |             | 7                                  | DEU098                       | DEU098-2006-092 |          |
| • MCPD data import                                        | 1           | 8                                  | DEU098                       | DEU098-2006-093 |          |
| GOD graduated the instant                                 |             | 9                                  | DEU098                       | DEU098-2006-094 |          |
| SSR-marker data import                                    |             | 10 not checked                     | DEU098                       | DEU098-1980-117 |          |
| Characterisation data import                              |             |                                    |                              |                 |          |
| Sylvestris populations import                             |             |                                    |                              |                 |          |
| Photo import                                              |             |                                    |                              |                 |          |
| <ul> <li>Virus data import</li> </ul>                     |             |                                    |                              |                 |          |
| Confidentiality agreement                                 |             |                                    |                              |                 |          |
| Login successful 23<br>DEU098 Logout                      |             |                                    |                              |                 |          |

The on-line import program for MCPD data will interrogate most of the criteria on consistency with predetermined expressions, because the same spelling is fundamental for retrieving identical hits. For example for the criteria like *Vitis* species, berry colour and use the same expressions have to be applied and they need to follow the same spelling. Criteria like acquisition date, year of breeding, longitude, latitude and institute codes have to meet the indicated requirements with respect to field length and field composition.

Figure 49: Interactive window ensuring the correct data import. If the same correction respectively adaptation needs to be carried out twice or more, tick the case "correct all with the same error".

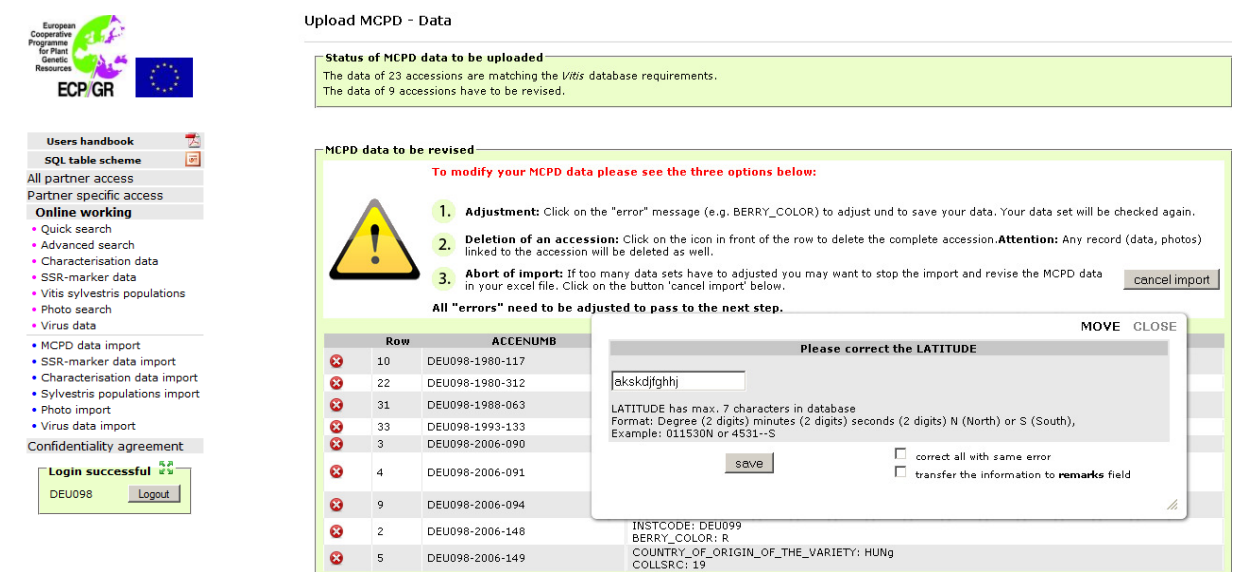

Figure 50: In case that accessions which had been described before were not listed in the MCPD data import file and the characterization data, SSR-marker data or photos are in danger to get lost, this warning message pops up. You either can delete or maintain the accession respectively check your import file.

| Cooperation<br>of Plant<br>Resources<br>ECPJ GR | <u>_</u> ! | From the following acc<br>They were not listed in the<br>There are two possibilities<br>1. Deletion of an acc | ession(s) primary and secon<br>MCPD-file you just imported.<br>:<br>:<br>:ession: Click on the icon in fro<br>on will be deleted as well. | <b>Idary descriptor data or photos reco</b> | orded in Genres081 exist.<br>ession.Attention: Any record (deta, photos) |
|-------------------------------------------------|------------|----------------------------------------------------------------------------------------------------|----------------------------------------------------------------------------------------------------|---------------------------------------------|--------------------------------------------------------------------------|
| Users handbook 🛛 📩                              |            | -                                                                                                    |                                                                                                    |                                             |                                                                          |
| SQL table scheme 🛛 📝                            |            | 2. Maintenance of th                                                                                          | e accession: The accession ar                                                                                                    | id corresponding data will be maintained    | under the old ACCENUMB of Genres081.                                     |
| All partner access                              |            |                                                                                                    |                                                                                                    |                                             |                                                                          |
| Partner specific access                         | Acces      | ssion number                                                                                                  | Photos                                                                                                    | Ampelographic data                          | SSR marker data                                                          |
| Online working                                  | DEU09      | 98-1980-117 <sup>17</sup>                                                                                     | 1 <sup>i*</sup>                                                                                                    | 1 <sup>in</sup> 2 <sup>in</sup>             |                                                                          |
| <ul> <li>Quick search</li> </ul>                | CO DEUOS   | 98-1980-126 <sup>i*</sup>                                                                                     | 112                                                                                                    |                                             |                                                                          |
| Advanced search                                 |            | 98-2002-002 <sup>17</sup>                                                                                     | 1.13                                                                                                    |                                             |                                                                          |
| Characterisation data     SSR marker data       | 63 P01#2   | 21-045-001-045-0202                                                                                           | -<br>1 <sup>23</sup>                                                                                                    | 1 22                                        |                                                                          |
| Vitis sylvestris populations                    | 0 D01#3    | 21-047-001-047-020                                                                                            | 12                                                                                                    | 1 222                                       |                                                                          |
| Photo search                                    | · P01#2    | 21-047-001-047-020                                                                                            | 1.2                                                                                                    | 1 ~ 2*                                      |                                                                          |
| • Virus data                                    | 2 PU1#2    | 21-048-001-048-020*                                                                                           | 1*                                                                                                    | 1 "2"                                       |                                                                          |
| MCPD data import                                | 😺 P01#2    | 21-049-001-049-020 <sup>13</sup>                                                                              | 1 <sup>2*</sup>                                                                                                    | 1 <sup>1</sup> <sup>3</sup> 2 <sup>1</sup>  |                                                                          |

#### 3.3.2 Interactive MCPD data set modification

Figure 51: Via quick search and advanced search the partners have access to their own data only. With respect to MCPD data modifications can be carried out via "Edit record". Single data records can be deleted as well.

| European<br>Cooperative<br>Programme                                                    | Partner specific                                                                       | Partner specific access   Quick search                                                                                                    |                             |                   |                         |                    |           |             |        |        |
|-----------------------------------------------------------------------------------------|----------------------------------------------------------------------------------------|----------------------------------------------------------------------------------------------------|-----------------------------|-------------------|-------------------------|--------------------|-----------|-------------|--------|--------|
| ECP/GR                                                                                  | Search criterion : D<br>> Julius Kühn-Iı<br>Institut für Re<br>D-76833 Sieb<br>GERMANY | Search criterion : DEU098<br>> Julius Kühn-Institut, Bundesforschungsinstitut für Kulturpflanzen (JKI)<br>Institut für Rebenzüchtung Geilweilerhof<br>D-76833 Siebeldingen<br>GERMANY |                             |                   |                         |                    |           |             |        |        |
| Users handbook 🗾 📩                                                                      | Search result : 161                                                                    | (1                                                                                                    | 100 )                       |                   |                         |                    |           |             |        |        |
| SQL table scheme 🛛                                                                      | Back to search forn                                                                    | n <u>Pre</u>                                                                                                    | vious page Exp              | ort passport data |                         |                    |           |             |        |        |
| All partner access                                                                      |                                                                                        |                                                                                                    |                             |                   |                         |                    |           |             |        |        |
| Partner specific access                                                                 | First Next I                                                                           | Last                                                                                                    |                             |                   |                         |                    |           |             |        |        |
| Online working                                                                          |                                                                                        | Color                                                                                                    |                             |                   |                         |                    |           | _           |        |        |
| Quick search                                                                            | Accordian name                                                                         | of                                                                                                    | Vaniatu pama                | Accossion number  | Enocios                 | Eubtaua            | Subtaxa   | Country of  | Edit   | Delete |
| <ul> <li>Advanced search</li> </ul>                                                     | Accession name                                                                         | berry                                                                                                    | variety name                | Accession number  | species                 | Sublaxa            | authority | variety     | record | record |
| <ul> <li>Characterisation data</li> </ul>                                               |                                                                                        | skin                                                                                                    |                             |                   |                         |                    |           |             |        |        |
| <ul> <li>SSR-marker data</li> </ul>                                                     | 27 BLAUE                                                                               | black                                                                                                    | EICHELTRAUBE                | DEU098-2006-150   | VITIS VINIFERA          | SUBSP.             |           |             |        | •      |
| <ul> <li>Vitis sylvestris populations</li> </ul>                                        | LICHEETKAODE                                                                           |                                                                                                    | DEMO                        |                   | LINNE                   | VINILERA           |           |             |        |        |
| <ul> <li>Photo search</li> <li>Virus data</li> </ul>                                    | FESTE HONIGGELBE<br>BEERE                                                              | green                                                                                                    | UNBEKANNT<br>DEU98-2006-092 | DEU098-2006-092   |                         |                    |           |             |        | ω      |
| <ul> <li>MCPD data import</li> <li>SSR-marker data import</li> </ul>                    | 35 UNBEKANNT<br>OVALE BEERE                                                            |                                                                                                    | UNBEKANNT<br>DEU98-2006-093 | DEU098-2006-093   |                         |                    |           |             |        | Θ      |
| <ul> <li>Characterisation data import</li> <li>Sylvestris populations import</li> </ul> | ABENDROETE                                                                             | green                                                                                                    | ABENDROETE                  | DEU098-1980-117   | VITIS VINIFERA<br>LINNÉ | SUBSP.<br>VINIFERA |           | GERMANY     |        | •      |
| <ul> <li>Photo import</li> <li>Virus data import</li> </ul>                             | ABJOSH                                                                                 | green                                                                                                    | ABJOSH                      | DEU098-1980-118   | VITIS VINIFERA<br>LINNÉ | SUBSP.<br>VINIFERA |           | AFGHANISTAN |        | ω      |
| Confidentiality agreement                                                               | ABLA AGANYN<br>ISYUM                                                                   | green                                                                                                    | ABLA AGANYN<br>ISYUM        | DEU098-1980-706   | VITIS VINIFERA<br>LINNÉ | SUBSP.<br>VINIFERA |           | UKRAINE     |        | •      |
| DEU098 Logout                                                                           | ABONDANT                                                                               | green                                                                                                    | ABONDANT                    | DEU098-1980-448   | VITIS VINIFERA<br>LINNÉ | SUBSP.<br>VINIFERA |           | FRANCE      |        | •      |
|                                                                                         |                                                                                        |                                                                                                    |                             |                   |                         |                    |           |             |        |        |

Figure 52: On-line data set processing: The first MCPDs and the Vitis specific criteria are to be found below.

Form according to FAO/IPGRI Multi-Crop Passport Descriptors

| 0.            | Trueness to type                                                                                                    | © yes<br>C no<br>C not checked<br>C uncertain<br>C no reference                                                                                                   |                                                                                                    |
|---------------|----------------------------------------------------------------------------------------------------|----------------------------------------------------------------------------------------------------|----------------------------------------------------------------------------------------------------|
| 1.            | Institute Code<br>FAO Institute Code of the institute where the Accession is maintained.<br>Example: DEU998                                                                                                    | DEU098                                                                                                    |                                                                                                    |
| 2.            | Accession number<br>This number serves as a unique identifier for accessions within a genebank collection,<br>and is assigned when a sample is entered into the genebank collection.<br>Example: CGN00254                                                                                                    | DEU098-2001-090                                                                                                    |                                                                                                    |
| 3.            | Collecting number<br>Original number assigned by the collector(s) of the sample, normally composed of the<br>name or initials of the collector(s) followed by a number. This number is essential for<br>identifying duplicates held in different collections.<br>Fammle: F&MP 100                                  |                                                                                                    |                                                                                                    |
| 4.            | Collecting institute code<br>Code of the Institute collecting the sample. If the holding institute has collected the<br>material, the collecting institute code (COLLCODE) should be the same as the holding<br>institute code (INSTCODE).<br>Formatic - ROUTERCODE).                                              |                                                                                                    |                                                                                                    |
| 5.<br>-<br>9. | Genus / Species / Species authority / Subtaxa / Subtaxa authority<br>Genus name for taxon, in latin. Initial uppercase letter required.<br>Specific epithet portion of the scientific name, in latin, in lowercase letters.<br>The authority for the species name.<br>Example: Vite winfera Linit(% subsp. vinfera | VITIS VINIFERA LINNÉ SUBSP                                                                                                    | VINIFERA                                                                                                    |
| 10.           | Common crop name<br>Name of the crop in colloquial language, preferably English.<br>Example: malting barley                                                                                                    | <ul> <li>✓ wine grape</li> <li>☐ table grape</li> <li>☐ raisin grape</li> </ul>                                                                                   | <ul> <li>□ rootstock</li> <li>□ ornamental grape</li> <li>□ wild grape</li> </ul>                                                          |
| 11.           | Accession name<br>Either a registared or other formal designation given to the accession. First letter<br>uppercase. Multiple names separated with semicolon without space.<br>Example: Rheinische Vorgebirgstrauben;Emma;Avlon                                                                                    | PICOLIT                                                                                                    |                                                                                                    |
| 12.           | Acquisition date<br>Date on which the accession entered the collection as YYYYMMDD. Missing data (MM or<br>DD) should be indicated with hyphens. Leading zeros are required.<br>Example: 1968<br>Semmer: 2007610                                                                                                   | 2001                                                                                                    |                                                                                                    |
|               |                                                                                                    |                                                                                                    |                                                                                                    |
| Α.            | Variety Name                                                                                                    | DATAFANT                                                                                                    |                                                                                                    |
|               | Name of the variety, after it has been identified with certainty<br>Example: Prokupaz                                                                                                    | DALAFANT                                                                                                    |                                                                                                    |
| в.            | Berry color<br>Color of the berry skin: B (white), N (black), Rs (rose), G (grey) and Rg (red)<br>Example: Rg                                                                                                    | C black (N)<br>C black-grey (N-G)<br>C black-red (N-RG)<br>C black-violet (N-V)<br>G green (B)<br>C green-black (B-N)<br>C green-grey (B-G)<br>C green-red (B-RG) | C green-rose (B-RS)<br>C grey (G)<br>C grey-rose (G-RS)<br>C red (RG)<br>C red-violet (RG-V)<br>C rose (RS)<br>C rose (RS)<br>C violet (V) |
| с.            | Country of origin of the variety<br>Code of the country in which the variety originated<br>Example: ARM                                                                                                    | HUN - HUNGARY                                                                                                    |                                                                                                    |
| D.            | Year In which the variety was created as YYYY<br><i>Example</i> : 1226                                                                                                    |                                                                                                    |                                                                                                    |
| Е.            | Variety number<br>Link to Kenn-No.                                                                                                    | 22932                                                                                                    |                                                                                                    |
| F.            | Confirmation by ampelography<br>Example: yes                                                                                                    |                                                                                                    |                                                                                                    |
| G.            | Confirmation by SSR-markers<br>Example: yes                                                                                                    | yes                                                                                                    |                                                                                                    |
| н.            | Confirmation by bibliography                                                                                                    |                                                                                                    |                                                                                                    |
| I.            | Bibliography (volume)                                                                                                    |                                                                                                    |                                                                                                    |
| к.            | Bibliography (page)                                                                                                    |                                                                                                    |                                                                                                    |
| L.            | Confirmation by others                                                                                                    |                                                                                                    |                                                                                                    |
|               | Partner accession number                                                                                                    |                                                                                                    |                                                                                                    |
|               | ID-Vitis                                                                                                    |                                                                                                    |                                                                                                    |
| м.            | Remarks to the accession name<br>(classification resp. evaluation of the accession name)                                                                                                    | synonym                                                                                                    |                                                                                                    |
| N.            | Questionable variety                                                                                                    | isynonym<br>misnomer<br>homonym<br>dialectic term<br>alternative spelling                                                                                         |                                                                                                    |
|               |                                                                                                    | cannot be defined<br>true name                                                                                                    |                                                                                                    |

#### 3.3.3 Import of SSR-marker, characterization, virus and Vitis sylvestris population data

Import of the SSR-marker data, characterisation, virus and *Vitis sylvestris* population data is carried out according to figures 21 to 25. No single data set processing is possible. Modifications (additions, deletions, changes) have to be carried out in the original excel file and then the file has to be uploaded again. Every import replaces the previous data set of the accession. Characterisation data will be replaced if the accession number and the year of data recording are matching.

#### 3.3.4 Photograph upload

For photo upload the file name has to match the required format:

accenumb\_accename\_category ("\_additional text" is optional).jpg. The original sized photo is uploaded. The program is creating a smaller sized photo for display on the screen and is maintaining the original size for printing.

Figure 53: Photo import module: search the photo file in your directory.

| European<br>Cooperative<br>Programme<br>for Plant                                       | Partner specific access                                                                                                    | Upload of photos                                                                                                    |                             |                                 |                     |  |
|-----------------------------------------------------------------------------------------|----------------------------------------------------------------------------------------------------|----------------------------------------------------------------------------------------------------|-----------------------------|---------------------------------|---------------------|--|
| Resources                                                                               | Remarks for uploading p                                                                                                    | hotos                                                                                                    |                             |                                 |                     |  |
| ECP/GR                                                                                  | File names matching the req                                                                                                    | uired format (accenumb_accename_categ                                                                                                    | ory[_additional text        | ].jpg) are automatically detect | ed by programm:     |  |
| Users handbook 🔁<br>SQL table scheme 🗃<br>All partner access<br>Partner specific access | categories: (use the abbre<br>• ST = Shoot tip<br>• ML = Mature leaf<br>• HL = Herbarized leaf<br>• FL = Flower<br>additional text: optional for | viation for the part of the plant)<br>• BU = Bunch<br>• BE = Berry<br>• SD = Seeds<br>• PL = Plant<br>r addditional information, e.g to differentiate p | shotos of the same category |                                 |                     |  |
| • Quick search                                                                          |                                                                                                    |                                                                                                    |                             |                                 |                     |  |
| Advanced search                                                                         | File name *                                                                                                    | Durchsuchen                                                                                                    | £                           |                                 |                     |  |
| <ul> <li>Characterisation data</li> </ul>                                               |                                                                                                    |                                                                                                    |                             |                                 |                     |  |
| <ul> <li>SSR-marker data</li> </ul>                                                     |                                                                                                    |                                                                                                    |                             |                                 |                     |  |
| <ul> <li>Vitis sylvestris populations</li> </ul>                                        | Title                                                                                                    |                                                                                                    |                             |                                 |                     |  |
| Photo search     Virus data                                                             | Accession number *                                                                                                    |                                                                                                    | •                           |                                 |                     |  |
| MCRD data import                                                                        | Part of the plant *                                                                                                    |                                                                                                    | -                           |                                 |                     |  |
| SSR-marker data import     SSR-marker data import                                       | Date/year of photo *                                                                                                    | YYYY-MM-DD or YYYY                                                                                                    |                             |                                 |                     |  |
| Sylvestris populations import                                                           | Origin of the photo                                                                                                    | DEU098                                                                                                    |                             | ୍ର ପ୍ର                          | 6                   |  |
| Photo import                                                                            |                                                                                                    |                                                                                                    |                             |                                 | to a de de de state |  |
| Virus data import                                                                       |                                                                                                    |                                                                                                    |                             | Size:                           | Bute                |  |
| Confidentiality agreement                                                               |                                                                                                    |                                                                                                    |                             | Width:                          | Pixel               |  |
| sa                                                                                      |                                                                                                    |                                                                                                    |                             | Height:                         | Pixel               |  |
| Login successful                                                                        | Fields with * are required.                                                                                                    |                                                                                                    |                             |                                 |                     |  |
| DEU098 Logout                                                                           |                                                                                                    |                                                                                                    |                             |                                 |                     |  |
|                                                                                         | Submit Reset                                                                                                    | test                                                                                                    |                             |                                 |                     |  |

Figure 54: Via the file name of the photo, the accession number, the photo category (the year of the photo in case of digitized photos) and of course the origin of the photo are identified. By clicking on submit the photo is saved in the database.

| European<br>Cooperative<br>Programme<br>for Plant                                                         | Partner specific access                                                                                                    | I Upload of photos                          |                                   |                             |                                              |  |
|----------------------------------------------------------------------------------------------------|----------------------------------------------------------------------------------------------------|---------------------------------------------|-----------------------------------|-----------------------------|----------------------------------------------|--|
| ECP/GR                                                                                                    | Remarks for uploading                                                                                                    | photos<br>equired format (accenumb_accename | e_category[_additional te         | ext].jpg) are automatically | detected by programm:                        |  |
| Users handbook 📩<br>SQL table scheme 🖃<br>All partner access<br>Partner specific access<br>Online working | categories: (use the abbr<br>ST = Shoot tip<br>ML = Mature leaf<br>HL = Herbarized lea<br>FL = Flower<br>additional text: optional | reviation for the part of the plant)        | rentiate photos of the same categ | ory.                        |                                              |  |
| Quick search     Advanced search     Characterisation data     SSR-marker data     Vitic envelopment      | File name *                                                                                                    | H\ECPGR Vitis Working Group                 | F Durchsuchen.                    | - Ar                        |                                              |  |
| Photo search     Virus data                                                                               | Title                                                                                                    |                                             |                                   |                             |                                              |  |
| MCPD data import                                                                                          | Accession number *                                                                                                    | DEU098-2002-002                             | <u> </u>                          | my 1                        |                                              |  |
| <ul> <li>SSR-marker data import</li> <li>Characterisation data import</li> </ul>                          | Part of the plant *                                                                                                    | Mature leaf                                 | <b>_</b>                          |                             | Contraction of the second                    |  |
| Sylvestris populations import                                                                             | Date/year of photo *                                                                                                    | 2008-06-25                                  |                                   |                             |                                              |  |
| Virus data import                                                                                         | Origin of the photo                                                                                                    | DEU098                                      |                                   | 6                           | ۹ ن                                          |  |
| Confidentiality agreement                                                                                 |                                                                                                    |                                             |                                   | Informations a              | bout uploaded photo:                         |  |
| Login successful         End           DEU098         Logout                                              | Fields with * are required.                                                                                                    |                                             |                                   | Size:<br>Width:<br>Height:  | 1.644.248 Byte<br>3.072 Pixel<br>2.048 Pixel |  |
|                                                                                                    | Submit Reset                                                                                                    | (                                           |                                   |                             |                                              |  |

# **3.4** Conclusion about data input, data set modification and export possibilities in the European *Vitis* Database.

|                                                   | Online-import<br>of data by<br>partners | Data set<br>modification by<br>partners | Import of<br>the data<br>via JKI | Export of<br>the data by<br>partners |
|---------------------------------------------------|-----------------------------------------|-----------------------------------------|----------------------------------|--------------------------------------|
| MCPD data                                         | Х                                       | Х                                       |                                  | Х                                    |
| Characterisation data                             | Х                                       |                                         |                                  | Х                                    |
| SSR-marker data                                   | Х                                       |                                         |                                  | Х                                    |
| Virus data                                        | Х                                       |                                         |                                  | Х                                    |
| Photos                                            | Х                                       |                                         |                                  | Х                                    |
| On-farm evaluation                                |                                         |                                         | Х                                | Х                                    |
| <i>Vitis sylvestris</i> inventory and description | Х                                       |                                         |                                  | Х                                    |

#### **3.5** Confidentiality agreement:

SSR-marker data obtained by the partners within this project are loaded into the database and then kept confidential.

All partners of GrapeGen09 and the new participants providing SSR-marker data signed the confidentiality agreement and have thus access to the **all partner access** level. Further participants providing SSR-marker data are welcome.

Figure 55: Access to the confidentiality agreement. The document can be downloaded. For the full text of the confidentiality agreement, see annex 1.

| Cooperative<br>Programme<br>for Plant            | The European Vitis Database                                                                      |
|--------------------------------------------------|--------------------------------------------------------------------------------------------------|
| ECP/GR                                           | Confidentiality                                                                                  |
|                                                  | Confidentiality Agreement for the participant                                                    |
| Users handbook 🗾 📩                               |                                                                                                  |
| SQL table scheme 🛛 🐱                             | Bathor number                                                                                    |
| All partner access                               | Partier number.                                                                                  |
| Partner specific access                          | Legal Name:                                                                                      |
| Online working                                   |                                                                                                  |
| Quick search                                     |                                                                                                  |
| Auvanceu search     Characterisation data        |                                                                                                  |
| SSR-marker data                                  |                                                                                                  |
| <ul> <li>Vitis sylvestris populations</li> </ul> | Definition of the parties concerned::                                                            |
| <ul> <li>Photo search</li> </ul>                 | Database Manager: administrates the data of the partners                                         |
| Virus data                                       | Data Owner: produces and supplies the data                                                       |
| <ul> <li>MCPD data import</li> </ul>             | User: partners of GrapeGenO6 using other owners data                                             |
| SSR-marker data import                           |                                                                                                  |
| Characterisation data import                     |                                                                                                  |
| Photo import                                     |                                                                                                  |
| Virus data import                                | 1. The database structure and software is property of the Database Managers of the Julius Kühn   |
| Confidentiality agreement                        | Institut (Zentrale Datenverarbeitung Quedlinburg and Institut für Rebenzüchtung Geilweilerhof)   |
| 57                                               | and constitute confidential information that the User is not allowed to copy for his own         |
| Login successful ww                              | advantage, or to disclose to others, unless written agreement is given by Julius Kühn Institut.  |
| DEU098 Logout                                    | 2. Data are made available to the GraneGenO6 nartners only with the objective of allowing        |
|                                                  | comparison of alleles and of descriptors of cultivars and true-to-type work. Everyone is         |
|                                                  | responsible for keeping private the accessions and the data and must not provide access to the   |
|                                                  | data to other neopling printide GraneGeen06                                                      |
|                                                  | 2. Data reprint property (convertable of the Data Owner, who evolutively decides how they can be |
|                                                  | 5. Data remain property (copyright) of the Data Owner, who exclusively decides how they can be   |

#### 4 Conclusion

The objective was to create a European *Vitis* Database remaining active, even after termination of GrapeGen06.

Hence, besides the establishment of a tool for monitoring the long term preservation of the grapevine genetic resources, the main aim was to put into practice a "sustainable" database which is constantly maintained by the involved persons, which are the curators of grapevine collections.

Import modules for MCPD data, characterisation data, SSR-marker data, virus data, *Vitis sylvestris* population data and photos have been implemented, allowing the curators to upload and to modify their own data.

This technical innovation has the following practical consequences:

- (1) Partners are responsible for their own data and
- (2) It disburdens the database manager from service features.

The European Vitis Database is the first ECCDB database offering these forward-looking options.

After the runtime of GrapeGen06 the European *Vitis* Database will be ready to accept further partners and to include the inventories of further grapevine collections, providing the grapevine community with precious accession/variety specific information.

#### 5 Varieties registered in Europe

Within GrapeGen06 a tremendous effort was made to establish a comprehensive list of the cultivars registered in European grape growing nations. This was done in the context of the Council Directive of the European Union from April 9, 1968 envisaging the creation of a "common catalogue of varieties", defined as the sum of current national catalogues "on the marketing of material for the vegetative propagation" (Lacombe et al. 2011). This European Catalogue of Nationally Registered Varieties will be continuously updated.

The following figures show the possibilities to attain corresponding information, either as prepared documents or by search lists.

Figure 56: Article published by Lacombe et al. 2011 and six annexes sorting the grapevarieties registered in Europe according to different criteria.

| Cooperative<br>Programme                    | Public access   Varieties registered in Europe                                                                                                    |
|---------------------------------------------|----------------------------------------------------------------------------------------------------|
| for Plant<br>Genetic<br>Resources<br>ECP/GR | European Catalogue of Nationally Registered Varieties                                                                                                    |
| Users handbook 🛛 📩                          | Grapevine European Catalogue: Towards a Comprehensive List<br>Lacombe T et al., Vitis 50 (2), 65-68 (2011)                                                |
| SQL table scheme 🗾                          | Annexes :                                                                                                    |
| Public access                               |                                                                                                    |
| Descriptors/file formats                    | Annex 1A: list of the grape varieties registered in the Member States                                                                                     |
| Institute codes                             | of EU, and the official names of registration in each country                                                                                             |
| Important links                             | Appex 1B: same list for EU members and third countries partner in                                                                                         |
| Contact                                     | GrapeGen06 program.                                                                                                    |
| Disclaimer                                  | Annex 2A: index of the official names of grape varieties registered in                                                                                    |
| Varieties registered in Europe              | the Member States of EU, and their common "prime name" according to <u>VIVC</u> .                                                                         |
| Home page                                   | <ul> <li>Annex 2B: same index for EU members and third countries partners of<br/>GrapeGen06 program.</li> </ul>                                           |
| Login [ Case sensitive! ]                   | <ul> <li>Annex 3A: official national catalogues of grape varieties for each<br/>Member State of the EU.</li> </ul>                                        |
| Diser<br>name:<br>Password:                 | <ul> <li>Annex 3B: same official national catalogues of grape varieties for EU<br/>members and third countries partners of GrapeGen06 program.</li> </ul> |
| Login                                       |                                                                                                    |
|                                             |                                                                                                    |

Figure 57: Using the list fields specific search options were created. For example the variety number of the *Vitis* Internatinal Variety Catalogue (VIVC) assists to find out in which country and under which name the same variety is officially registered. The variety number of "Pinot gris" in the VIVC is "9275".

| sclaimer                     | In addition to the annexes                                                   | s of the publication above (2011), the National Calalogues                                    |
|------------------------------|------------------------------------------------------------------------------|-----------------------------------------------------------------------------------------------|
| rieties registered in Europe | are continuously updated.<br>information provided by the                     | . The search tool below allows to find the updated<br>he GrapeGen06 partners.                 |
| Home page                    | Convels data                                                                 | ••••••••••••••••••••••••••••••                                                                |
| gin [ Case sensitive! ]      | Search data                                                                  |                                                                                               |
| er<br>me:<br>ssword:         | Note: use the list fields to s<br>Use % as wildcard at the be<br>beginnings. | elect the search criterias.<br>eginning of a keyword for searching for the word with multiple |
| Login                        | VIVC variety number                                                          | 9275                                                                                          |
|                              | National variety name                                                        |                                                                                               |
|                              | National variety id                                                          |                                                                                               |
|                              | National synonyms                                                            |                                                                                               |
|                              | National species                                                             | <b>•</b>                                                                                      |
|                              | National color of berry ski                                                  | n 💌                                                                                           |
|                              | National utilization                                                         | ×                                                                                             |
|                              | Country of registration                                                      | ×                                                                                             |
|                              | Year of update                                                               | •                                                                                             |
|                              | EU member                                                                    |                                                                                               |
|                              | Remarks                                                                      |                                                                                               |
|                              | Search Reset                                                                 | [                                                                                             |

Figure 58: The table shows that via the VIVC variety number "9275" Pinot gris registration in European countries can be found even if the variety is officially registered under different "National variety names".

| Cooperative<br>Programme                                           | First   Last             | E                                     |                           |                                                                              |                     |                         |                      |              |                       |
|--------------------------------------------------------------------|--------------------------|---------------------------------------|---------------------------|------------------------------------------------------------------------------|---------------------|-------------------------|----------------------|--------------|-----------------------|
| ECP/GR                                                             | National<br>variety name | National<br>color of<br>berry<br>skin | National<br>variety<br>id | National synonyms                                                            | National<br>species | National<br>utilization | Year<br>of<br>update | EU<br>member | VIVC<br>prime<br>name |
|                                                                    | Grauer<br>Burgunder      |                                       | AUT38                     | Pinot Gris / Ruländer                                                        |                     | WINE<br>GRAPE           | 2008                 | yes          | PINOT<br>GRIS         |
| Users handbook 🔣<br>SOL table scheme                               | Pino Gri / Pinot<br>gris | GRIS                                  | BGR099                    | 7777 777                                                                     | vinifera            | WINE<br>GRAPE           | 2009                 | yes          | PINOT<br>GRIS         |
| Public access                                                      | Pinot Grigio             | NOIR                                  | MLT43                     | Pinot gris                                                                   |                     |                         | 2000                 | yes          | PINOT<br>GRIS         |
| Quick search     Advanced search     Photo search                  | Pinot grigio G.          | GRIS                                  | ITA194                    | Grauer Burgunder / Grauburgunder /<br>RULANDER* / PINOT GRIS** /<br>PINOT*** | vinifera            | WINE<br>GRAPE           | 2010                 | yes          | PINOT<br>GRIS         |
| <ul> <li>Characterisation data</li> <li>SSR-marker data</li> </ul> | Pinot gris               | GRIS                                  | CH85                      | Grauburgunder / Pinot grigio /<br>Malvoisie / Ruländer                       | vinifera            | WINE<br>GRAPE           | 2007                 | no           | PINOT<br>GRIS         |
| Virus data     Catalogue of variation                              | Pinot Gris               | GRIS                                  | ESP164                    |                                                                              | vinifera            | WINE<br>GRAPE           | 2009                 | yes          | PINOT<br>GRIS         |
| On farm maintenance                                                | Pinot gris               | GRIS                                  | ROM82                     |                                                                              | vinifera            | WINE<br>GRAPE           | 2009                 | yes          | PINOT<br>GRIS         |
| Descriptors/file formats<br>Institute codes                        | Pinot Gris               | ROUGE                                 | PRT325                    |                                                                              | vinifera            | WINE<br>GRAPE           | 2010                 | yes          | PINOT<br>GRIS         |
| Important links                                                    | Pinot gris               | NOIR                                  | MDA65                     |                                                                              | vinifera            | WINE<br>GRAPE           | 2009                 | no           | PINOT<br>GRIS         |
| Disclaimer                                                         | Pinot gris G             | GRIS                                  | BEL23                     |                                                                              |                     |                         | 2000                 | yes          | PINOT<br>GRIS         |
| Varieties registered in Europe                                     | Pinot gris G             | GRIS                                  | FRA231                    |                                                                              | vinifera            | WINE<br>GRAPE           | 2010                 | yes          | PINOT<br>GRIS         |
| Home page                                                          | Pinot gris G             | GRIS                                  | LUX10                     |                                                                              |                     |                         | 2000                 | yes          | PINOT<br>GRIS         |
|                                                                    | Pinot Gris G             | GRIS                                  | NLD30                     |                                                                              |                     |                         | 2000                 | yes          | PINOT<br>GRIS         |
|                                                                    | Pinot sivi               | GRIS                                  | HRV146                    |                                                                              | vinifera            | WINE<br>GRAPE           | 2009                 | no           | PINOT<br>GRIS         |
|                                                                    | Rulandské sede           | BLANC                                 | CZE69                     | Pinot gris                                                                   | vinifera            | WINE<br>GRAPE           | 2007                 | yes          | PINOT<br>GRIS         |
|                                                                    | Rulandské šedé           | BLANC                                 | SVK29                     | Klevner                                                                      |                     |                         | 2000                 | yes          | PINOT<br>GRIS         |
|                                                                    | Ruländer                 | BLANC                                 | GBR37                     | Pinot gris                                                                   | vinifera            |                         | 2000                 | yes          | PINOT<br>GRIS         |
|                                                                    | Ruländer                 | GRIS                                  | RBE518                    | Grauburgunder / Grauer Burgunder /<br>Pinot Grigio / Pinot Gris              | vinifera            | WINE<br>GRAPE           | 2010                 | yes          | PINOT<br>GRIS         |
|                                                                    | Ruländer G               | GRIS                                  | NLD39                     |                                                                              |                     |                         | 2000                 | yes          | PINOT<br>GRIS         |
|                                                                    | Sivi pinot               |                                       | SVN46                     |                                                                              |                     |                         | 2000                 | yes          | PINOT<br>GRIS         |
|                                                                    | Szürkebarát              | BLANC                                 | HUN054                    |                                                                              |                     | WINE<br>GRAPE           | 2010                 | yes          | PINOT<br>GRIS         |

Figure 59: With a click on the national variety name in the previous table a comparison of entries of the VIVC and the corresponding National Catalogue is shown.

| European<br>Cooperative           | Public access   Varieties reg     | jistered in Europe                                  |  |  |  |  |  |
|-----------------------------------|-----------------------------------|-----------------------------------------------------|--|--|--|--|--|
| for Plant<br>Genetic<br>Resources | Back to search form Previous page |                                                     |  |  |  |  |  |
| ECP/GR                            |                                   |                                                     |  |  |  |  |  |
|                                   | VIVC prime name                   | PINOT GRIS                                          |  |  |  |  |  |
|                                   | VIVC color of berry skin          | GRIS                                                |  |  |  |  |  |
| Users handbook 🛛 📩                | VIVC variety number               | 9275                                                |  |  |  |  |  |
| SQL table scheme 🗾                | VIVC species                      | VITIS VINIFERA LINNÉ SUBSP. VINIFERA                |  |  |  |  |  |
| Public access                     | VIVC sex of flowers               | HERMAPHRODITE                                       |  |  |  |  |  |
| Descriptors/file formats          | VIVC utilization                  | WINE-GRAPE                                          |  |  |  |  |  |
| Institute codes                   | Registered in EU                  | VAS                                                 |  |  |  |  |  |
| Important links                   | Remarks modification VIVC         | ,05                                                 |  |  |  |  |  |
| Contact                           | National variaty name registered  | Dipot aria                                          |  |  |  |  |  |
| Disclaimer                        | National variety id               |                                                     |  |  |  |  |  |
| Variation registered in Europe    | National variety id               |                                                     |  |  |  |  |  |
| varieties registered in Europe    | National synonym registered       | Grauburgunder / Pinot grigio / Malvoisie / Rulander |  |  |  |  |  |
| Home page                         | Species country                   | vinifera                                            |  |  |  |  |  |
|                                   | Color of berry skin country       | G                                                   |  |  |  |  |  |
| Login [ Case sensitive! ]         | Utilization country               | WINE GRAPE                                          |  |  |  |  |  |
| User                              | Country of registration (code)    | SWITZERLAND (CHE)                                   |  |  |  |  |  |
| name:                             | EU member                         | no                                                  |  |  |  |  |  |
| Password:                         | Catalogue year of update          | 2007                                                |  |  |  |  |  |
| Login                             |                                   |                                                     |  |  |  |  |  |

#### **Additional remark:**

\_

Of course, the European *Vitis* Database still needs to be improved and bugs may arise. We appreciate suggestions and please inform us about any inconveniences or emerging errors.

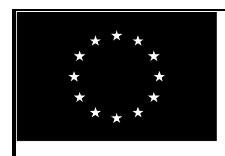

**EUROPEAN COMMISSION** Council Regulation (EC) N°870/2004 establishing a Community programme on genetic resources in agriculture

#### AGRI GEN RES 2006 DECLARATION FORM CONFIDENTIALITY AGREEMENT

| Proposal acronym:        | GrapeGen06                  |
|--------------------------|-----------------------------|
| <b>Project Duration:</b> | January 2007- December 2010 |
|                          |                             |

#### **Confidentiality Agreement for the participant**

#### **Definition of the parties concerned:**

Database Manager: administrates the data of the partners Data Owner: produces and supplies the data User: partners of GrapeGen06 using other owners data

- 1. The database structure and software is property of the Database Managers of the Julius Kühn Institut (Zentrale Datenverarbeitung Quedlinburg and Institut für Rebenzüchtung Geilweilerhof) and constitute confidential information that the User is not allowed to copy for his own advantage, or to disclose to others, unless written agreement is given by Julius Kühn Institut.
- 2. Data are made available to the GrapeGen06 partners only with the objective of allowing comparison of alleles and of descriptors of cultivars and true-to-type work. Everyone is responsible for keeping private the accessions and the data and must not provide access to the data to other people outside GrapeGen06.
- 3. Data remain property (copyright) of the Data Owner, who exclusively decides how they can be used.
- 4. Data of accessions in the GrapeGen06 project of other Data Owners can be used by a User for comparison and true-to-type work, but not for publication nor for commercial use. If the User is interested to use other Owners' data for a publication, he needs to contact the Data Owner and ask for permission to use his data, in exchange of his name in the publication. He will not use the data for publication unless he has received a written consent by the data owner.
- 5. Access to the site is given only when a given user has submitted the requested data (see the Conclusions of the first GrapeGen06 meeting, 22 & 23 March 2007, annex 1). Exceptions can be made if a written and motivated request is made to the database manager as well as the data owner(s). The final decision is made by the data owner(s).

- 6. The database manager having access to all owners' data is not allowed to make use of the other owners' data. Exceptions can be made if a written and motivated request of the database manager is made to the data owner(s). The final decision is made by the data owner(s).
- 7. Data are produced with best diligence. They are provided "as is". They are accessible without any guarantee about their correctness, quality and approximation level.
- 8. Users remain responsible for the use they make of the retrieved information. JKI or the data owner cannot be held responsible for any damage resulting from an improper use of the data.

## 7 Annex 2: Figures 1 – 42

| Figure 1:  | Search result for accessions with country of origin of the variety = Bulgaria                                                                | 3      |
|------------|----------------------------------------------------------------------------------------------------|--------|
| Figure 2:  | Search for accessions with an accession name starting with Alfred Live?                                                                      | 4      |
| Figure 3:  | Search result for accession names beginning with Alfrocheiro                                                                                 | 4      |
| Figure 4:  | MCPD data of the accession "Alfrocheiro preto"                                                                                               | 4<br>5 |
| Figure 5:  | Photo gallery of the accession "Alfrocheiro preto"                                                                                           | J      |
| Figure 6:  | Characterisation data of the accession "Alfrocheiro preto"                                                                                   | 3      |
| Figure /:  | Search for accessions with specific characteristics, e.g. $OIV \ 001 = 5$                                                                    | 6      |
| Figure 8:  | 233 accessions are matching the entered notation values.                                                                                     | /      |
| Figure 9:  | Characterisation data of the accession "Aubun"                                                                                               | /      |
| Figure 10: | Of 1181 accessions photos from bunches are available                                                                                         | 8      |
| Figure 11: | Bunch of the accession "Admirable de Courtiller"                                                                                             | 8      |
| Figure 12: | accessions have been described twice. Access to ampelographic data and photos is                                                             |        |
|            | described in figures 4-6 and 8.                                                                                                    | 9      |
| Figure 13: | To register for SSR-marker data admission read carefully the specifications below                                                            | 10     |
| Figure 14: | Two search possibilities are offered: Search by cultivars and search by allele lengths.                                                      |        |
|            | Example: Search for SSR-marker data of accessions named Heunisch weiss                                                                       | 10     |
| Figure 15: | For three accessions named Heunisch weiss SSR-marker data are available. With a click                                                        |        |
|            | on the accession number you have access to the data                                                                                          | 11     |
| Figure 16: | The coded SSR-marker data of the accession Heunisch weiss, described by ESP080                                                               | 11     |
| Figure 17: | A click on the question mark the allelic ladder of markers are displayed                                                                     | 11     |
| Figure 18: | To search by allele length edit the coded values, e.g. for VVS2 "n+20" and "n+22"                                                            | 12     |
| Figure 19: | 166 accessions have been found with allele sizes "n+20" and "n+22" at VVS2 locus                                                             | 12     |
| Figure 20: | With a click on "SSR-marker data of reference varieties" the coded allele sizes of 46 reference varieties can be either viewed or downloaded | 12     |
| Figure 21. | Two options exist: either you select "A" to obtain all accessions for which virus status                                                     | 12     |
| 115010 211 | has been determined or you carry out a preselection by list fields, using "B" Specific                                                       | 12     |
| Figure 22. | By choosing option " $\Lambda$ " the total of analysed accessions turned out to be 466                                                       | 15     |
| Figure 22. | (February 2012)                                                                                                    | 13     |
| Figure 23: | With respect to country of origin of the variety "Spain". 487 accessions have been                                                           |        |
| U          | described. For the generation of a pdf document the accession "Forcallat", described by                                                      |        |
|            | ESP080 has been chosen.                                                                                                    | 14     |
| Figure 24: | If several photos of one category exist, the most appropriate can be chosen                                                                  | 15     |
| Figure 25: | The finalized pdf document of "Forcallat" can be downloaded                                                                                  | 16     |
| Figure 26: | Two options exist: either you select "A" to obtain all varieties studied or you carry out a                                                  |        |
|            | preselection by list fields, using "B" Specific search                                                                                       | 17     |
| Figure 27: | 56 varieties have been evaluated on-farm. A downloadable document encompasses all                                                            |        |
|            | information about the variety divided into 6 sections, starting from "General description                                                    |        |
|            | of the cultivar" to "Wine evaluation", see the next figure. Access to data is obtained by                                                    |        |
|            | clicking on the "Variety name" in the 1 <sup>st</sup> column.                                                                                | 17     |
| Figure 28: | Head of the downloaded document encompassing all information about the variety                                                               |        |
|            | divided into 6 sections, starting from "General description of the cultivar" to                                                              |        |
|            | "Wine evaluation"                                                                                                    | 18     |
| Figure 29: | All information encompassing the on-farm description/evaluation of neglected cultivars                                                       | 18     |
| Figure 30: | Institute codes occurring in the MCPD data as holding institutions, donors, breeders,                                                        |        |
|            | collecting institutes or duplicate holders                                                                                                   | 21     |
| Figure 31: | Code ARM011 and respective complete contact data.                                                                                            | 21     |
| Figure 32: | SSR-marker data of 4364 accessions have been uploaded until February, 2012. Reference                                                        | _      |
|            | varieties are highlighted (green color) and can be exported separately                                                                       | 23     |
| Figure 33: | Objective: search for and export of the characterization data of all described accessions                                                    | 24     |
| Figure 34: | Search result: 2748 accessions. Export file of the characterization data is created by                                                       | _      |
|            | clicking on the corresponding button.                                                                                                    | 24     |
| Figure 35: | Excel file encompassing the characterization data of 2748 accessions                                                                         | 25     |

| Figure 36: | Search for the information gathered by description/evaluation of minor varieties maintained on-farm.                                                                                       | 25   |
|------------|----------------------------------------------------------------------------------------------------|------|
| Figure 37: | Data can be downloaded section-wise.                                                                                                    | 25   |
| Figure 38: | A listing of the <i>Vitis sylvestris</i> populations studied is to be obtained by ticking the case of option A. Specific search offers option B.                                           | 26   |
| Figure 39: | Clicking on the population identifier leads to the description of the <i>Vitis sylvestris</i> population site, see figure 40.                                                              | 26   |
| Figure 40: | Description of the Vitis sylvestris population site.                                                                                                    | 27   |
| Figure 41: | A listing of the <i>Vitis sylvestris</i> plants studied is to be obtained by ticking the case of option A. Specific search offers option B.                                                | 27   |
| Figure 42: | Listing of the Vitis sylvestris plants studied.                                                                                                    | 28   |
| Figure 43: | Description of individual plants is to be obtained via "photos", "characterization data," and "SSR-marker-data"                                                                            | 28   |
| Figure 44: | The back button of the browsers can not be deactivated. During data import this button needn't to be touched.                                                                              | 30   |
| Figure 45: | Search of the MCPD data excel file in your directory. Click on upload                                                                                                    | 30   |
| Figure 46: | If the header contains field names which are not recognized by the program, the user is<br>able to adjust the header by selecting the appropriate field name or to ignore the entire       |      |
|            | column                                                                                                    | 31   |
| Figure 47: | If all columns are correctly assigned, the user has to click on the first data row in his table                                                                                            | 31   |
| Figure 48: | Different colours indicate the separation of header (red) and data rows (yellow). By clicking on "save into database" the MCPD data import starts.                                         | 32   |
| Figure 49: | Interactive window ensuring the correct data import. If the same correction respectively adaptation needs to be carried out twice or more, tick the case "correct all with the same error" | 32   |
| Figure 50: | In case that accessions which had been described before were not listed in the                                                                                                    |      |
|            | MCPD data import file and the characterization data, SSR-marker data or photos are in                                                                                                    |      |
|            | danger to get lost, this warning message pops up. You either can delete or maintain the                                                                                                    | 22   |
| E          | accession respectively check your import file.                                                                                                    | 33   |
| Figure 51: | With respect to MCPD data modifications can be carried out via "Edit record". Single                                                                                                    |      |
|            | data records can be deleted as well.                                                                                                    | . 33 |
| Figure 52: | On-line data set processing: The first MCPDs and the <i>Vitis</i> specific criteria are to be                                                                                              |      |
| C          | found below.                                                                                                    | 34   |
| Figure 53: | Photo import module: search the photo file in your directory                                                                                                    | 35   |
| Figure 54: | Via the file name of the photo, the accession number, the photo category (the year of the photo in case of digitized photos) and of course the origin of the photo are identified. By      |      |
| T          | clicking on submit the photo is saved in the database                                                                                                    | 35   |
| Figure 55: | Access to the confidentiality agreement. The document can be downloaded. For the full                                                                                                    | 26   |
| Figure 56. | Article published by Lacombe et al. 2011 and six apprecess sorting the grapevarieties                                                                                                    | 36   |
| riguie 50. | registered in Europe according to different criteria                                                                                                    | 37   |
| Figure 57: | Using the list fields specific search options were created. For example the variety number                                                                                                 |      |
| U          | of the Vitis Internatinal Variety Catalogue (VIVC) assists to find out in which country                                                                                                    |      |
|            | and under which name the same variety is officially registered. The variety number of                                                                                                    |      |
|            | "Pinot gris" in the VIVC is "9275"                                                                                                    | 38   |
| Figure 58: | The table shows that via the VIVC variety number "9275" Pinot gris registration in                                                                                                    |      |
|            | European countries can be found even if the variety is officially registered under different                                                                                               |      |
| E          | "National variety names"                                                                                                    | 38   |
| Figure 59: | with a click on the national variety name in the previous table a comparison of entries of<br>the VIVC and the corresponding National Catalogue is shown                                   | 20   |
|            | the vive and the corresponding reactional Catalogue is showin                                                                                                    | 59   |